### バーチャルツアー作成マニュアル 3Dvista Virtual Tour PRO編

#### 内容

| 1. バーチャルツアーとは              | 2  |
|----------------------------|----|
| 2. バーチャルツアーの作成(基本編)        | 4  |
| 2.1.プロジェクト作成               | 5  |
| 2.2.パノラマ(360度画像)の繋ぎ合わせ     | 12 |
| 2.3.各種メディア(画像や動画)のポップアップ表示 | 28 |
| 2.4.平面図の表示                 | 38 |
| 2.5.作成結果の出力                | 57 |
| 3. バーチャルツアーの作成(応用編)        | 61 |
| 3.1.平面図のサイズ・位置の調整          | 62 |
| 3.2.平面図の表示/非表示の切替ボタン作成     | 67 |
| 3.3.パノラマへの音声データの挿入         | 81 |

### 1. バーチャルツアーとは

複数の360度画像(以下、パノラマ)を繋ぎ合わせ、パノラマからパノラマ へ連続的に移動・閲覧するコンテンツです。直感的にコンテンツの操作が可能 で、まるでその場にいるかのように、現地の状況を隈なく確認することが出来 ます。

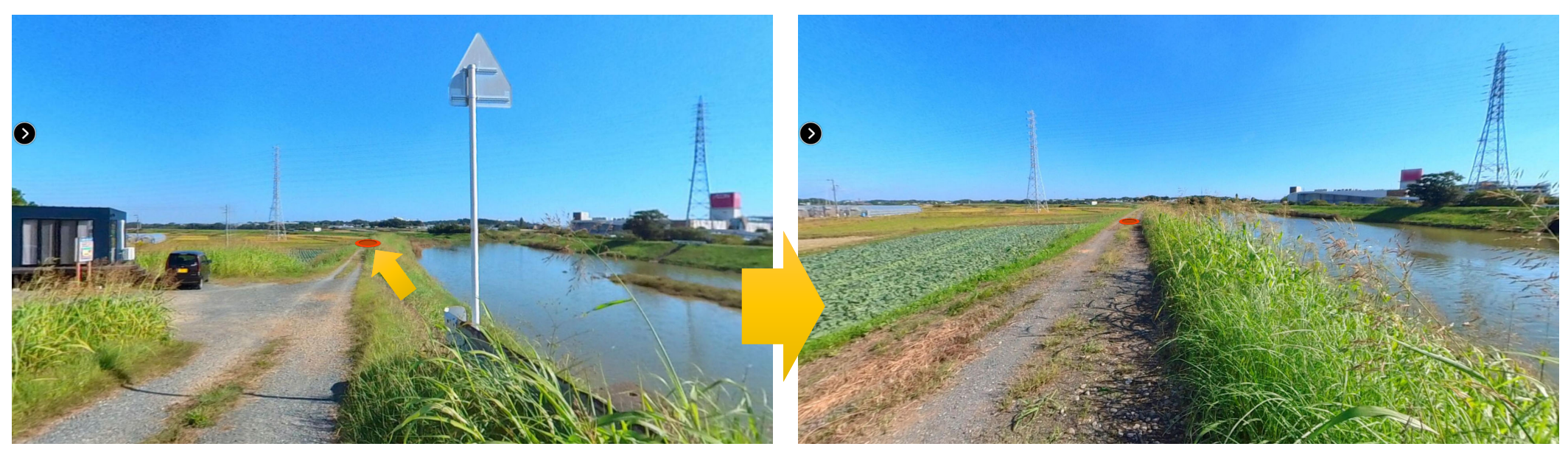

アイコンをクリックすると…

その場所のパノラマへ移動

### 1. バーチャルツアーとは

バーチャルツアーは様々な分野・用途で活用が可能です。以下に代表的な活 用例を示します。

● 景観検討・まち歩き

コロナ禍で移動が制限される中でも、まるで現地を歩いているかのように、風景やまちの状況を確認することが出来ます。

● 維持管理

2次元展開図等に替えて、バーチャルツアーに点検結果(変状や補修箇所)を貼り付け ることで、点検結果の空間的な位置関係がより把握しやすくなります。

● 施設案内

従来パンフレット等で実施していた施設の案内をバーチャルツアーにすることも有効で す。インタラクティブに情報へアクセスできるため、満足度の高い体験が可能です。

3

### 2. バーチャルツアーの作成(基本編)

3Dvista Virtual Tour PRO を用いたバーチャルツアーの作成方法を説明します。ここでは、バーチャルツアーの基本機能となる以下の機能を対象とします。

- プロジェクト作成
- パノラマの繋ぎ合わせ
- 各種メディア(画像や動画)のポップアップ表示
- 平面図の表示
- 作成結果の出力

#### 以下のアイコンをクリック してソフトウェアを起動

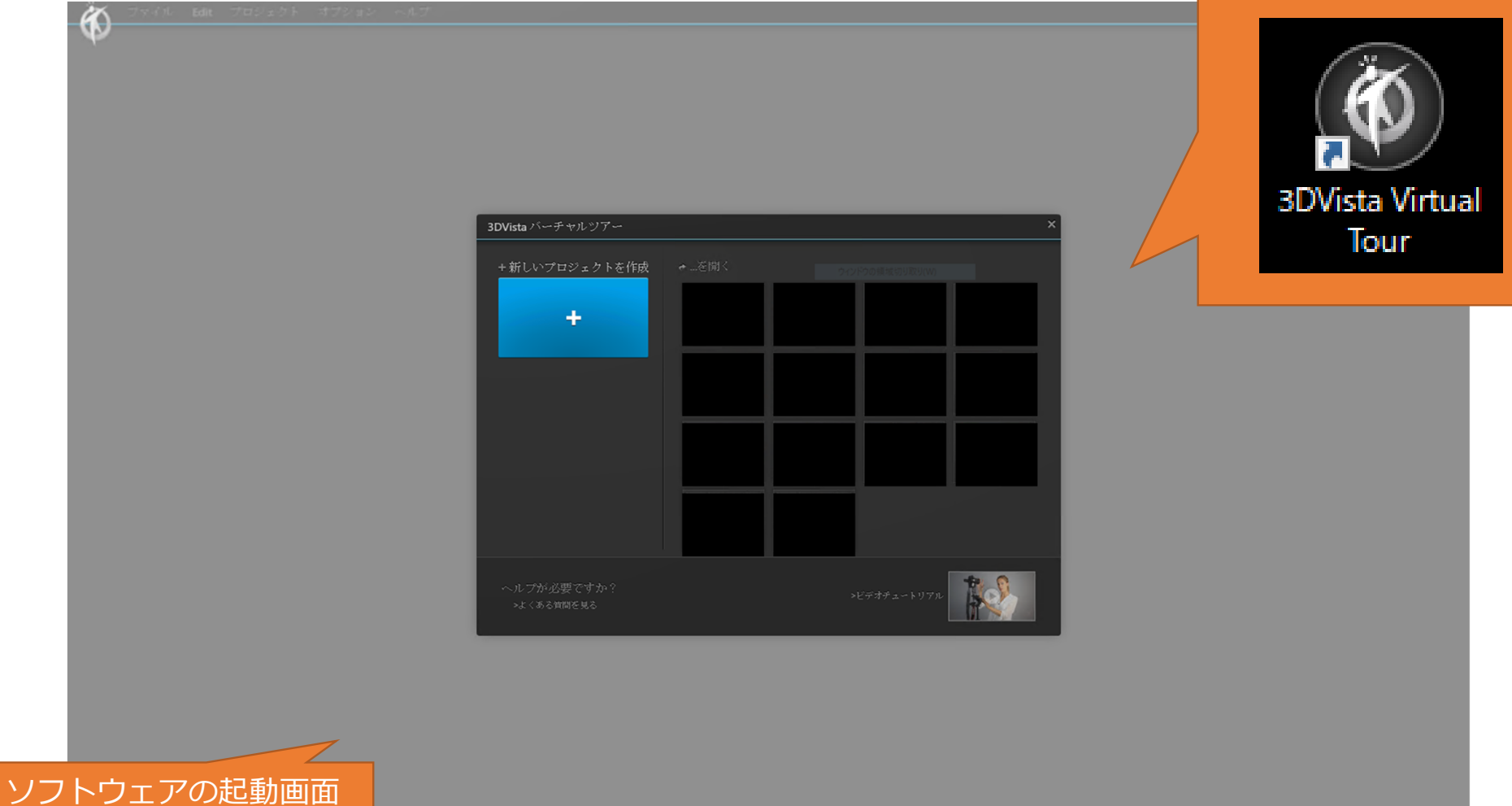

| ф <u>- 799 / Л. Вайк</u> | プロジェクト オブション ヘルプ |                    |        |             |       | - 0 | × |
|--------------------------|------------------|--------------------|--------|-------------|-------|-----|---|
|                          | 「新しいプロジェク        | トを作成」をクリ           | ノック    |             |       |     |   |
|                          |                  | 3DVista バーチャルツアー   |        |             | ×     |     |   |
|                          |                  | +新しいプロジェクトを作成<br>+ | → …を開く |             |       |     |   |
|                          |                  |                    |        | >ビデオチュートリアル | Tes - |     |   |
|                          |                  |                    |        |             |       |     |   |

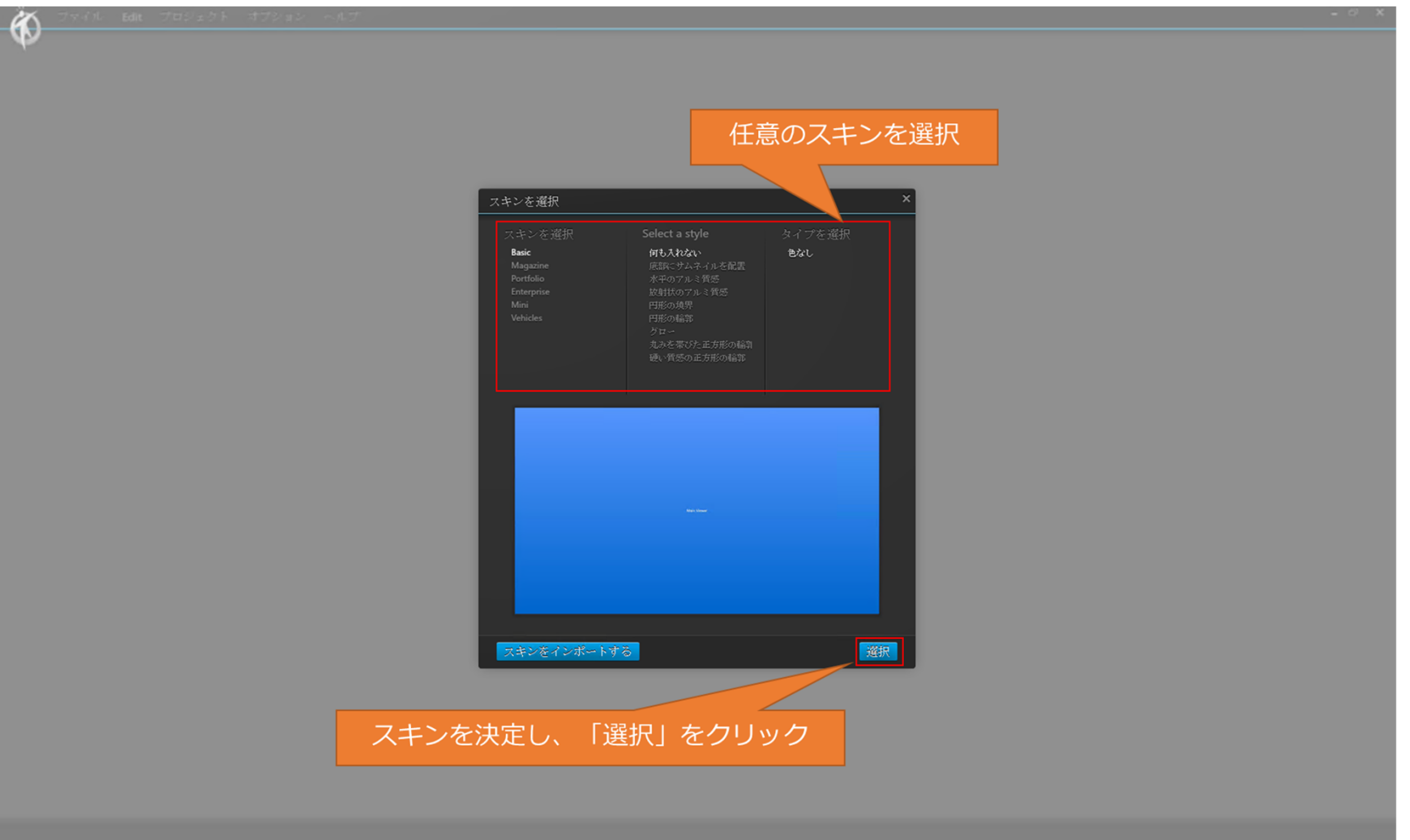

<スキンとは>

バーチャルツアーのデザインテ ンプレートです。数種のテーマに 沿ったデザインテンプレートが用 意されています。

「スキン」のタブから独自のス キンを作成することも可能です。 独自のスキンを作成することで、 より高度でオリジナリティのある バーチャルツアー作成が出来ます (右図はスキンの作成画面)。

また、作成したスキンを別のPC に読み込んで利用することも可能 です。

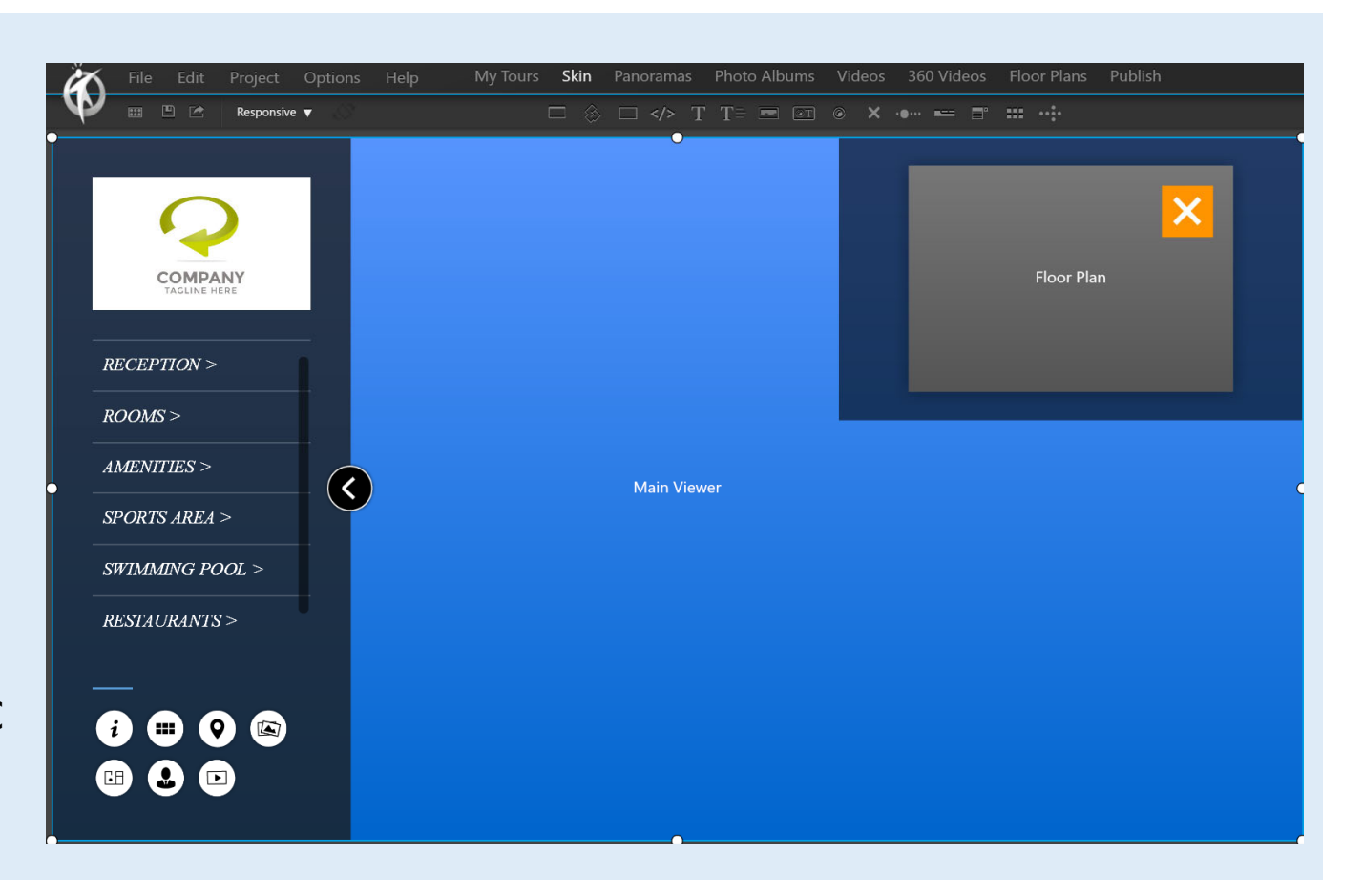

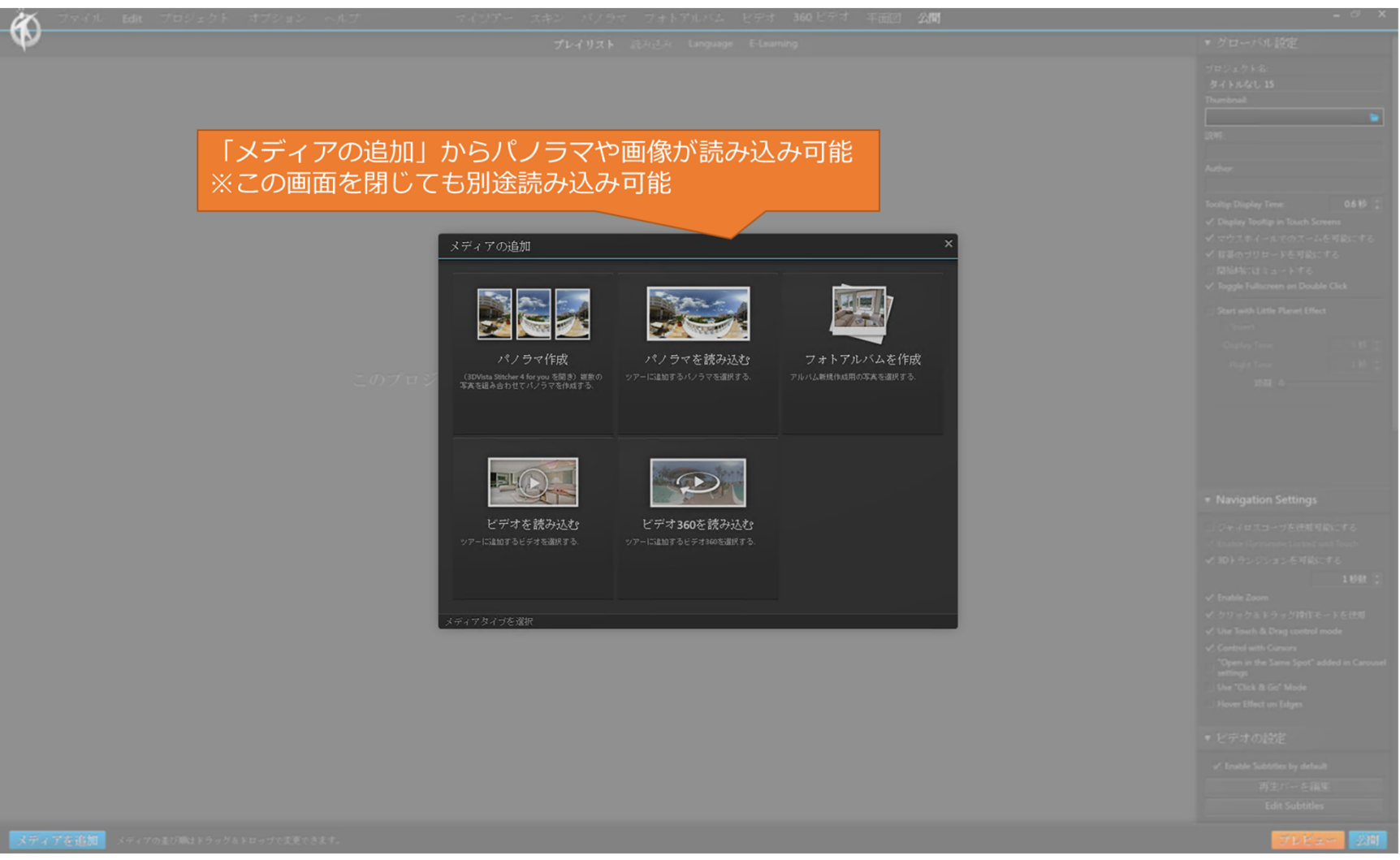

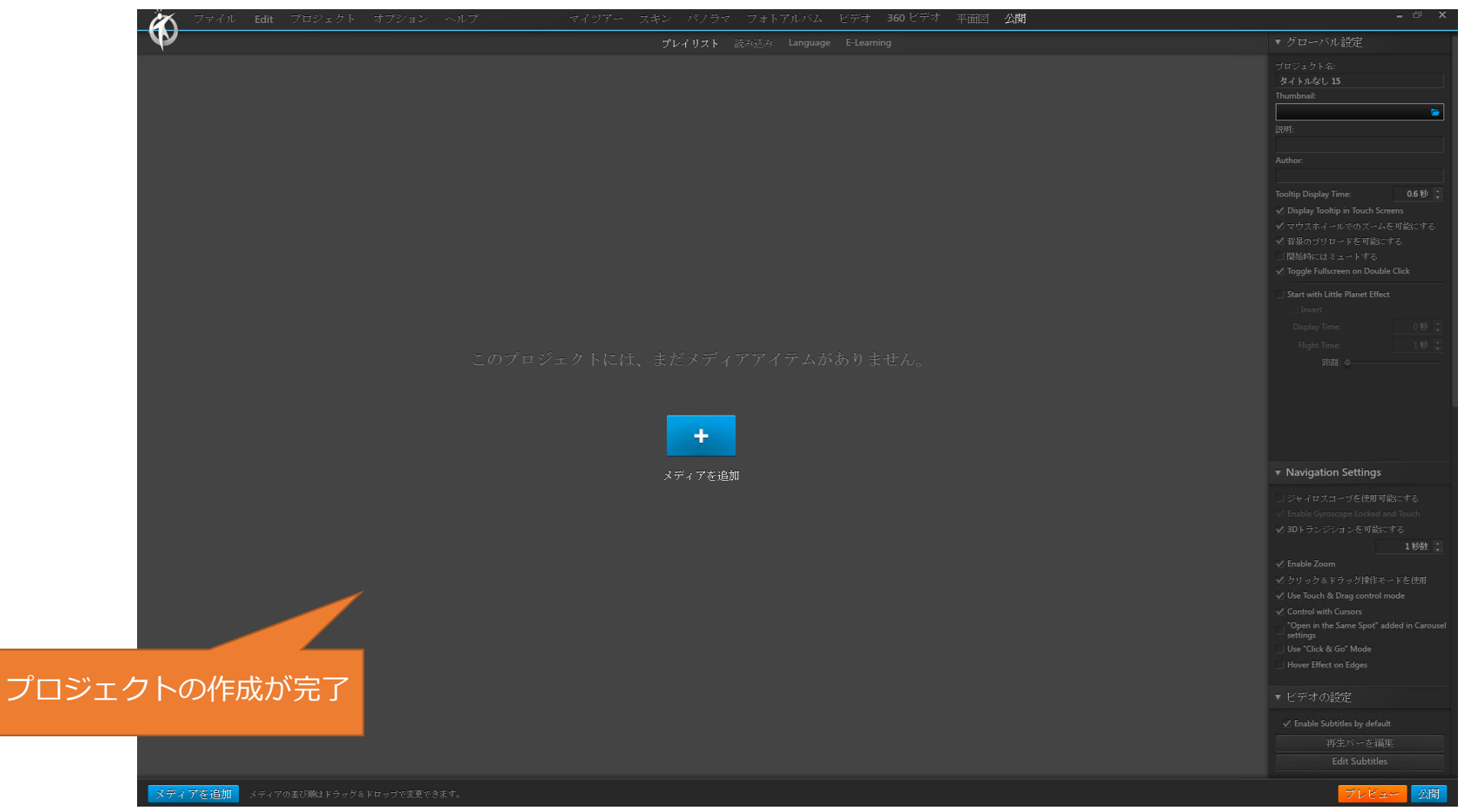

10

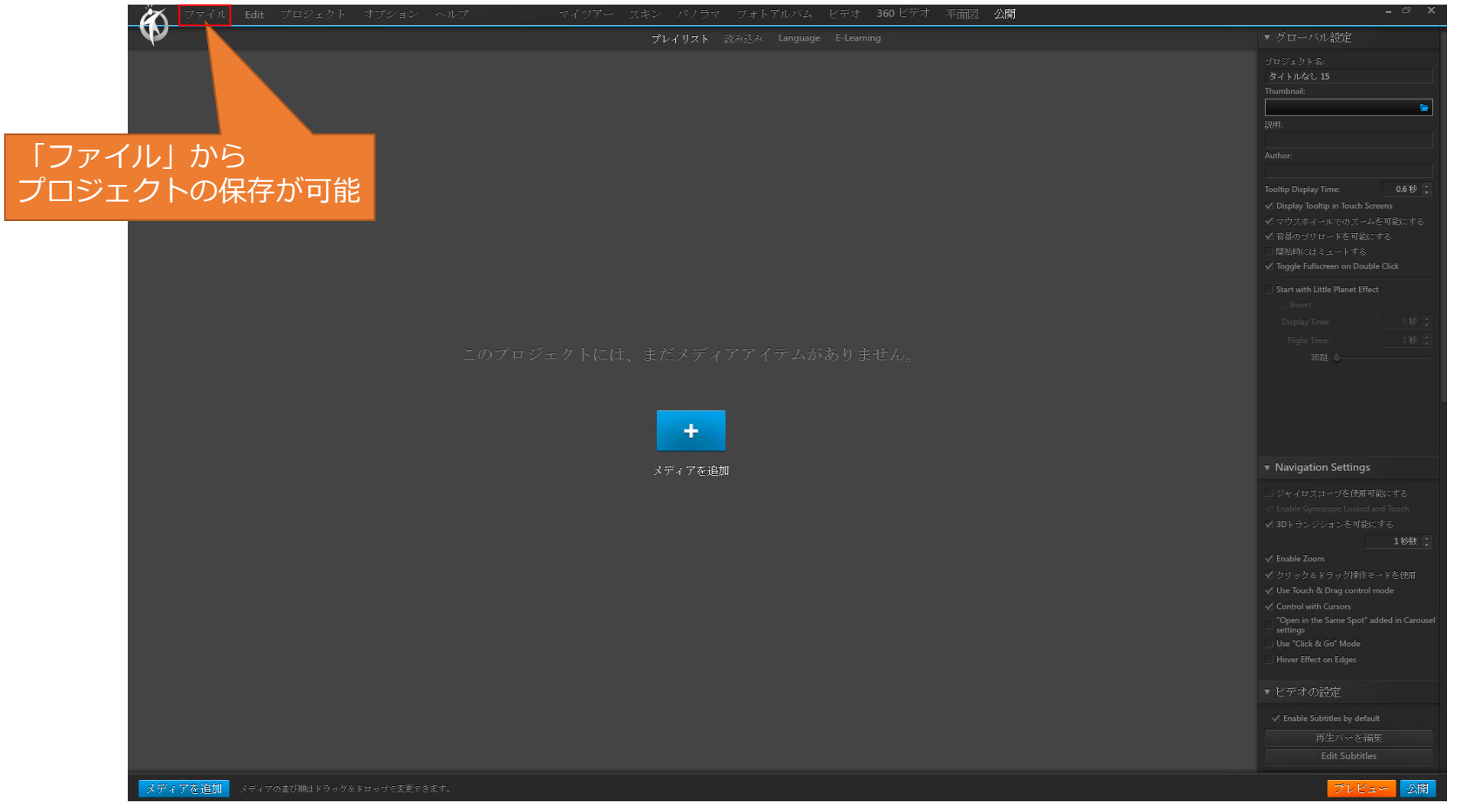

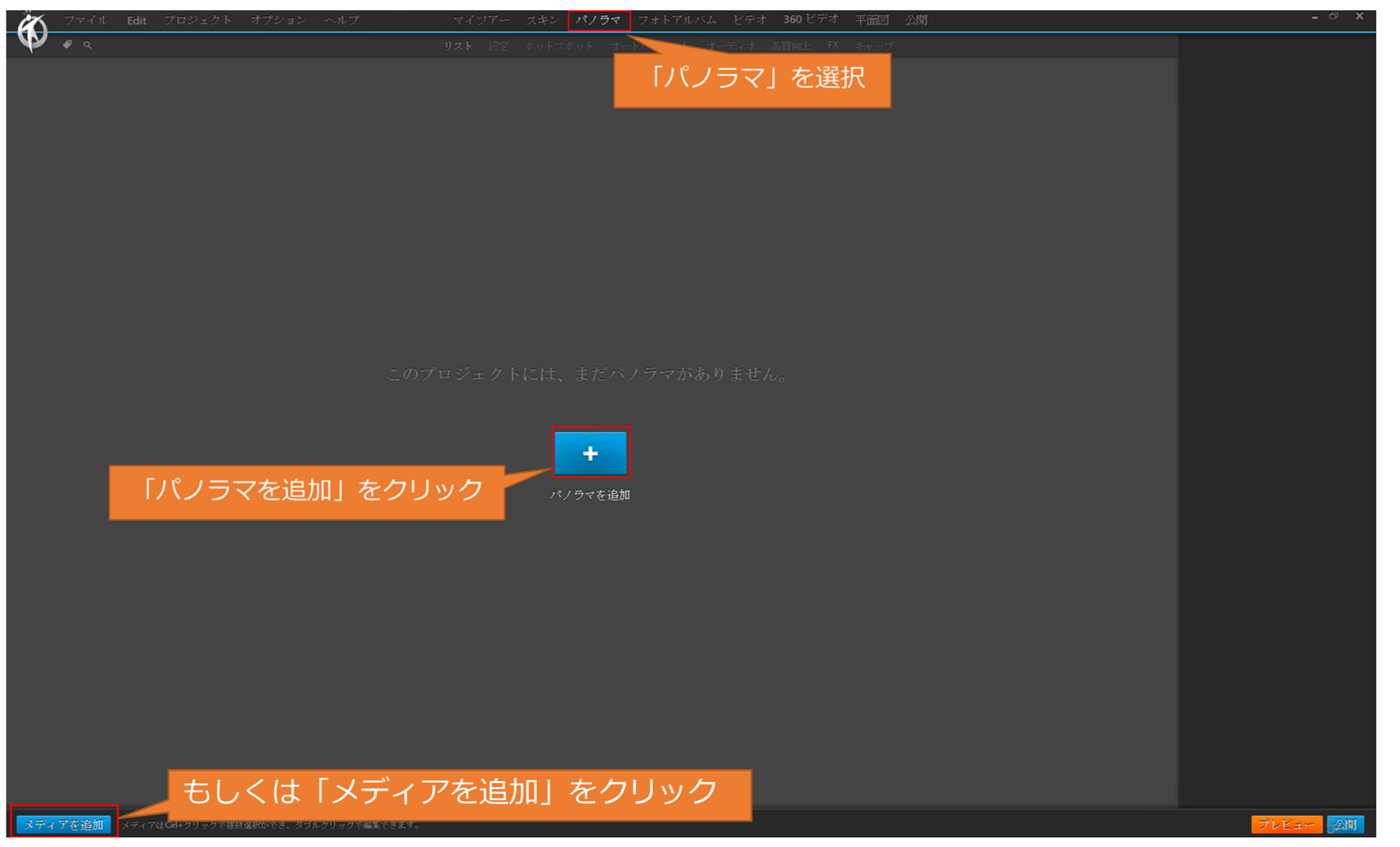

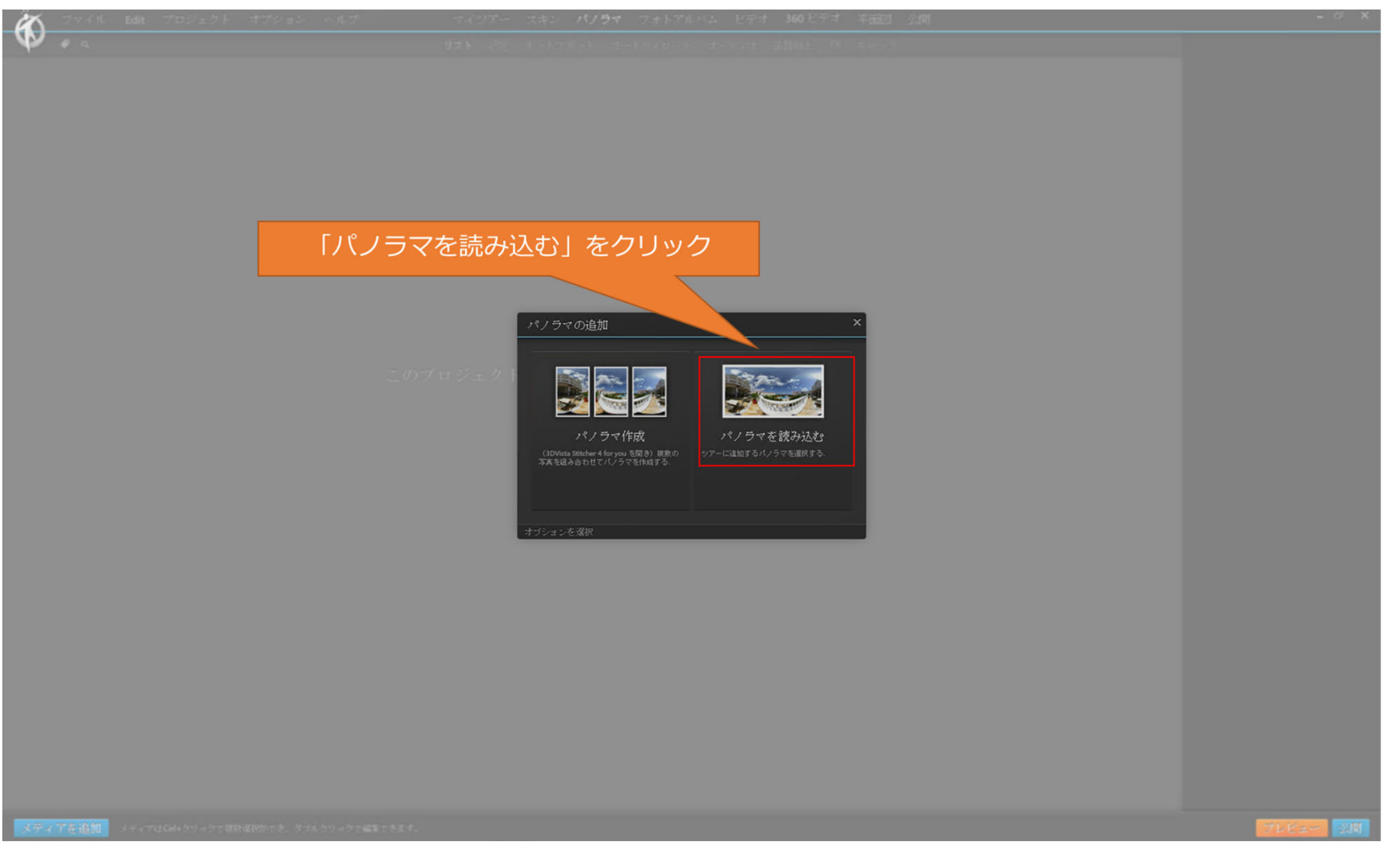

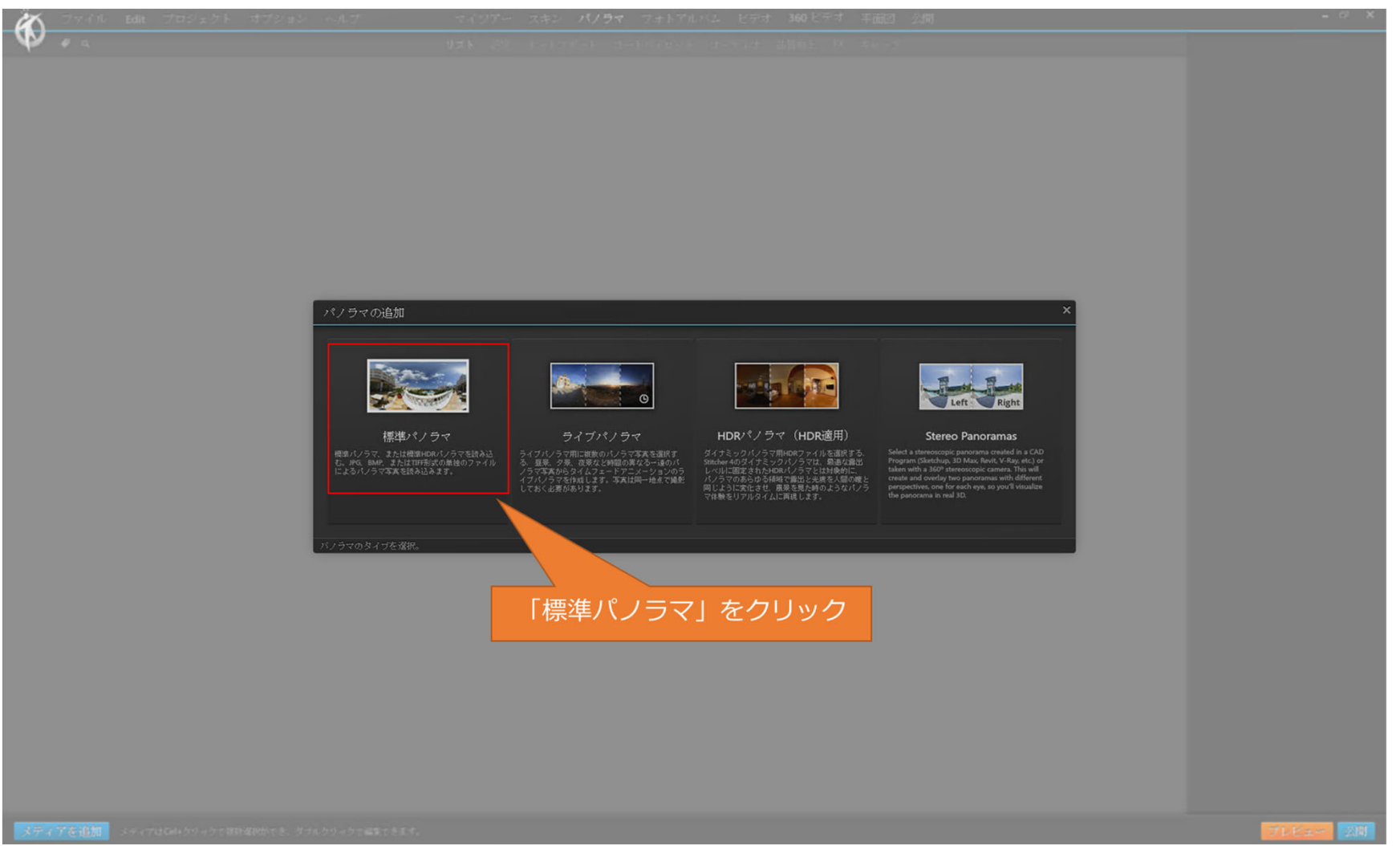

| ◎ 複数のイメージを開く                            |     |                                                                     |                  |            |           | ×                              |  |
|-----------------------------------------|-----|---------------------------------------------------------------------|------------------|------------|-----------|--------------------------------|--|
|                                         |     |                                                                     |                  |            |           |                                |  |
| ← → * ↑                                 |     |                                                                     |                  |            | ~ 0       | P Export20211018の検索            |  |
| 整理 ▼ 新しいフォルダー                           |     |                                                                     |                  |            |           | III - 🔲 😯                      |  |
|                                         |     | □ &#                                                                | W REF FILM       | 19:23      | #47       | ^                              |  |
| 🖈 クイック アクセス                             |     | MG 20211015 145532 00 merged ing                                    | 2021/12/11 15:10 | JPG 774 JL | 12,237 KB |                                |  |
| デスクトップ                                  | *   | IMG_20211015_145701_00_merged.jpg                                   | 2021/12/11 15:10 | JPG 7711   | 12,100 KB |                                |  |
| 👃 ダウンロード                                | *   | IMG_20211015_145837_00_merged.jpg                                   | 2021/12/11 15:10 | JPG 7711   | 12,303 KB |                                |  |
| F#1X7F                                  | *   | IMG_20211015_150240_00_merged.jpg                                   | 2021/12/11 15:10 | JPG ファイル   | 12,433 KB |                                |  |
| ■ ピクチャ                                  | *   | IMG_20211015_150347_00_merged.jpg                                   | 2021/12/11 15:10 | JPG ファイル   | 13,438 KB |                                |  |
|                                         |     | IMG_20211015_150432_00_merged.jpg                                   | 2021/12/11 15:10 | JPG ファイル   | 14,537 KB |                                |  |
|                                         |     | IMG_20211015_150636_00_merged.jpg                                   | 2021/12/11 15:10 | JPG ファイル   | 13,114 KB |                                |  |
|                                         |     | IMG_20211015_151652_00_merged.jpg                                   | 2021/12/11 15:10 | JPG 774 JV | 13,137 KB |                                |  |
|                                         |     | IMG_20211015_151758_00_merged.jpg IMG_20211015_152102_00_merged.jpg | 2021/12/11 15:10 | IPG 774 IL | 12,770 KB |                                |  |
|                                         |     | IMG 20211015 152145 00 merged.jpg                                   | 2021/12/11 15:10 | JPG 7711   | 12,354 KB |                                |  |
|                                         |     | IMG_20211015_152256_00_merged.jpg                                   | 2021/12/11 15:10 | JPG ファイル   | 12,617 KB |                                |  |
|                                         |     | IMG_20211015_152409_00_merged.jpg                                   | 2021/12/11 15:10 | JPG 7711   | 11,901 KB |                                |  |
|                                         |     | IMG_20211015_152733_00_merged.jpg                                   | 2021/12/11 15:10 | JPG ファイル   | 11,920 KB |                                |  |
| <ul> <li>OneDrive - Personal</li> </ul> |     | IMG_20211015_152831_00_merged.jpg                                   | 2021/12/11 15:10 | JPG ファイル   | 12,651 KB |                                |  |
| PC                                      |     | IMG_20211015_152922_00_merged.jpg                                   | 2021/12/11 15:10 | JPG ファイJレ  | 12,527 KB |                                |  |
| - Z-160-7                               |     | IMG_20211015_153043_00_merged.jpg                                   | 2021/12/11 15:10 | JPG ファイル   | 12,253 KB |                                |  |
|                                         |     | IMG_20211015_155603_00_merged.jpg IMG_20211015_155635_00_merged.jpg | 2021/12/11 15:10 | JPG 774JV  | 11,802 KB |                                |  |
|                                         |     | IMG_20211015_155635_00_merged.jpg IMG_20211015_155707_00_merged.ing | 2021/12/11 15:10 | JPG 774 JU | 12,003 KB |                                |  |
|                                         |     | IMG_20211015_155736_00_meraed.ipa                                   | 2021/12/11 15:10 | JPG ファイル   | 11,957 KB |                                |  |
|                                         |     | IMG_20211015_155806_00_merged.jpg                                   | 2021/12/11 15:10 | JPG 7711   | 12,080 KB |                                |  |
|                                         |     | IMG_20211015_155901_00_merged.jpg                                   | 2021/12/11 15:10 | JPG 7711   | 12,125 KB |                                |  |
|                                         |     | IMG_20211015_155931_00_merged.jpg                                   | 2021/12/11 15:10 | JPG ファイル   | 11,074 KB | <b>v</b>                       |  |
| 77/11-5/100                             |     |                                                                     |                  |            |           | \$707+-7=h (* inst* inst* i    |  |
| ///////ti(IN):                          |     |                                                                     |                  |            | ~         | ± cw/x= c/P( .jpg; .jpeg; .u v |  |
|                                         |     |                                                                     |                  |            |           | ■ 開く(O) ■ キャンセル                |  |
|                                         |     |                                                                     |                  |            |           |                                |  |
| 1                                       |     |                                                                     | Г ВВ И           |            | 1         |                                |  |
|                                         | 恴の八 | ノフマを選択 <u>し、</u>                                                    | 「開く」             | をク         | ノツクニ      |                                |  |
|                                         |     |                                                                     |                  |            |           |                                |  |
|                                         |     |                                                                     |                  |            |           |                                |  |
|                                         |     |                                                                     |                  |            |           |                                |  |

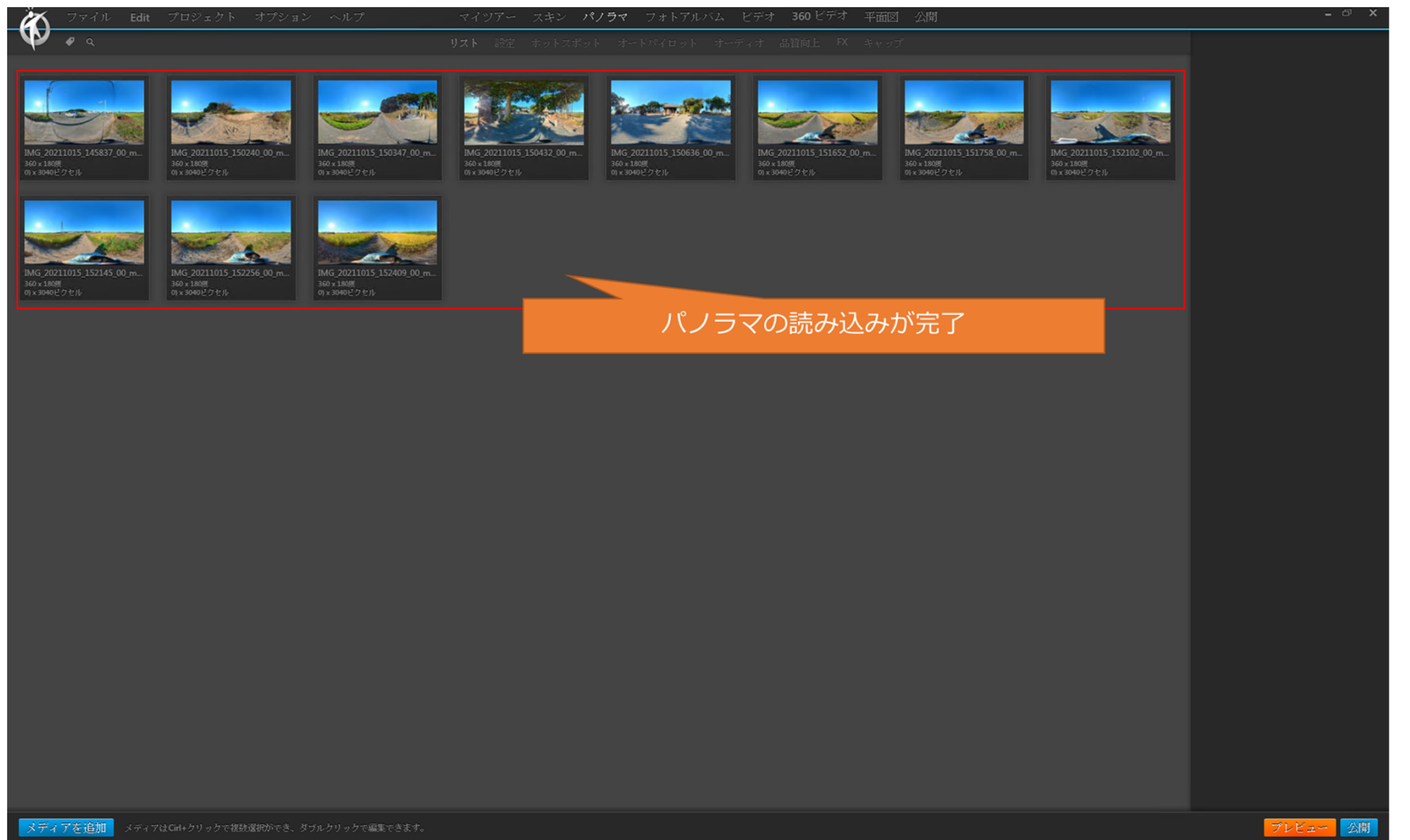

<ホットスポットとは>

パノラマ上に配置する、各種ア クションの引き金となるアイコン です。このアイコンをクリックす ることで、パノラマ上で音声を再 生したり、ポップアップウインド ウで画像を表示することができま す。

ここでは、パノラマからパノラ マへの移動を設定するため、パノ ラマを切り替えるアクションを 持ったホットスポットを配置しま す。

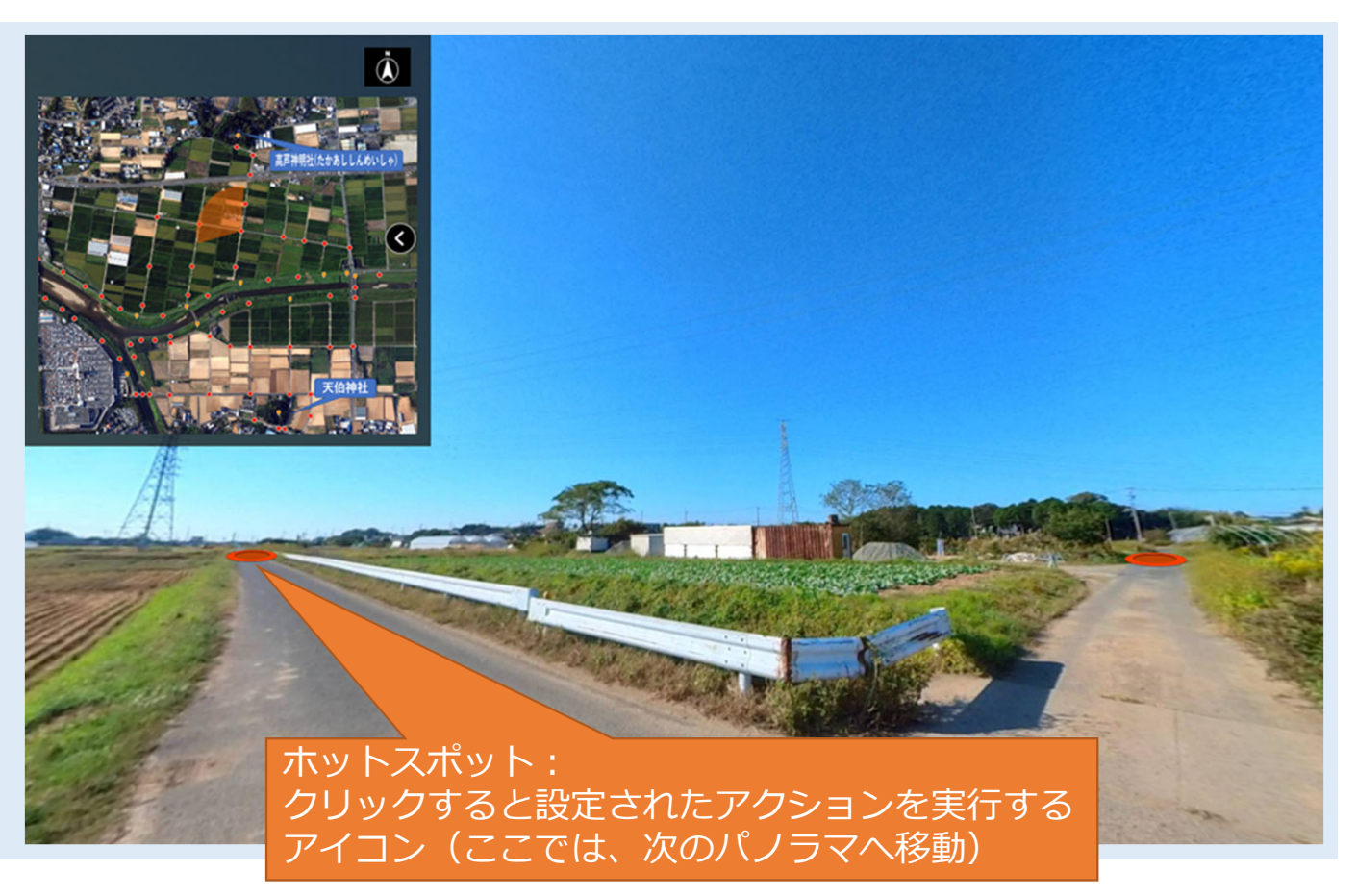

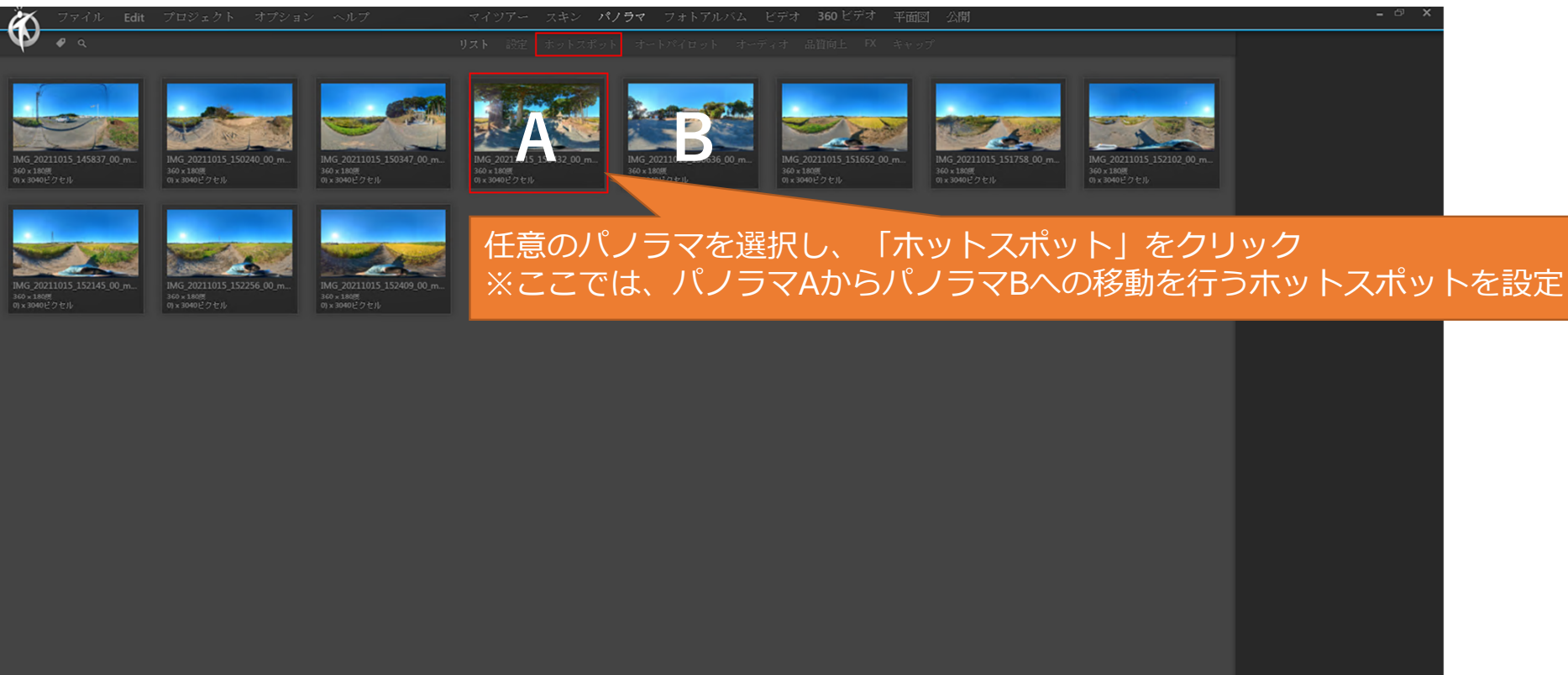

プレビュー 🔗

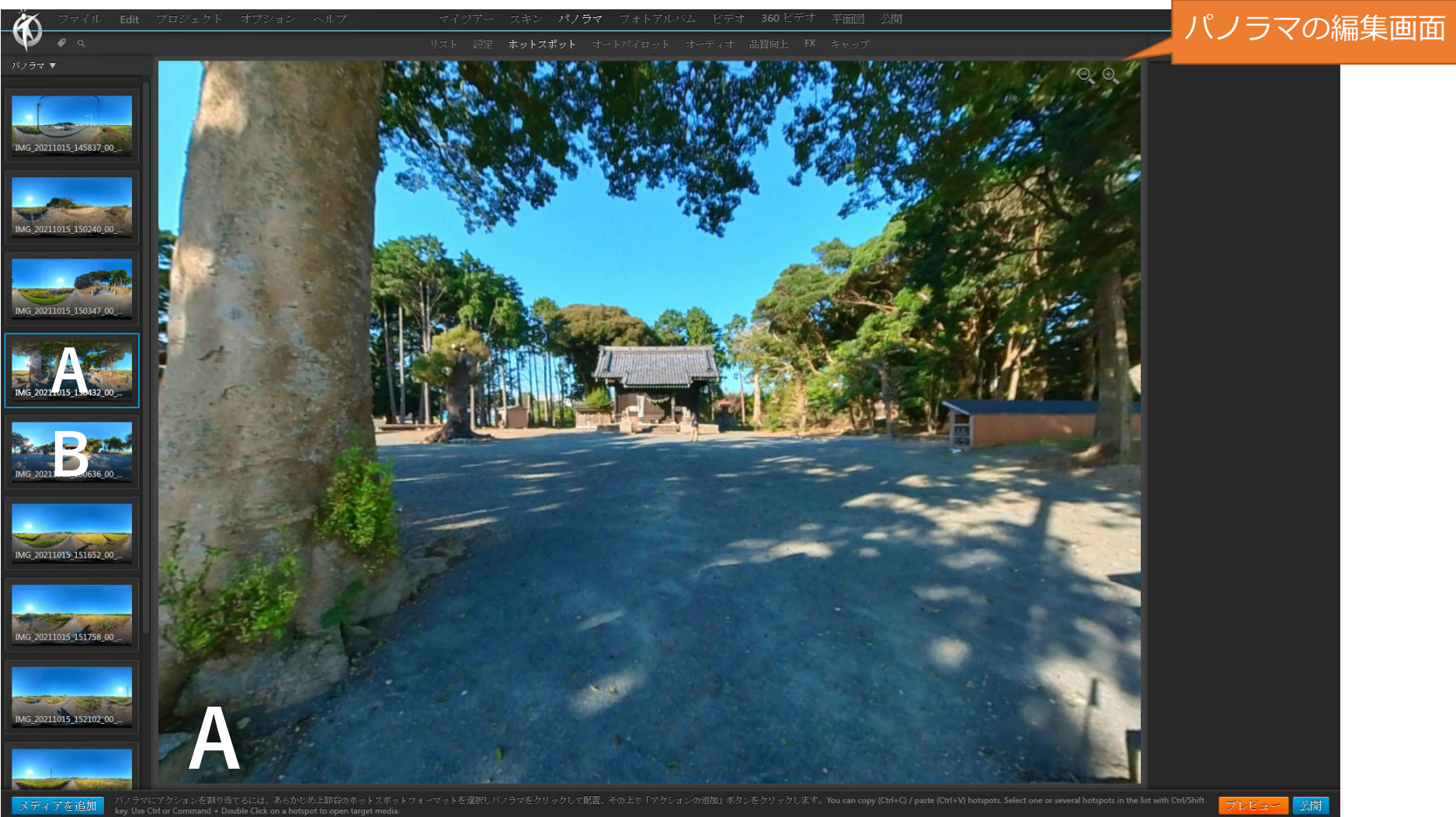

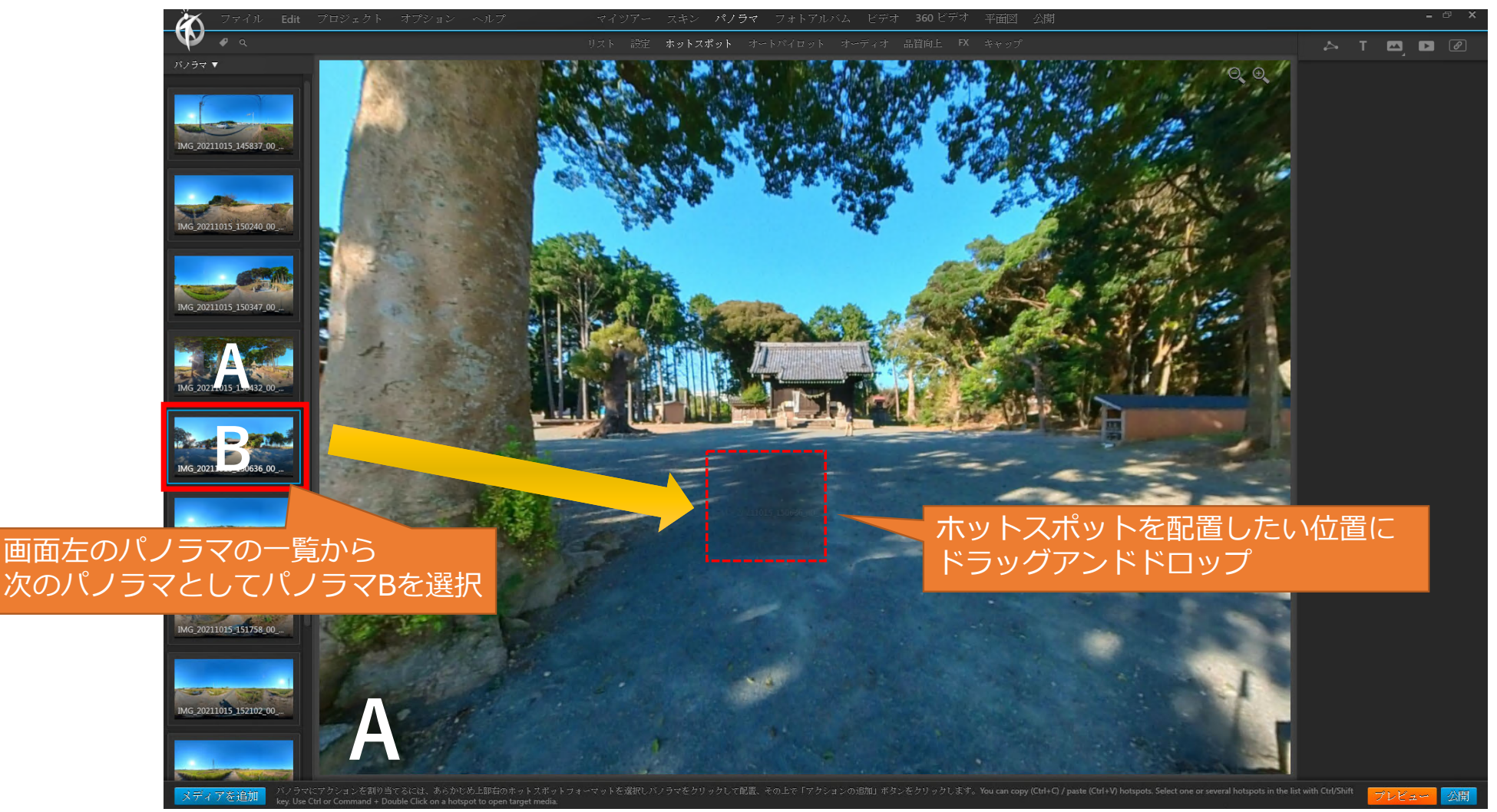

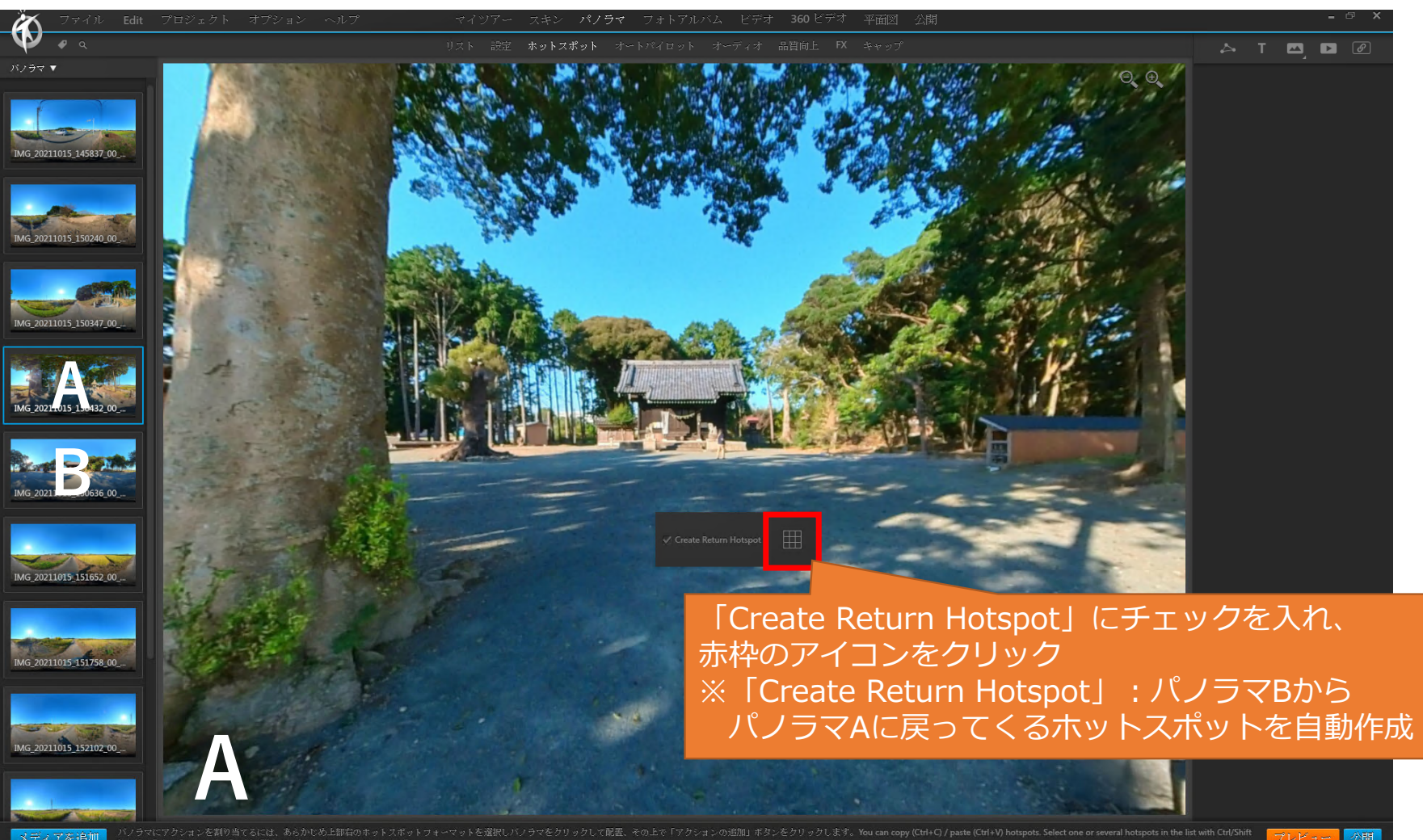

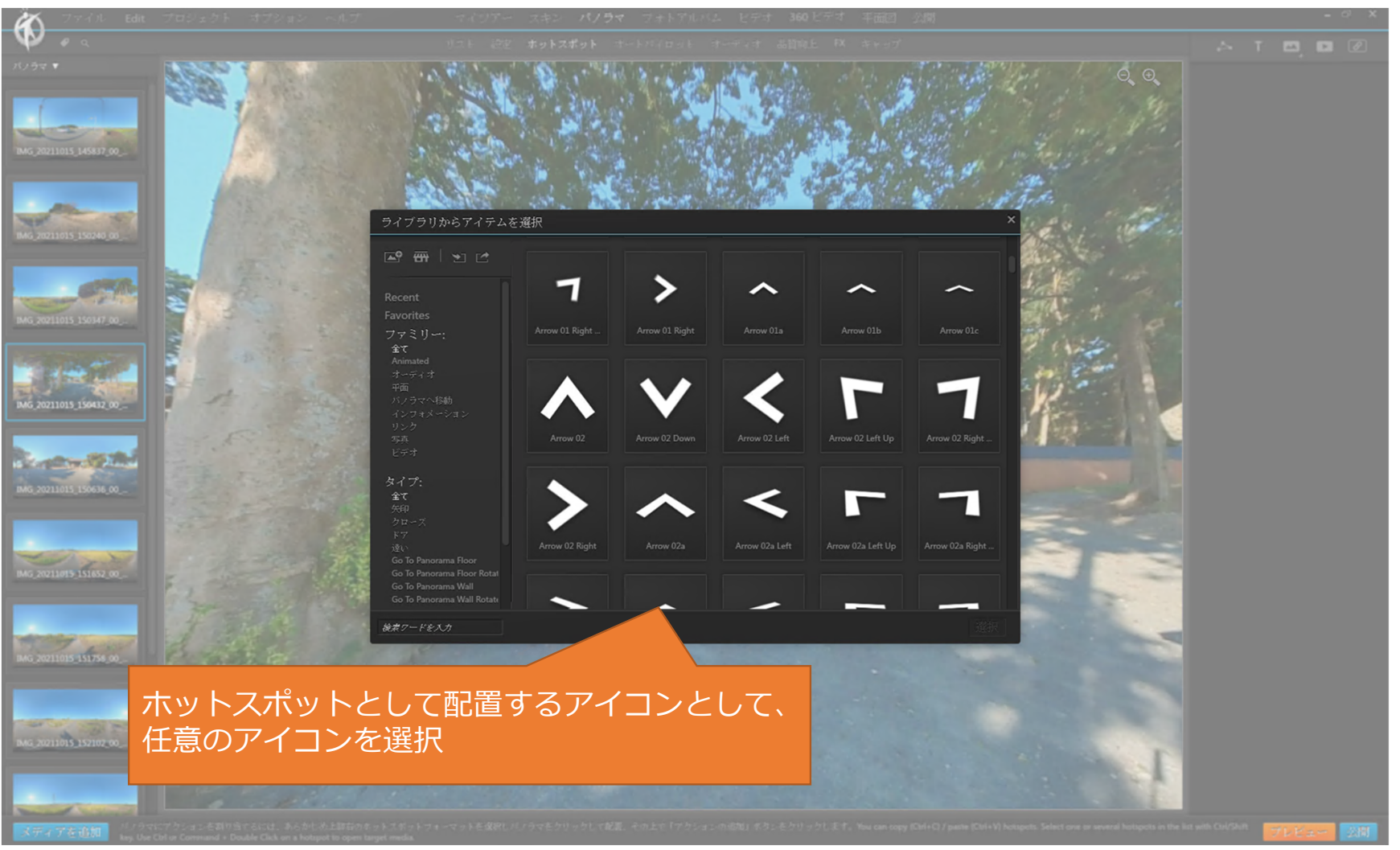

![](_page_22_Picture_1.jpeg)

![](_page_23_Picture_1.jpeg)

![](_page_24_Picture_1.jpeg)

![](_page_25_Picture_1.jpeg)

<作成したバーチャルツアーの動作を確認>

ホットスポット等の設定が適切に動 作するのかを確認する方法として、 「プレビュー」からバーチャルツアー のプレビュー版を起動できます。

![](_page_26_Picture_3.jpeg)

### 2.3.各種メディア(画像や動画)のポップアップ表示

ホットスポットに各種メディアを表示するアクションを追加することで、画 像や動画等をポップアップで表示させることが出来ます。

<表示可能なメディア>

- 画像
- 動画
- 360度動画
- URL
- PDF

28

![](_page_28_Picture_1.jpeg)

![](_page_29_Picture_1.jpeg)

![](_page_30_Picture_1.jpeg)

31

![](_page_31_Picture_1.jpeg)

![](_page_32_Picture_1.jpeg)

![](_page_33_Figure_1.jpeg)

| 🥻 एलनेक Edit एक                                                                                                    |                                                |                |                                      |                      |                      |                                        |                    |                               | ⇔ ×       |
|----------------------------------------------------------------------------------------------------|------------------------------------------------|----------------|--------------------------------------|----------------------|----------------------|----------------------------------------|--------------------|-------------------------------|-----------|
| $\Psi$ $\sim$                                                                                                    |                                                |                |                                      |                      |                      |                                        |                    |                               | Ø         |
| パノラマ 🕈                                                                                                    |                                                | THE WATT       | State State                          |                      |                      | M 18 18 18                             | Θ. Θ.              |                               |           |
|                                                                                                    |                                                | and the second |                                      |                      | 1.1                  |                                        |                    |                               |           |
|                                                                                                    | A. Martin Strategy                             |                | (P                                   |                      | and the              | - host and                             | 1.1.5              |                               |           |
| TMG_20211015_145837_00_                                                                                                    | Territoria Maria                               |                |                                      |                      |                      | Col allera                             | 1                  | o 🗆 🖬 nunda                   | ^         |
|                                                                                                    | Sector Street                                  | 84 S S S S     | And the second                       |                      | Bert                 |                                        |                    |                               |           |
|                                                                                                    |                                                | The Area House | T. S.                                |                      | 1 6                  | HART I                                 | 162 1              |                               |           |
| 1000                                                                                                    | Select File                                    |                |                                      |                      |                      | ×                                      |                    |                               |           |
| TMG_20211015_150240_00                                                                                                    | $\leftrightarrow \rightarrow \times \uparrow $ |                |                                      |                      | ڻ ~                  | ク dejikameの検索                          |                    |                               |           |
|                                                                                                    | 整理 ▼ 新しいフォルダー                                  |                |                                      |                      |                      | == <b>-</b> 🔟 🕐                        |                    |                               |           |
|                                                                                                    | クイック アクセス                                      | 名前             | 更新日時                                 | 種類                   | サイズ                  |                                        |                    |                               | (F.A.     |
| IMG_20211015_150347_00_                                                                                                    | デスクトップ                                         | DSC_0199.JPG   | 2021/12/11 17:53<br>2021/12/11 17:53 | JPG ファイル<br>JPG ファイル | 4,266 KB<br>2,841 KB |                                        |                    |                               | -         |
|                                                                                                    | ◆ ダウンロード                                       | *              |                                      |                      |                      |                                        |                    |                               |           |
| State Tal                                                                                                    | ■ ピクチャ                                         | *              |                                      |                      |                      |                                        | 301                |                               |           |
|                                                                                                    |                                                | r<br>,         |                                      |                      |                      |                                        |                    |                               |           |
| PHN5_20211015_190452_00                                                                                                    |                                                | *              |                                      |                      |                      |                                        |                    |                               | 16        |
|                                                                                                    |                                                |                |                                      |                      |                      |                                        |                    |                               |           |
| Barrow Chinas                                                                                                    |                                                |                |                                      |                      |                      |                                        |                    |                               | - 0 1<br> |
| IMG 20211015 150636_00 .                                                                                                    |                                                |                |                                      |                      |                      |                                        | our litte          |                               |           |
|                                                                                                    | <ul> <li>OneDrive - Personal</li> </ul>        |                |                                      |                      |                      |                                        |                    |                               |           |
|                                                                                                    | PC                                             |                |                                      |                      |                      |                                        | and a              |                               |           |
| IMG 20211015 151852 00                                                                                                    | ➡ ネットワーク                                       |                |                                      |                      |                      |                                        |                    |                               |           |
|                                                                                                    |                                                |                |                                      |                      |                      |                                        |                    |                               |           |
| and the second second se |                                                |                |                                      |                      |                      |                                        | and the second     | <ul> <li>Free Made</li> </ul> |           |
| 1997 1000 D                                                                                                    | 2                                              |                |                                      |                      |                      |                                        | Property           |                               | 11 2      |
| BAG 20211015 151756 00                                                                                                    |                                                |                |                                      |                      |                      |                                        | Dest and           |                               | 2 0 2     |
|                                                                                                    | ファイル名(N):                                      |                |                                      |                      | ~                    | 全てのフォーマット (*.jpg;*.jpeg;*.p ~          | Steller -          |                               | 2.5       |
|                                                                                                    |                                                |                |                                      |                      |                      | ······································ |                    |                               |           |
| IMG_20211015_152107_00_                                                                                                    |                                                |                |                                      |                      |                      | State of the second                    | States a           |                               |           |
|                                                                                                    | 仕恵の画像                                          | を選択し、          | 「開く」を                                | クワツ                  | ク                    | and A the                              | al alla            |                               |           |
|                                                                                                    |                                                |                | THE OWNER AND A                      |                      | VARIABILISTS         | 19191 1919                             | 18:2-11            |                               |           |
| Contraction Contraction                                                                                                    |                                                |                |                                      |                      | CLARING STATISTICS   |                                        | Contraction of the |                               |           |
|                                                                                                    |                                                |                |                                      |                      |                      |                                        |                    |                               | 公開        |

![](_page_35_Picture_1.jpeg)

36
## 2.3. 各種メディア(画像や動画)のポップアップ表示 (2) ホットスポットへのアクションの追加

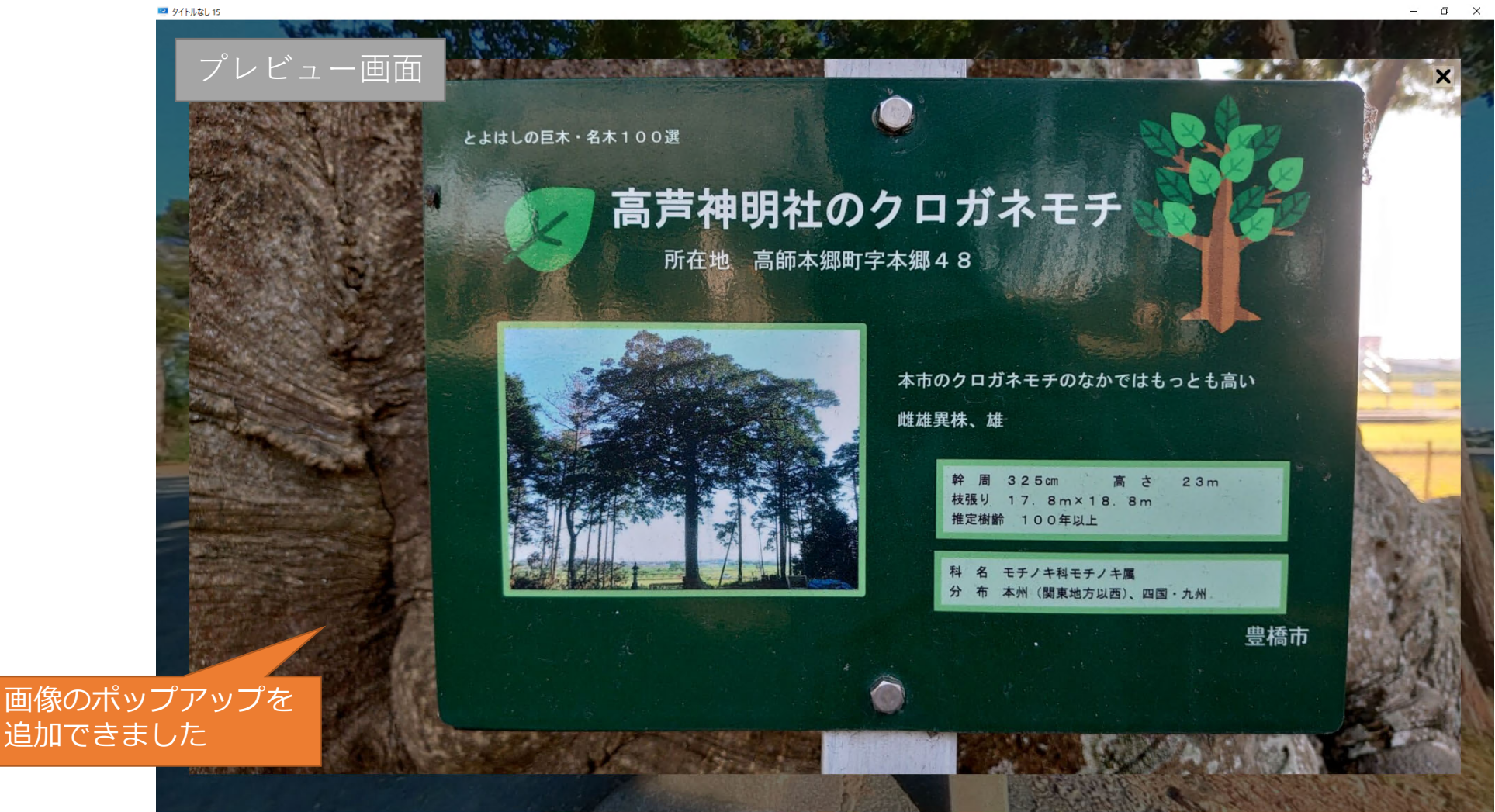

## 2.4.平面図の表示

(1) 平面図の読み込み

| - 🟹 ファイル Edit プロジェクト オプション ヘルプ               | マイツアー スキン パノラマ フォトアルバム ビデオ 360ビデオ 平面図 公開 | - & ×    |
|----------------------------------------------|------------------------------------------|----------|
|                                              | リスト ホットスポット レーダー                         |          |
|                                              |                                          |          |
|                                              | 「平面図」タブをクリック                             |          |
|                                              |                                          |          |
|                                              |                                          |          |
|                                              |                                          |          |
|                                              |                                          |          |
|                                              |                                          |          |
| ع<br>ع                                       |                                          |          |
|                                              |                                          |          |
|                                              |                                          |          |
|                                              | 平面図を追加                                   |          |
|                                              |                                          |          |
|                                              | 「平面図の追加」をクリック                            |          |
|                                              |                                          |          |
|                                              |                                          |          |
|                                              |                                          |          |
|                                              |                                          |          |
|                                              |                                          |          |
| 平面図を追加 メディアはCal+クリックで複数変形ができ、ダブルクリックで編集できます。 |                                          | プレビュー 公開 |

## 2.4. 平面図の表示

(1) 平面図の読み込み

| 🏹 ファイル Edit I        | プロジェクト オプション ヘルプ                                                                                                    | マイツアー スキン パノラマ                                                       | フォトアルバム                                                                              | ビデオ 360 ビデュ                                                                                                    | オ 平面図                                        | 公開                             | - 8 ×    |
|----------------------|----------------------------------------------------------------------------------------------------|----------------------------------------------------------------------|--------------------------------------------------------------------------------------|----------------------------------------------------------------------------------------------------|----------------------------------------------|--------------------------------|----------|
| $\Psi \bullet \circ$ |                                                                                                    |                                                                      |                                                                                      |                                                                                                    |                                              |                                |          |
|                      | <ul> <li>● 複数のイメージを聴く</li> <li>← ⇒ マ ↑ ● </li> <li>▲ ·</li> <li>室 ● 新しいフォルダー</li> <li>第 クイック アクセス</li> <li>● デスク・ワイ</li> <li>● 新しいフォルダー</li> <li>● クリンロード</li> <li>● ドキュメント</li> <li>※ ピクチャ</li> <li>● CheDrive - Personal</li> <li>■ PC</li> <li>● オットワーク</li> </ul> | ◆ 示<br>● レイフクト 1.png<br>● 図2.png<br>● 図2.png<br>● 図3.png<br>● 図3.png | 更新日時<br>2021/09/22 14:18<br>2021/09/22 14:31<br>2021/09/22 14:51<br>2021/09/22 14:57 | <ul> <li>構想</li> <li>PNG ファイル</li> <li>PNG ファイル</li> <li>PNG ファイル</li> <li>PNG ファイル</li> <li>PNG ファイル</li> </ul> | ▼ ひ サイズ 12.467 KB 4.469 KB 4.451 KB 4.451 KB | ×                              |          |
|                      | ファイル名(N):                                                                                                    |                                                                      |                                                                                      |                                                                                                    | ~                                            | 全てのフォーマット (*.jpg:*.jpeg:*.ti > |          |
|                      |                                                                                                    |                                                                      |                                                                                      |                                                                                                    |                                              | 開く(O) マキャンセル                   |          |
|                      |                                                                                                    | 任意の画像を選択し、                                                           | 「開く」                                                                                 | をクリッ                                                                                                    | <i>2</i>                                     |                                |          |
| 平面図を追加 メディアはCirl     |                                                                                                    |                                                                      |                                                                                      |                                                                                                    |                                              |                                | プレビュー 公開 |

## 2.4. 平面図の表示

(1) 平面図の読み込み

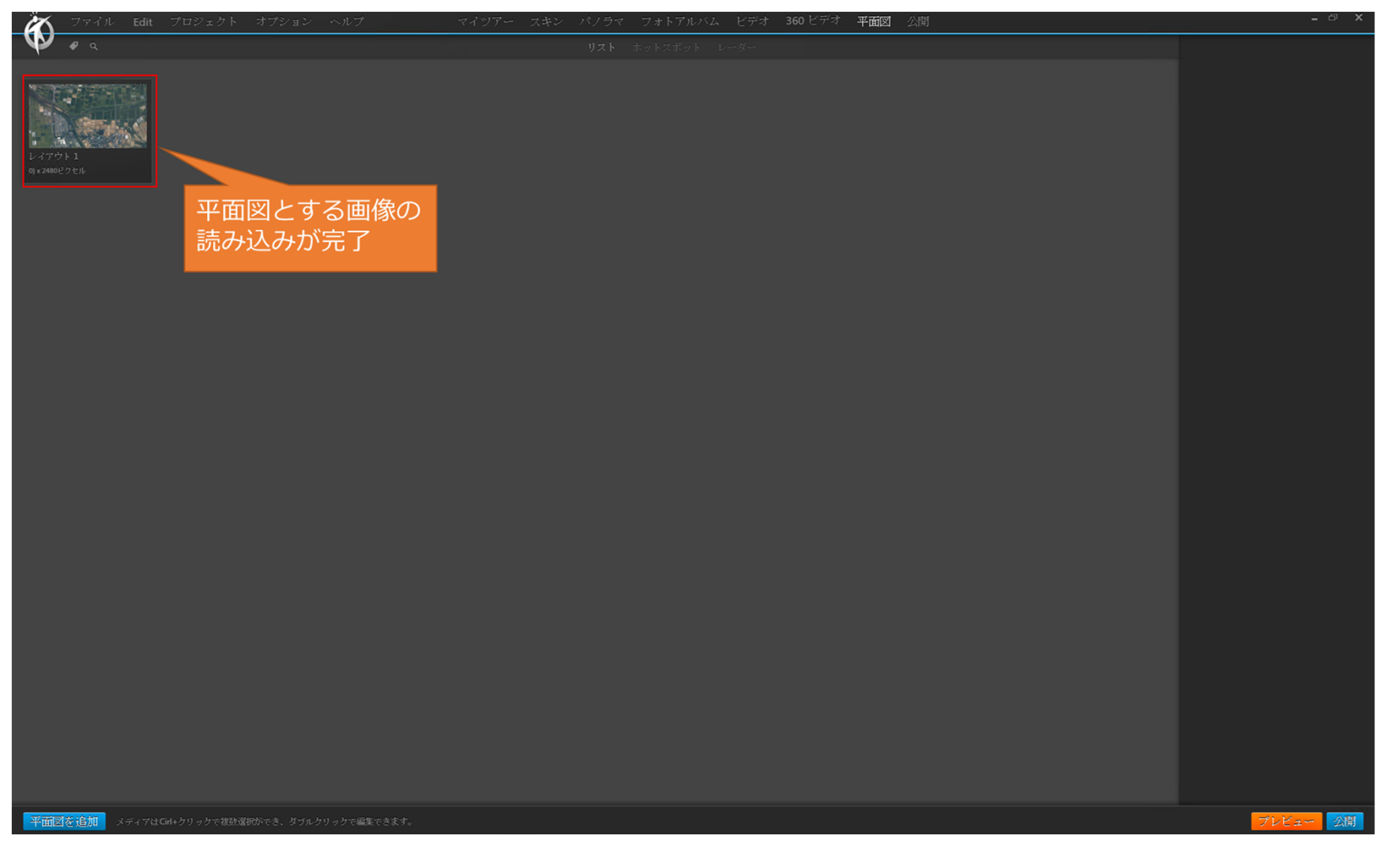

## 2.4.平面図の表示

#### (2) 平面図へのホットスポットの挿入

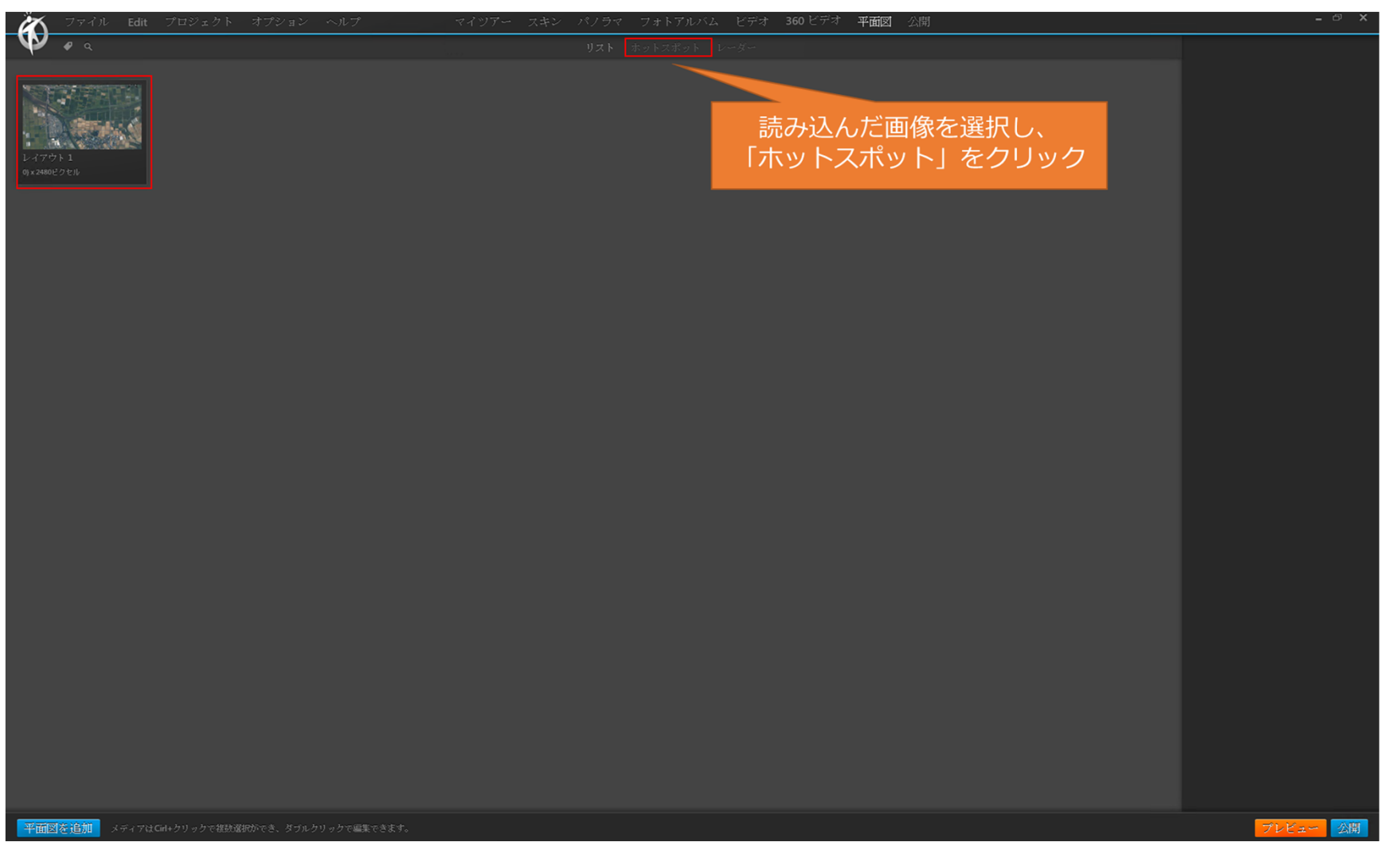

## 2.4. 平面図の表示

(2) 平面図へのホットスポットの挿入

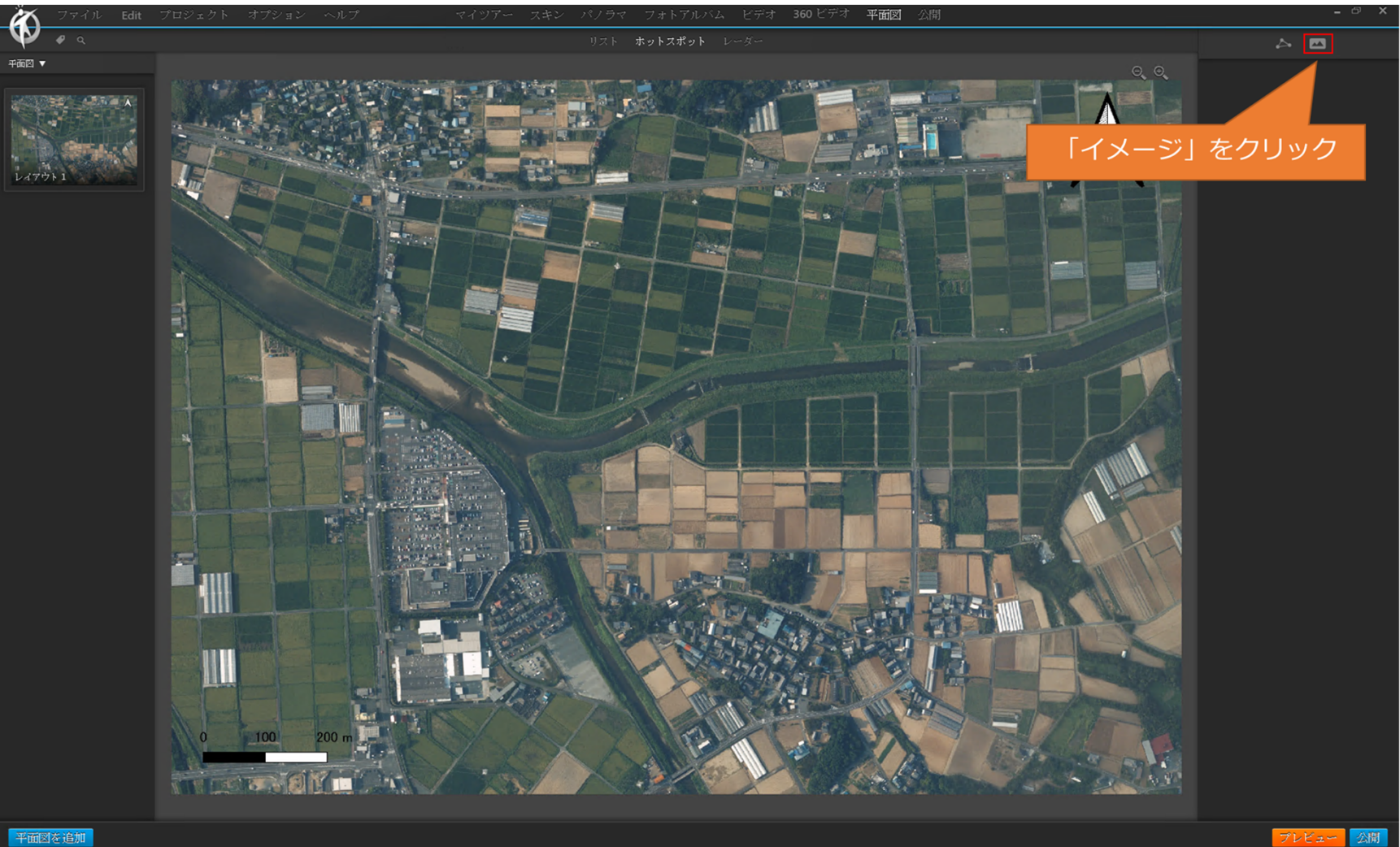

#### 2.4. 平面図の表示 (2) 平面図へのホットスポットの挿入

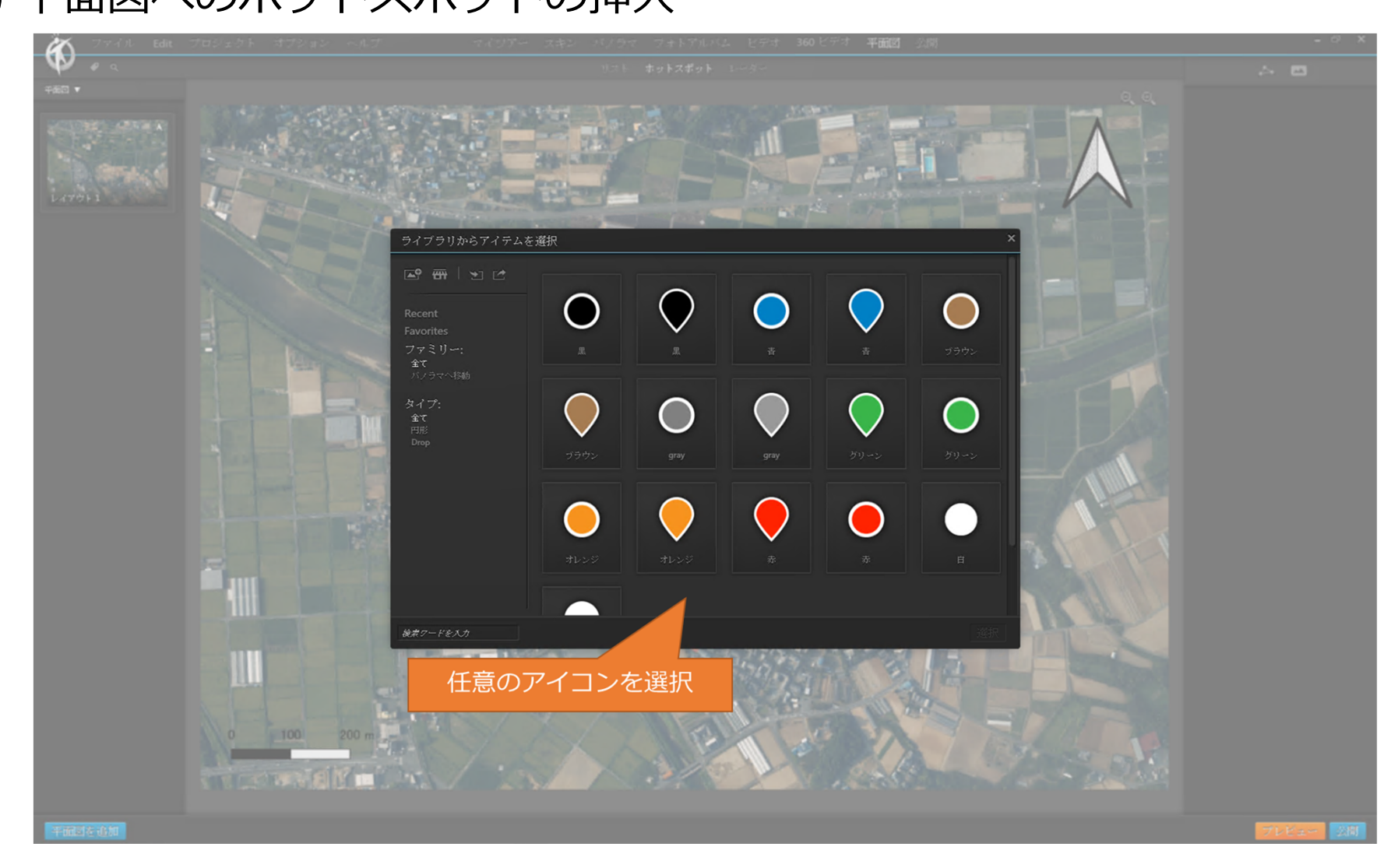

## 2.4. 平面図の表示

(2) 平面図へのホットスポットの挿入

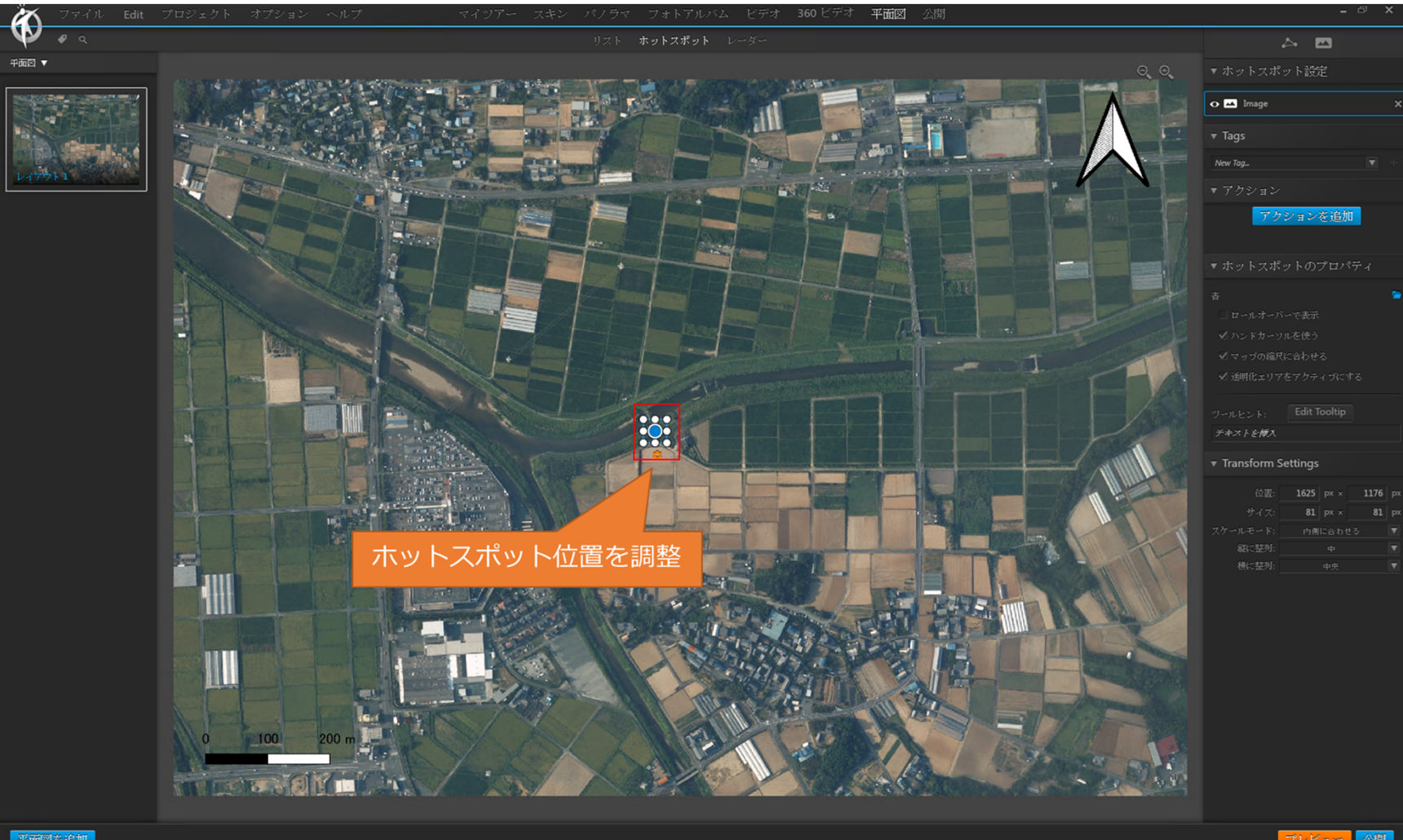

平面図を追加

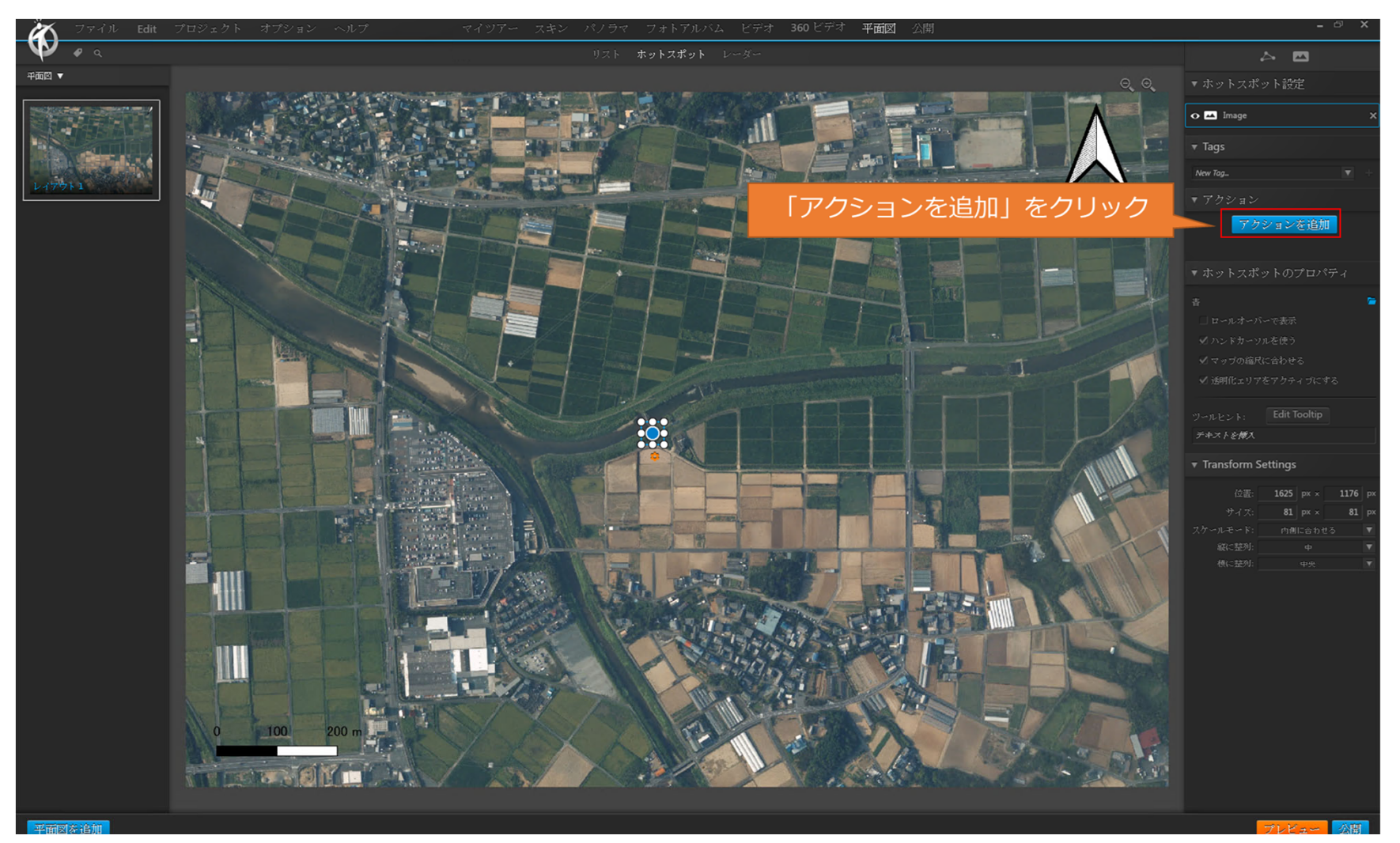

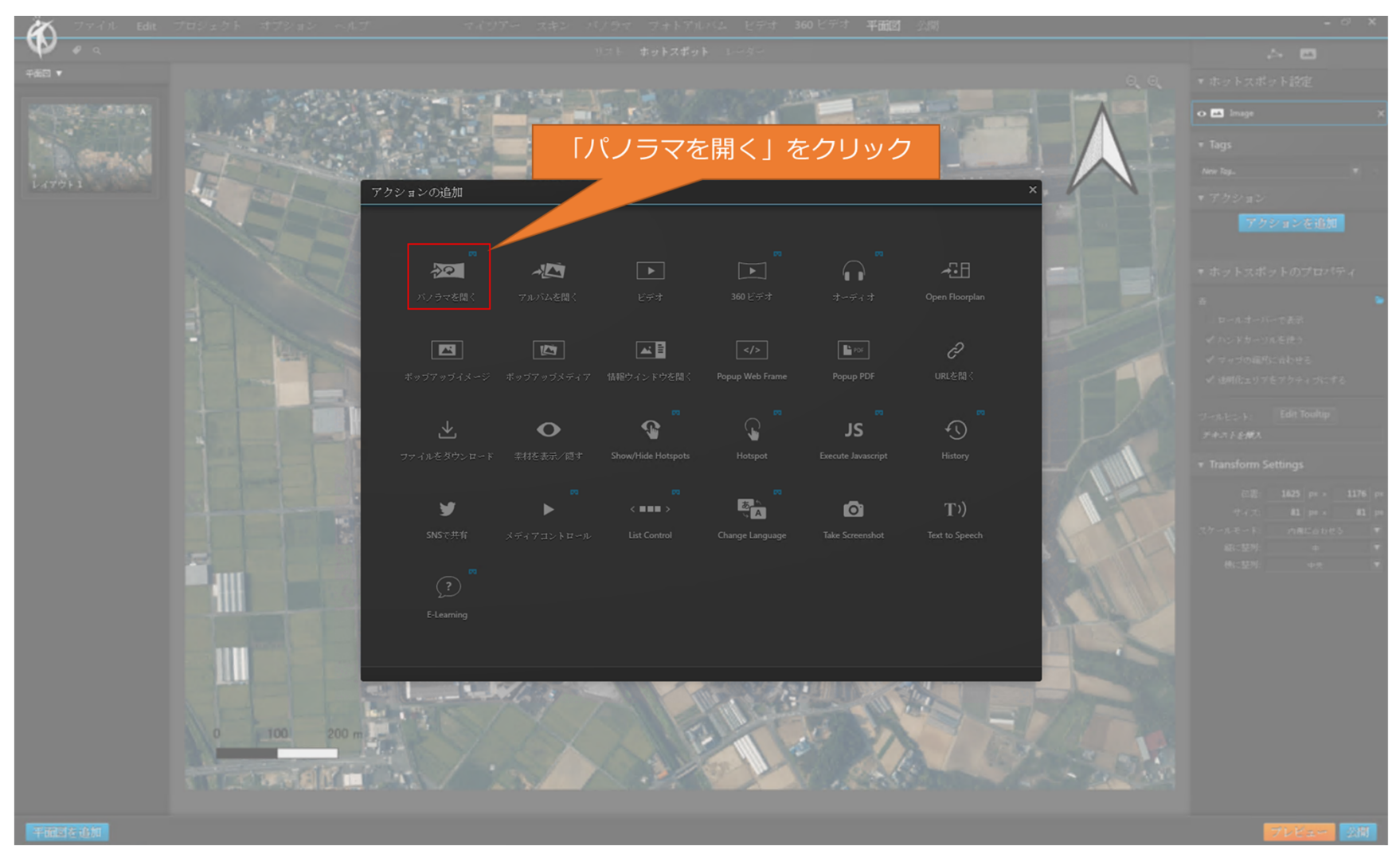

46

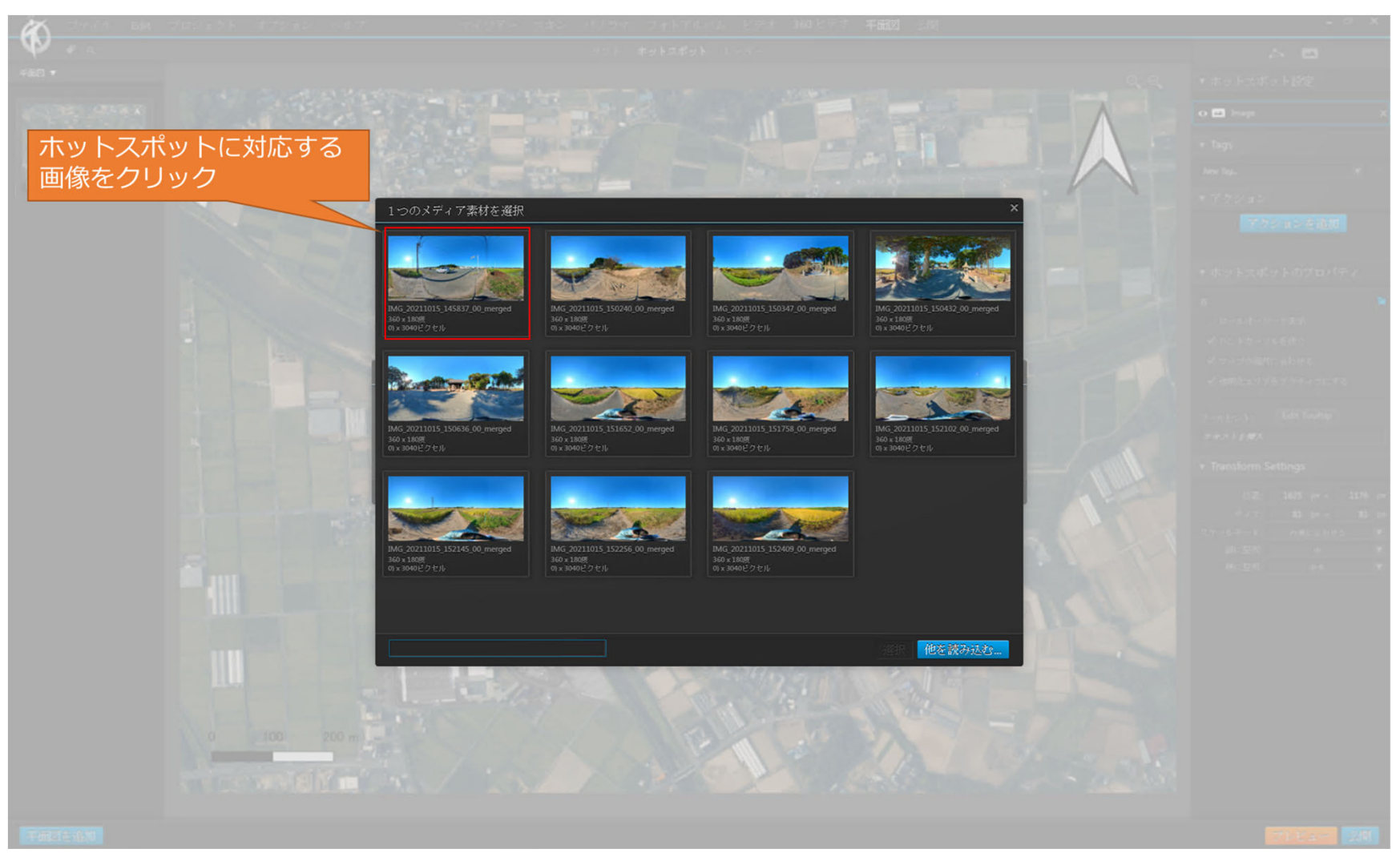

47

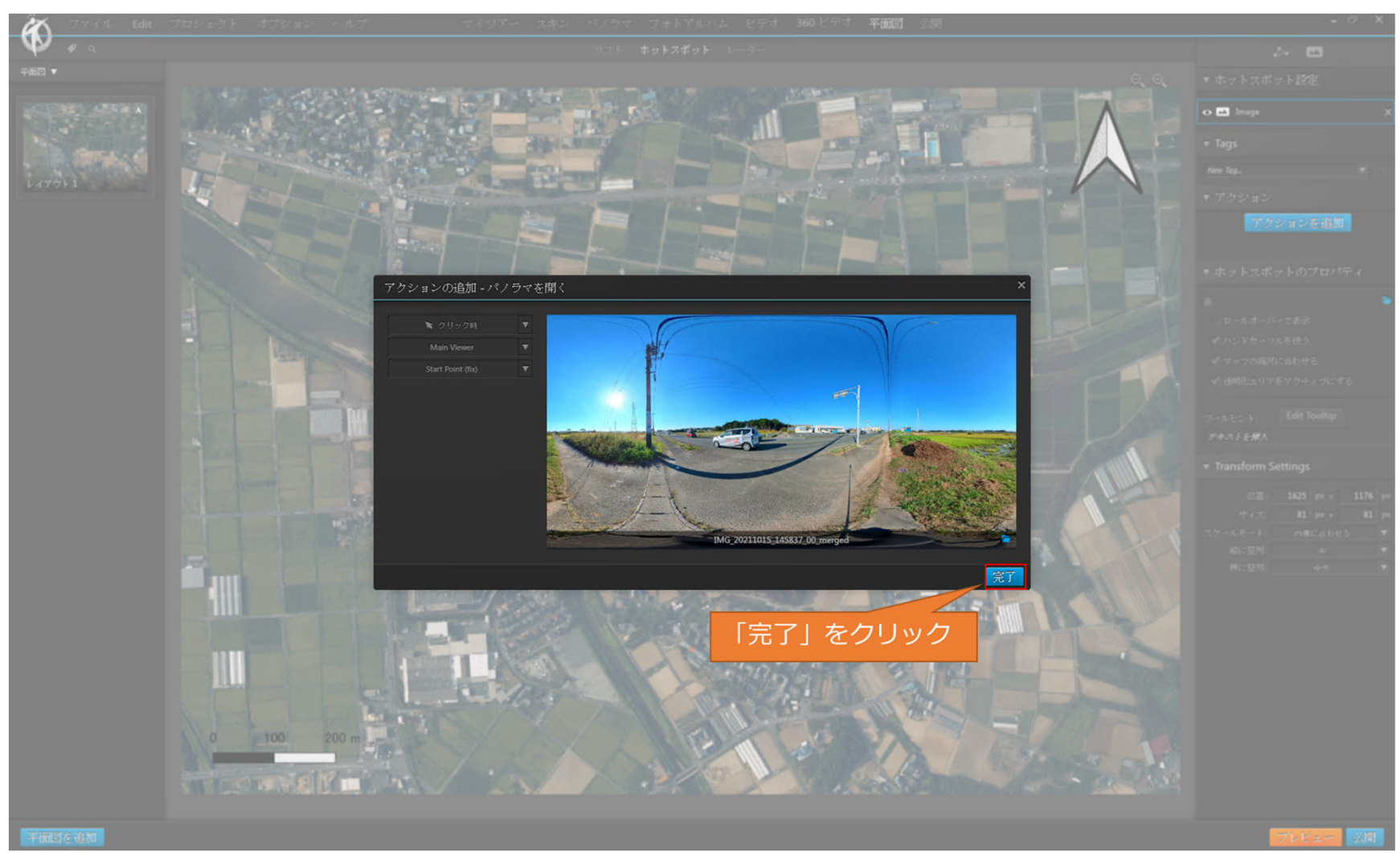

## 2.4. 平面図の表示

(4) ホットスポットへのレーダーの追加

<レーダーとは>

平面図上に表示される扇形の表示です。 パノラマの操作に連動して回転し、現在見えているパノラ マの画角を表示します。

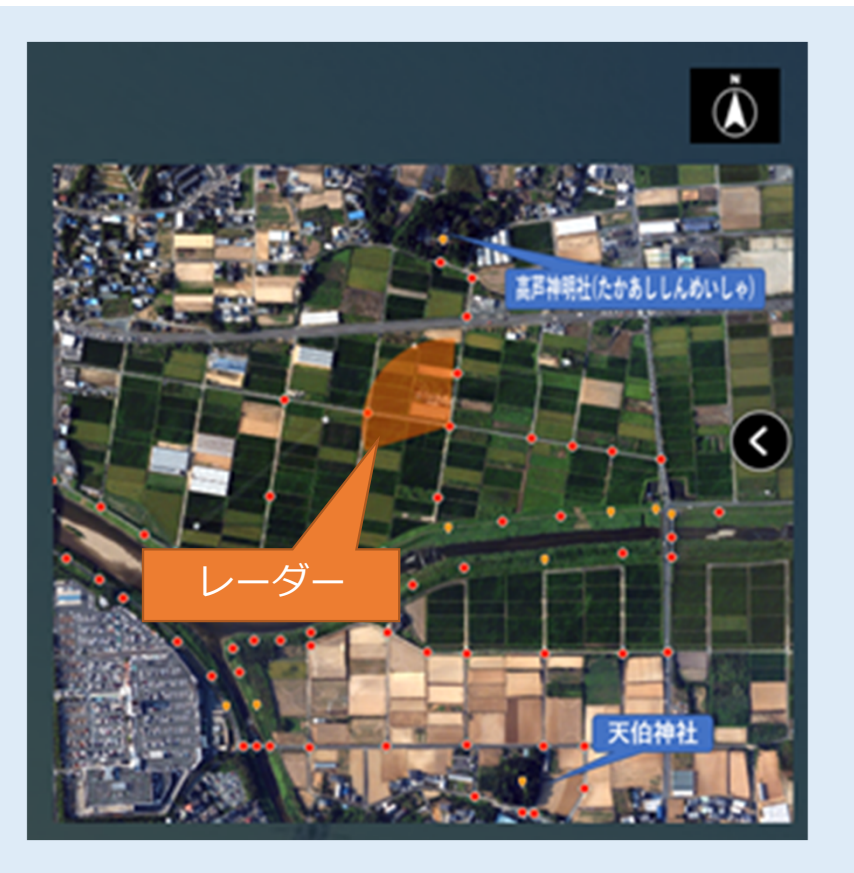

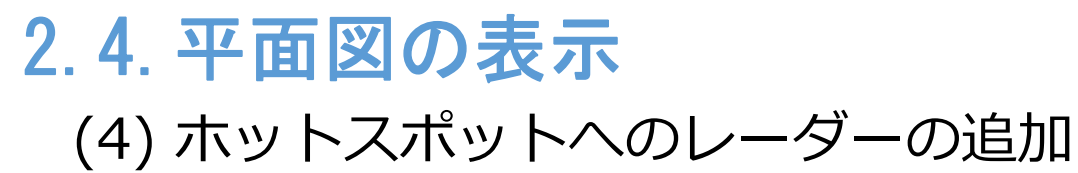

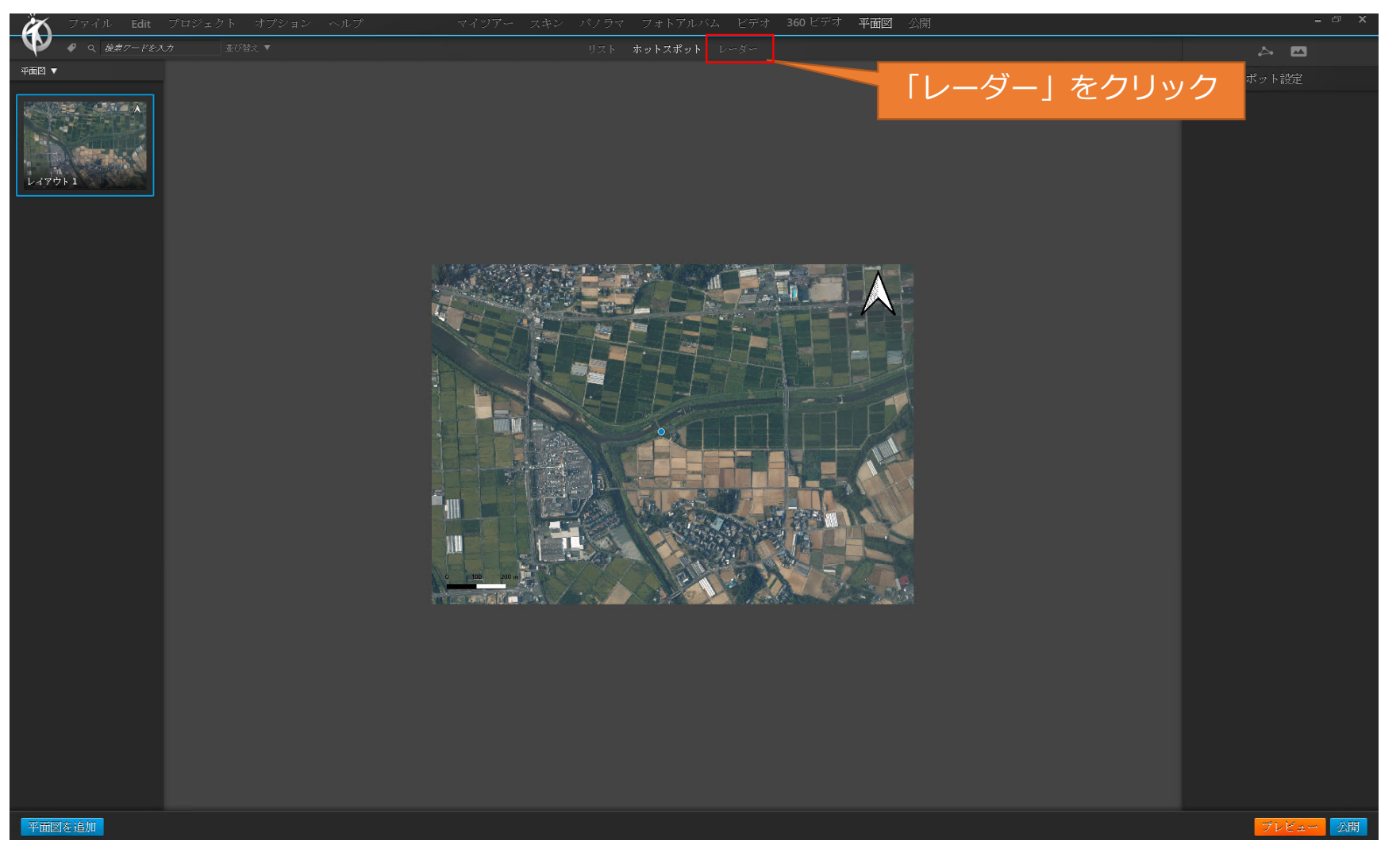

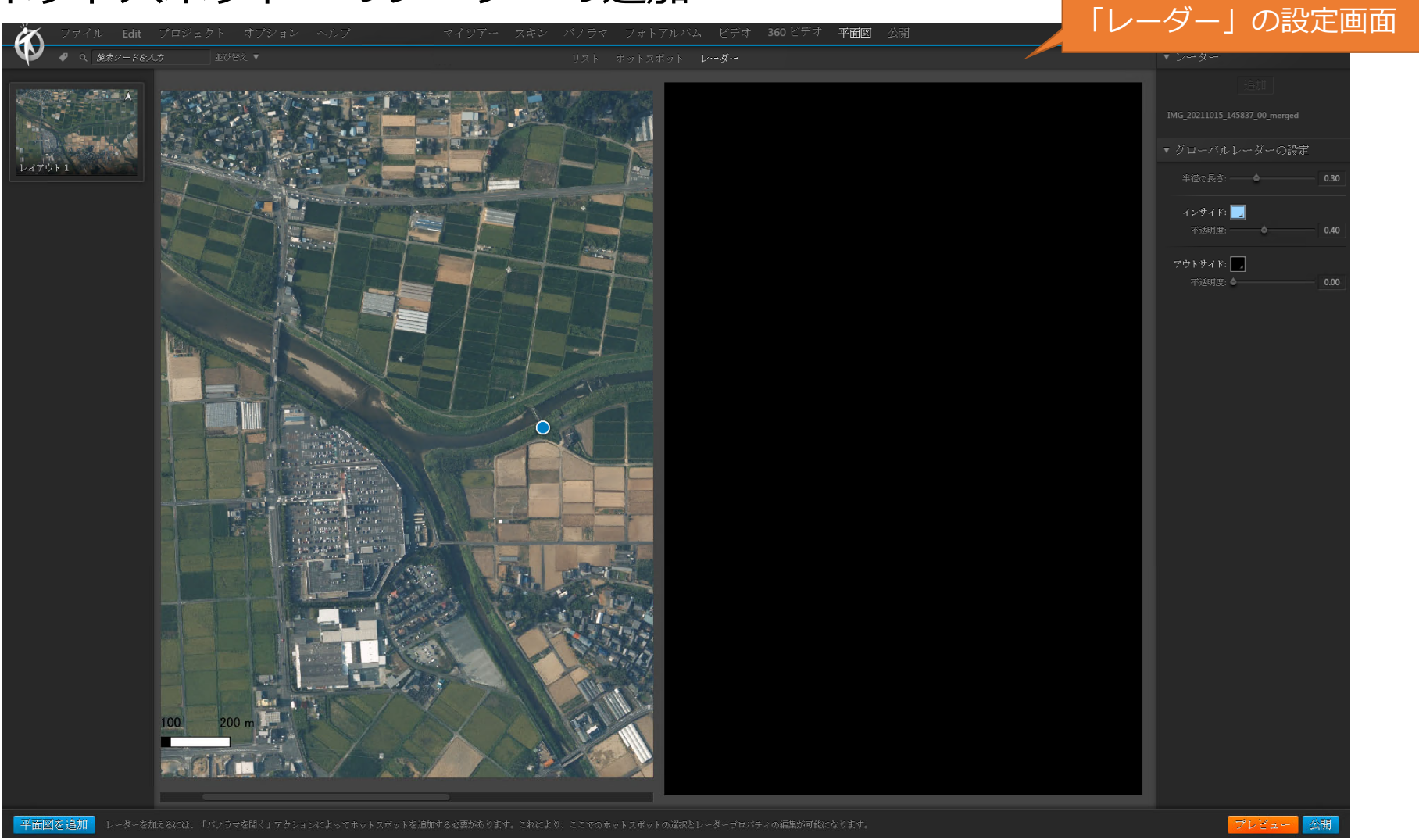

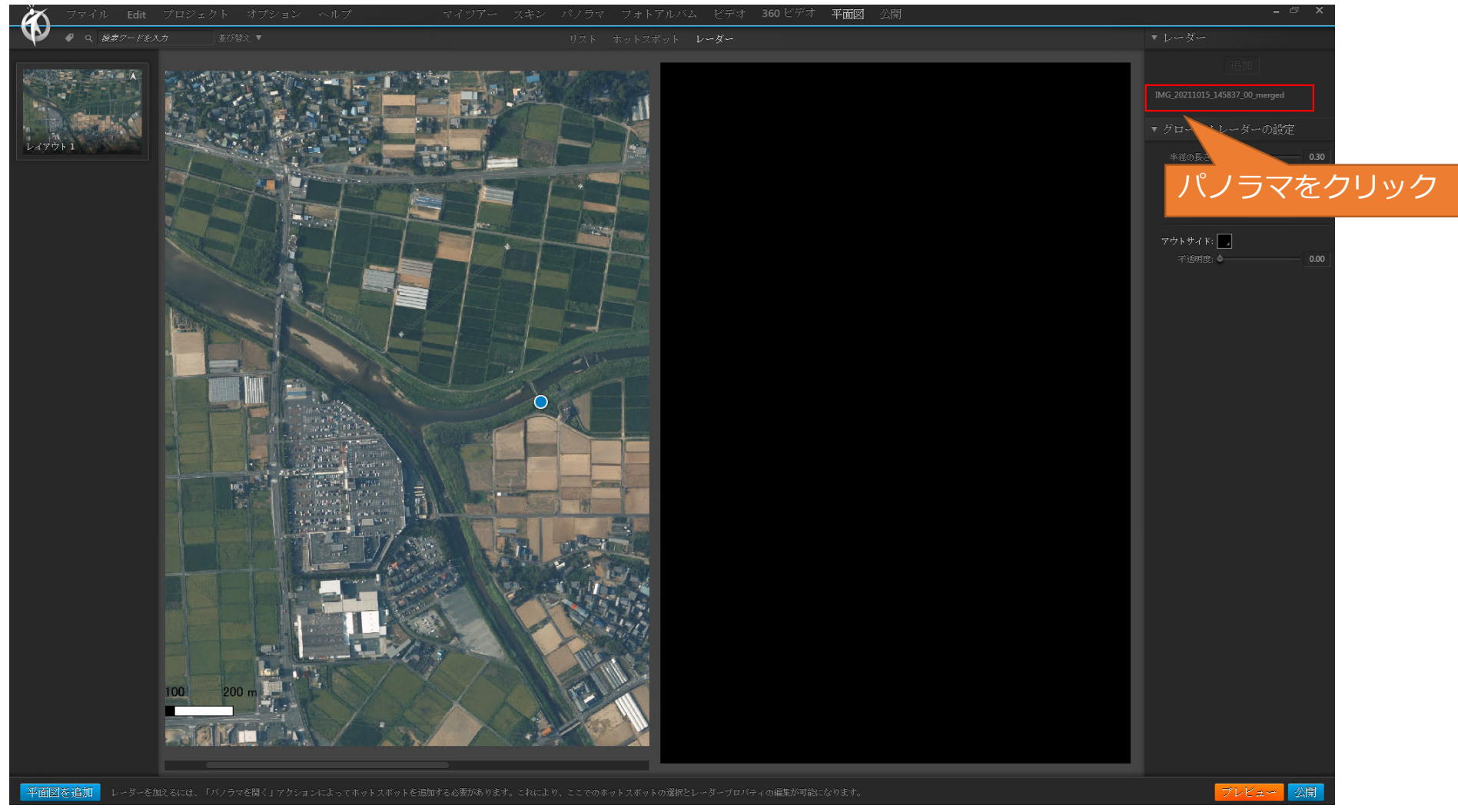

52

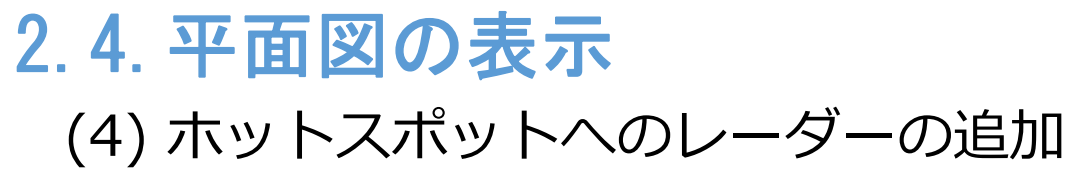

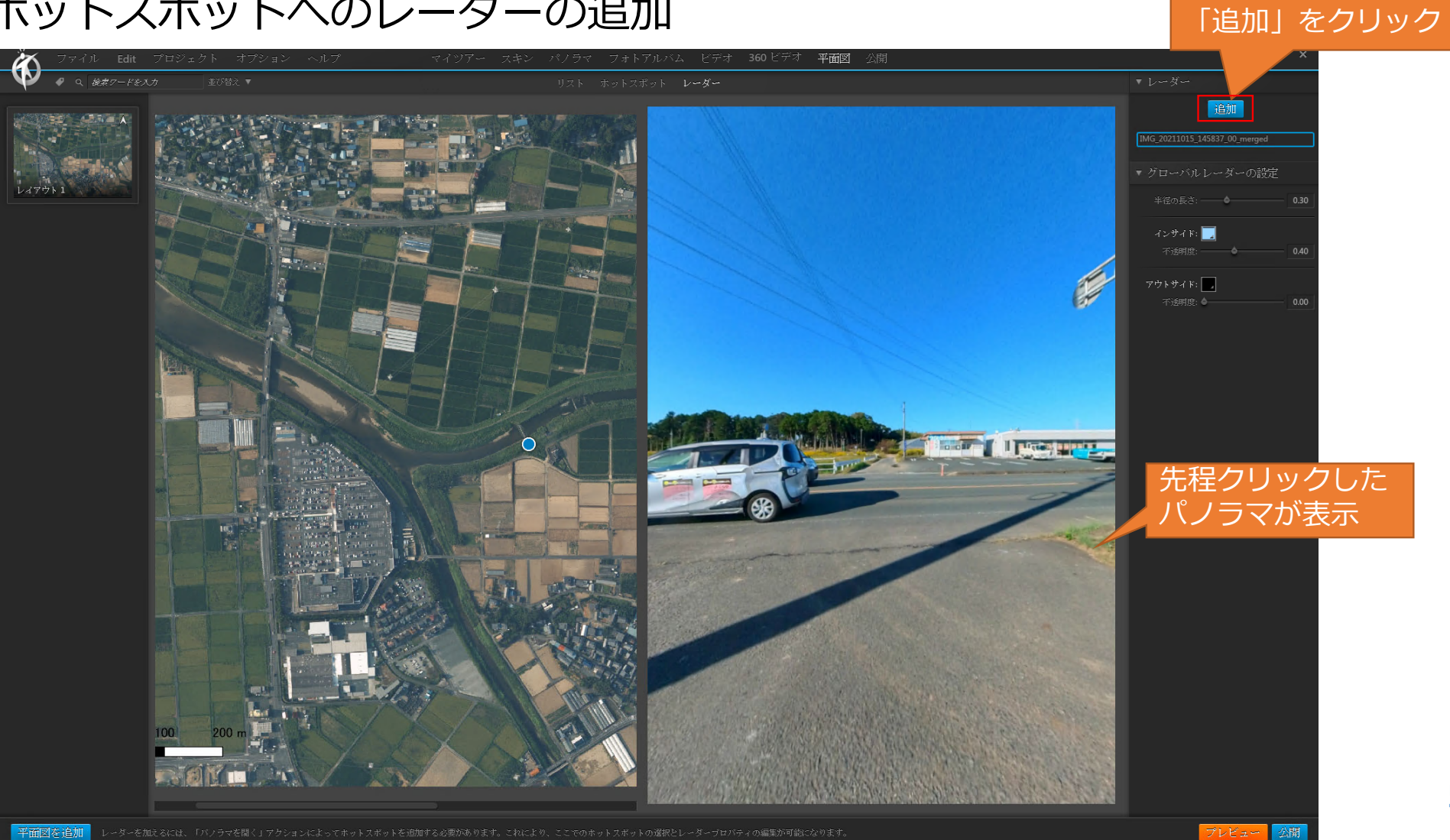

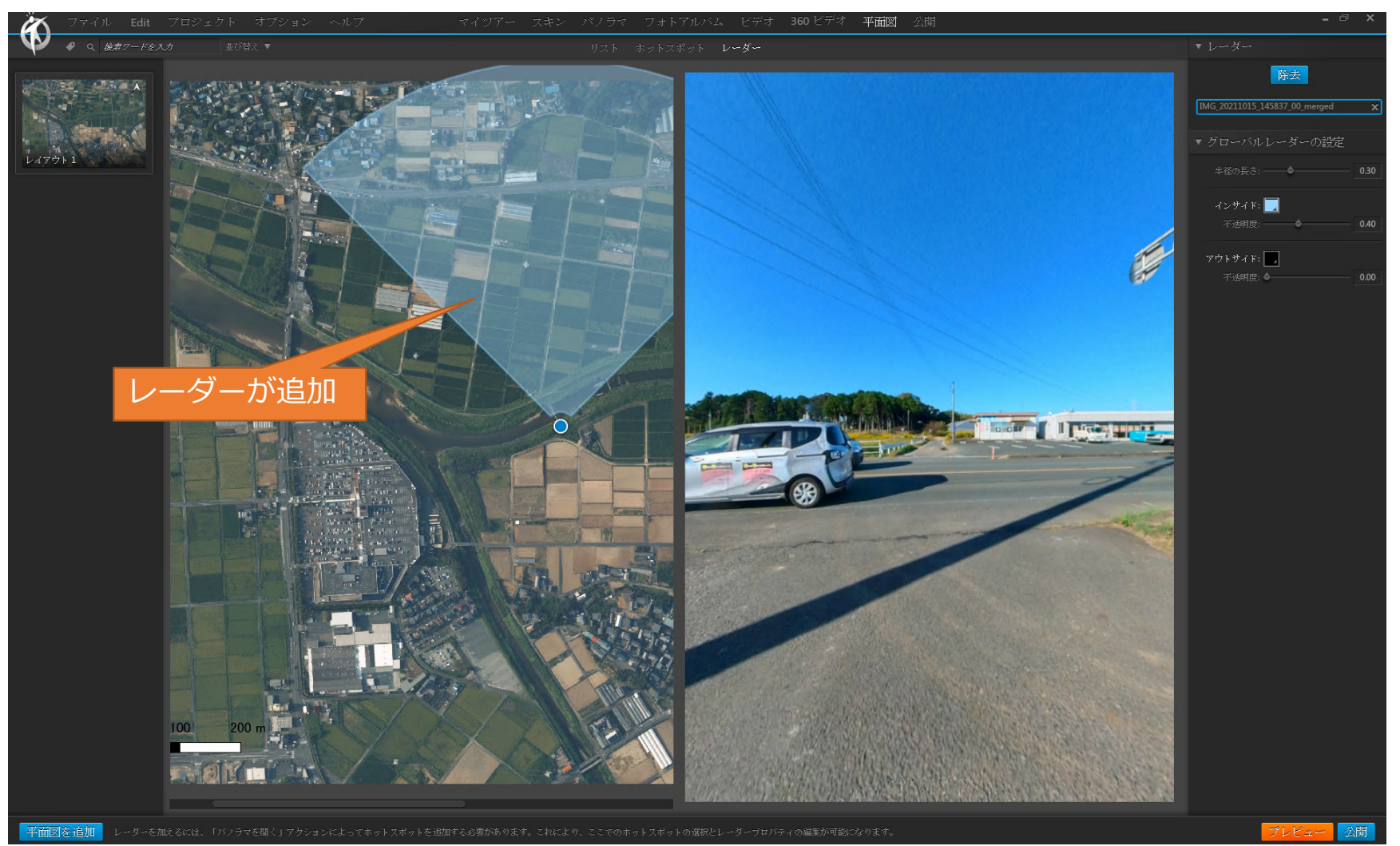

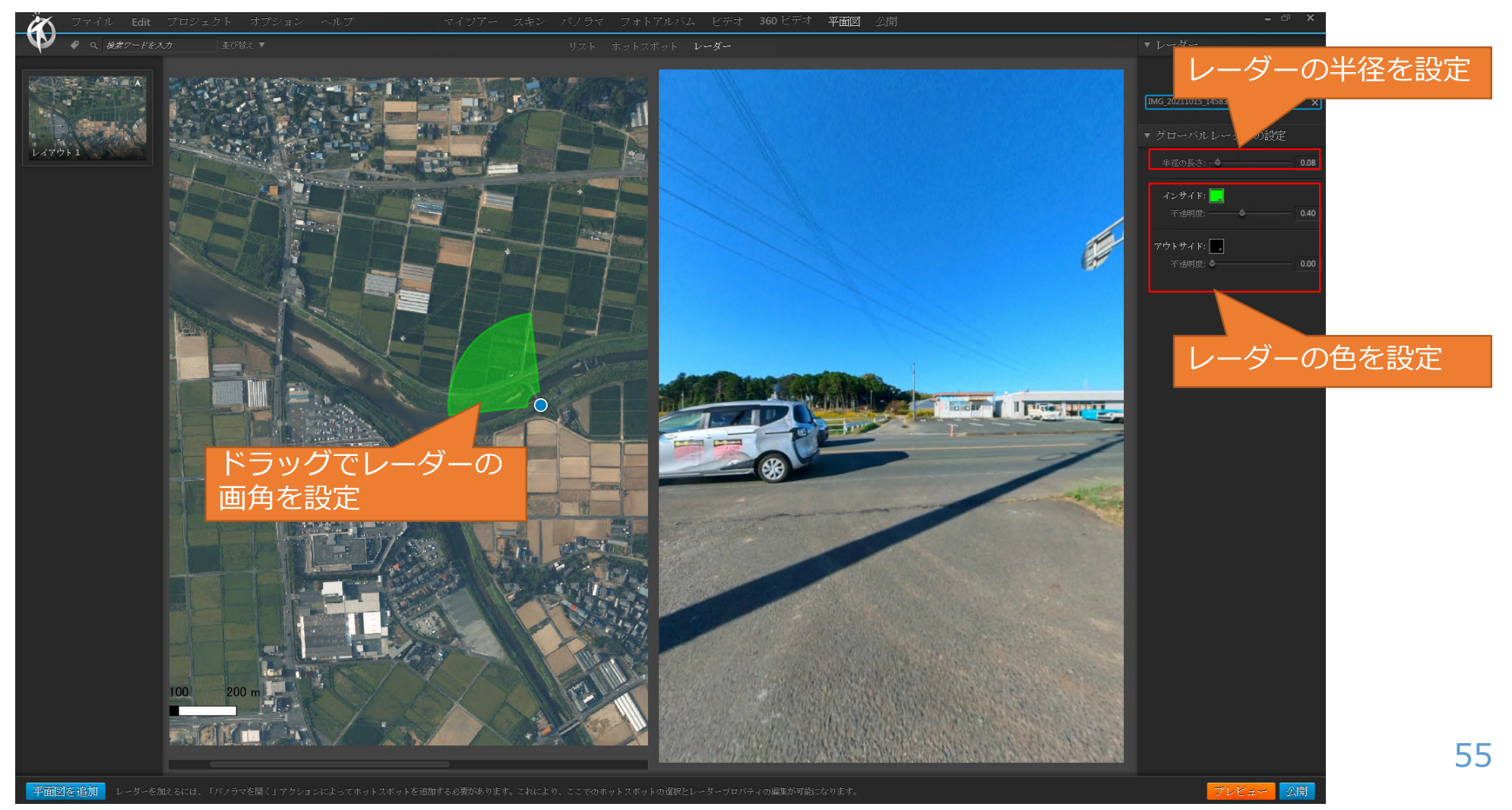

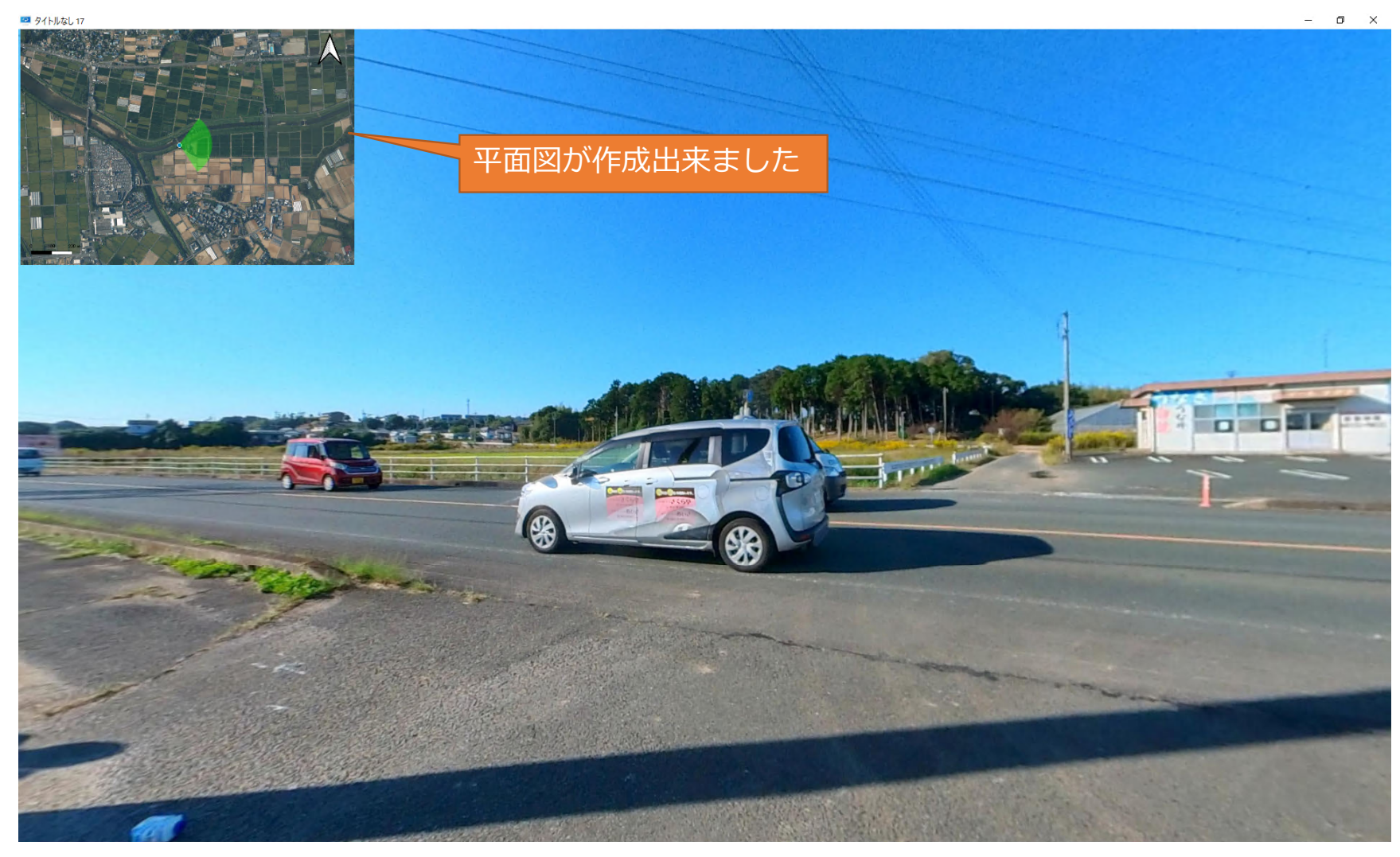

## 2.5.作成結果の出力

3Dvista Virtual Tour PRO では、複数の形式で作成したバーチャルツアーを出力することが可能です。ここでは、EXE形式の出力方法を取り上げます。

<主な出力形式>

● HTML形式での出力

WEBでの公開が可能な形式です。ただし、公開するサーバーを構築する必要があります。

● 3Dvista Cloud へのアップロード

別途3Dvista Cloudを契約することで、サーバーを構築せずにバーチャルツアーをWEB公開することができます。

● EXE形式での出力

スタンドアローンで起動する実行ファイル形式です。WEBでの公開はできませんが、各自がファ イルをダウンロードして起動することが出来ます。特別なソフトウェアやサーバーの構築は不要 です。

# 2.5. 作成結果の出力 (1) EXE形式での出力

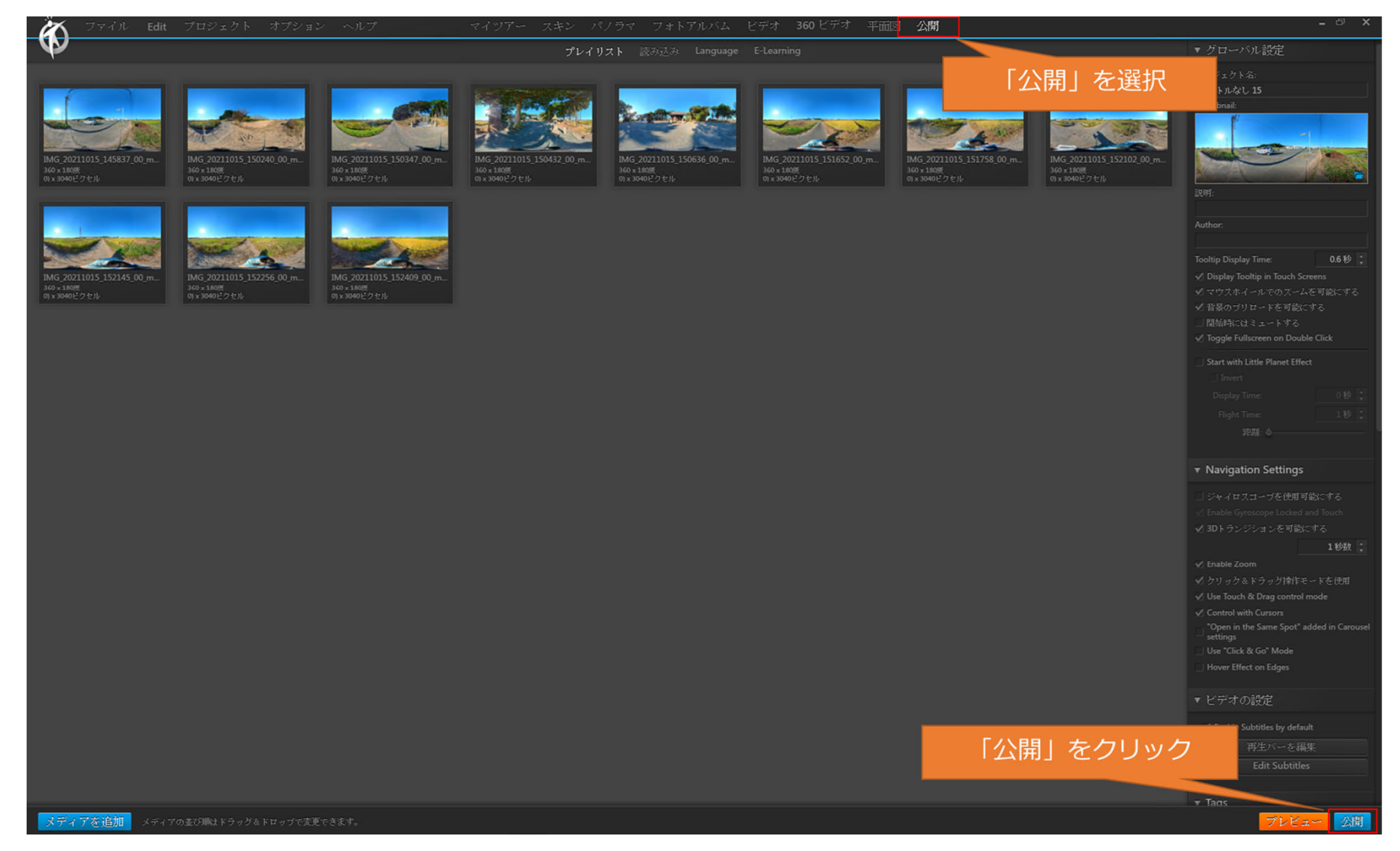

# 2.5. 作成結果の出力 (1) EXE形式での出力

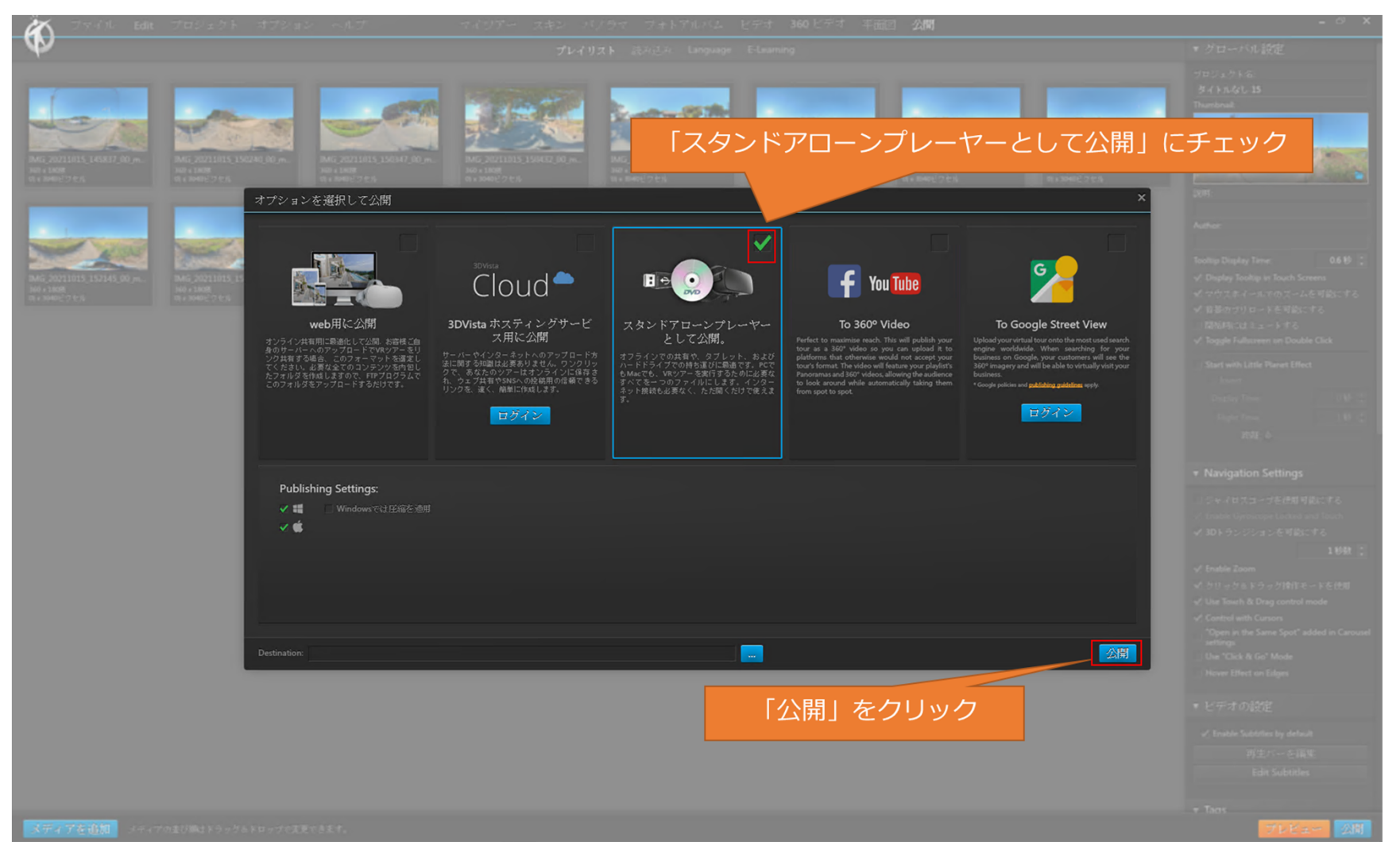

# 2.5. 作成結果の出力 (1) EXE形式での出力

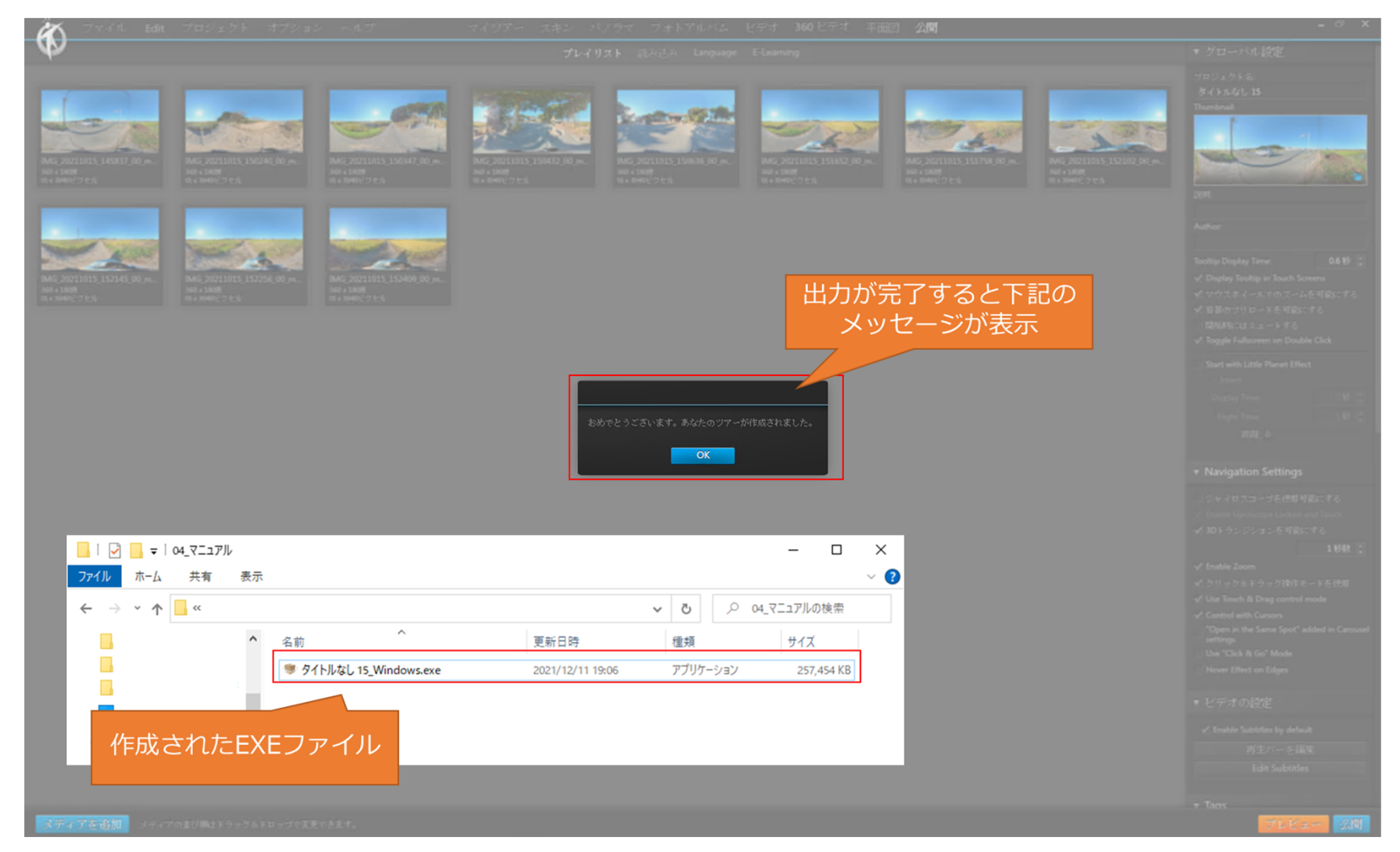

## 3. バーチャルツアーの作成(応用編)

ここからは応用編として、バーチャルツアーの品質を向上させるための作成 テクニックについて説明します。

- 平面図のサイズ・位置の調整
- 平面図の表示/非表示の切替ボタン作成

(1) 平面図のサイズ調整

| プライル Edit プロジェクト オプション             |                                                                                                    | - 8 X                                           |
|------------------------------------|----------------------------------------------------------------------------------------------------|-------------------------------------------------|
| Responsive 🔻                       | □ ◊ □ <> T T=  @ ◎ X ••• ≔ 官 ::: ·••                                                                              | ▼ スキンのプロパティ                                     |
| Floorplan Viewer                   |                                                                                                    | スキンの名師: Empty<br>音景臣:                           |
|                                    |                                                                                                    | GENERAL MOBILE +                                |
|                                    |                                                                                                    | ▼ エレメンツ<br>約束5 Kをえた                             |
|                                    |                                                                                                    | Main Viewer                                     |
|                                    |                                                                                                    | <ul> <li>Floorplan Viewer</li> <li>X</li> </ul> |
|                                    |                                                                                                    | ▼ Tags                                          |
|                                    | Anin Viewer<br>Dia Viewer                                                                                         |                                                 |
| スキンの作成/編集。コンボーネントを追加してプロバティを編集します。 | コンテナを選択する場合は、サブバネルでエレメンツ内のコンボーネントをドラッグ&ドロップし、サブエレメンツの順序を変更してください。You can copy (Ctrl+C) / paste (Ctrl+V) elements. | プレビュー 公開                                        |

(1) 平面図のサイズ調整

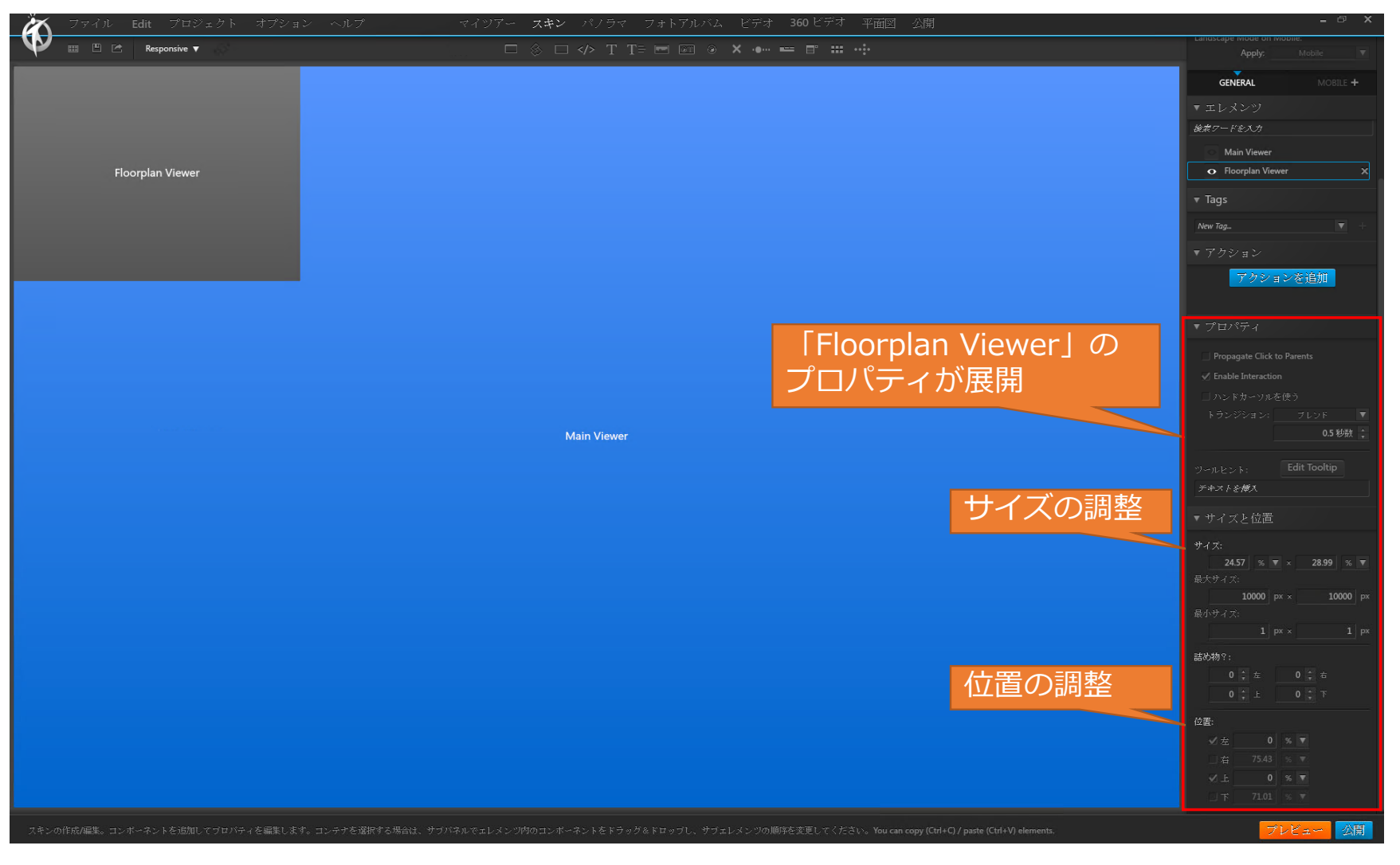

(1) 平面図のサイズ調整

<サイズ・位置調整の考え方>

サイズや位置は「px(ピクセル)」と「%」の2通りの単位で 制御されます。「px」は画素数でサイズや位置を制御し、「%」 はウインドウの縦・横サイズで制御します。

「%」ではウインドウのサイズに合わせて動的にサイズや位置 が調整されるため、「%」を用いたほうがどのような環境でも共 通したユーザーインターフェースを表示することが出来ます。

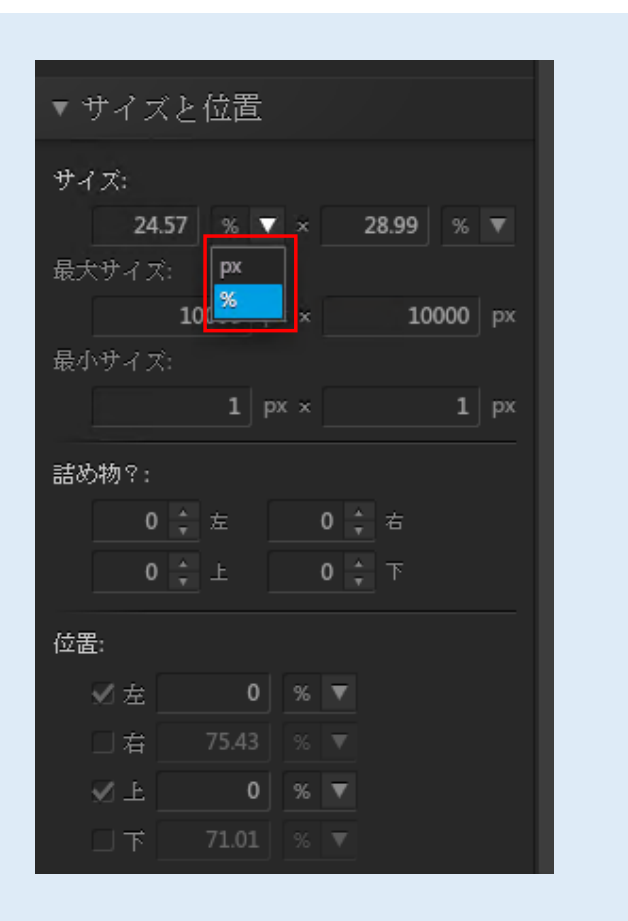

(1) 平面図のサイズ調整

#### <サイズ調整の考え方>

● 横:20%の場合

|                       | 100%に対して     |
|-----------------------|--------------|
| $\longleftrightarrow$ | 20%のサイズ      |
|                       |              |
|                       | Milin Viewer |
|                       |              |
|                       |              |
|                       |              |

● 横:50%の場合

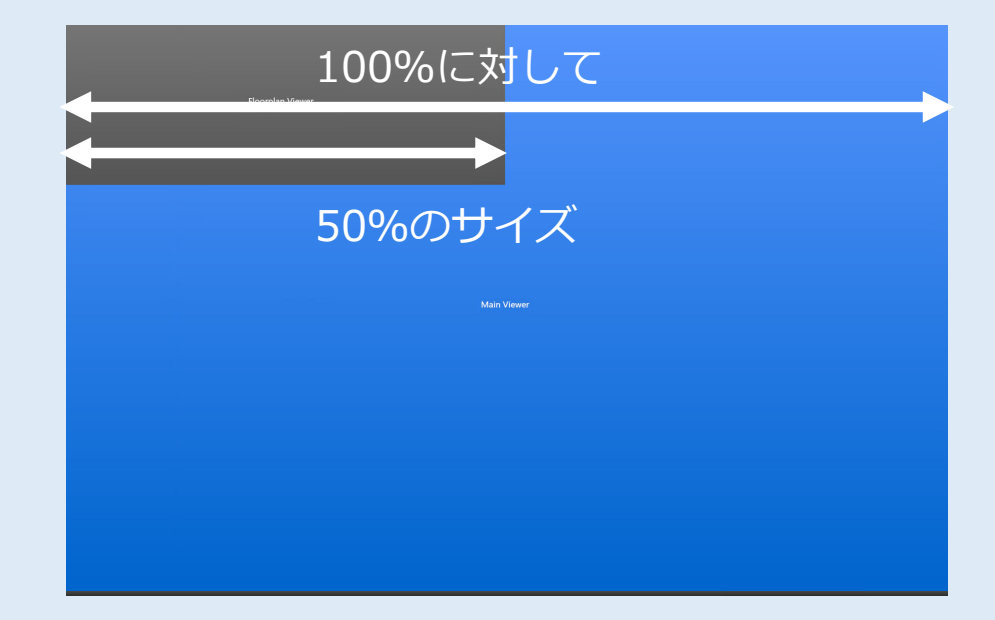

#### (2) 平面図の位置調整

#### <サイズ調整の考え方>

● 左:0%、上:0%の場合

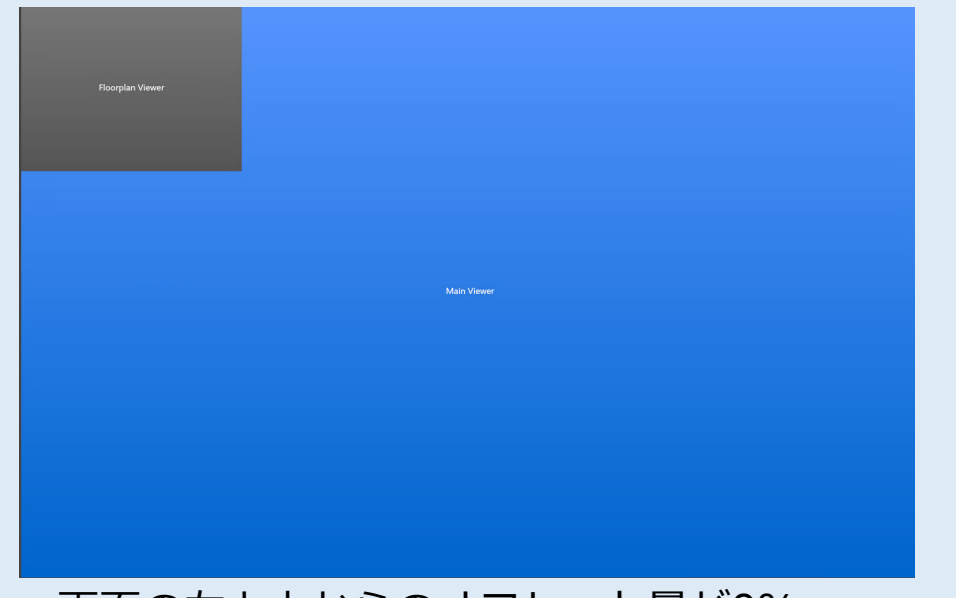

画面の左と上からのオフセット量が0% ⇒画面左上の隅に配置

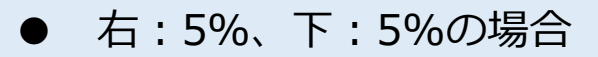

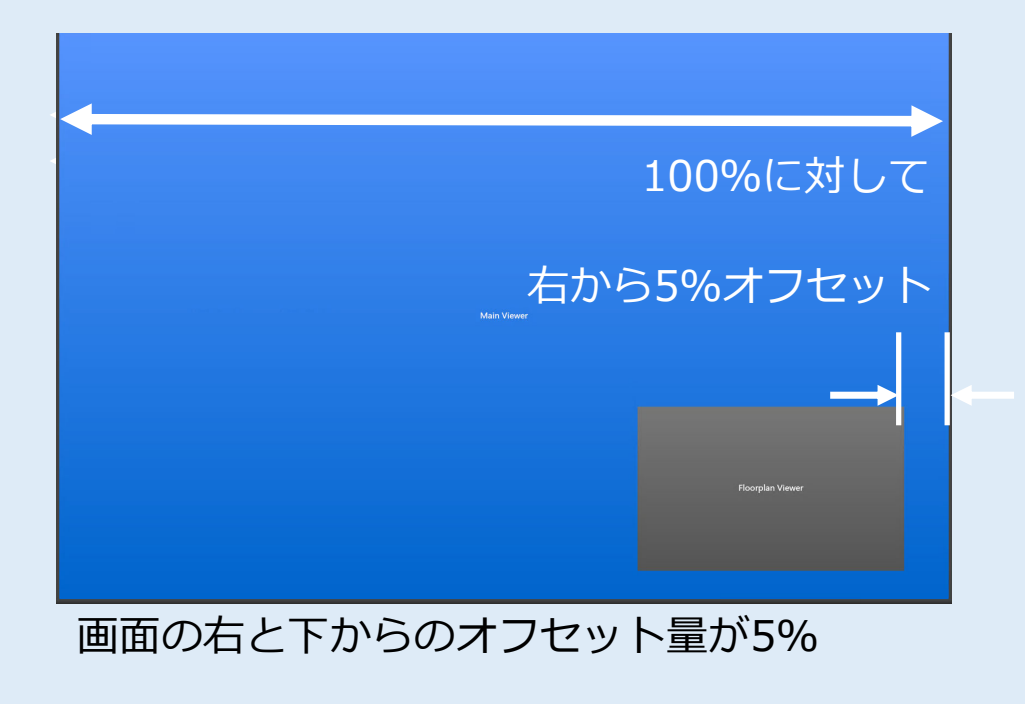

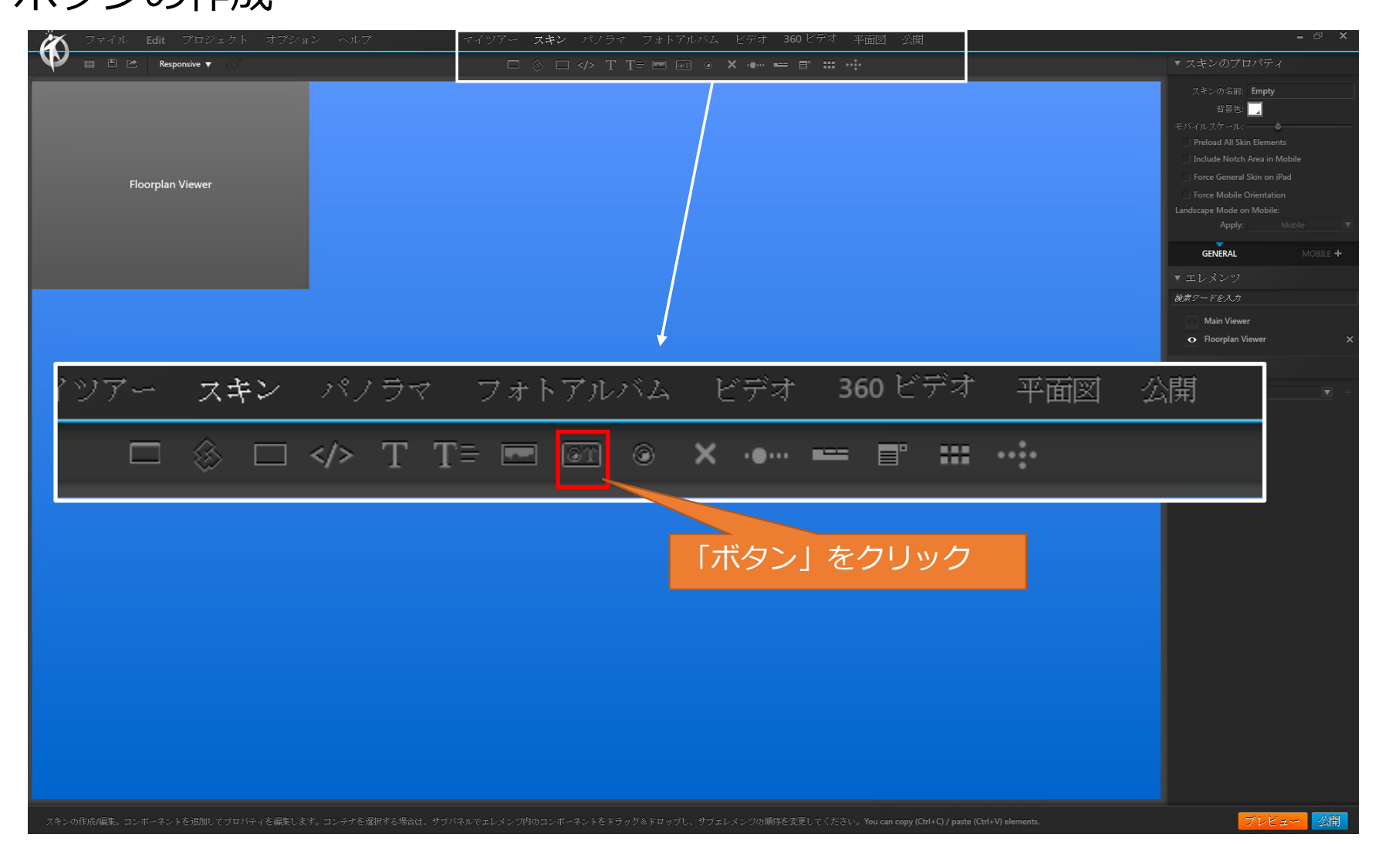

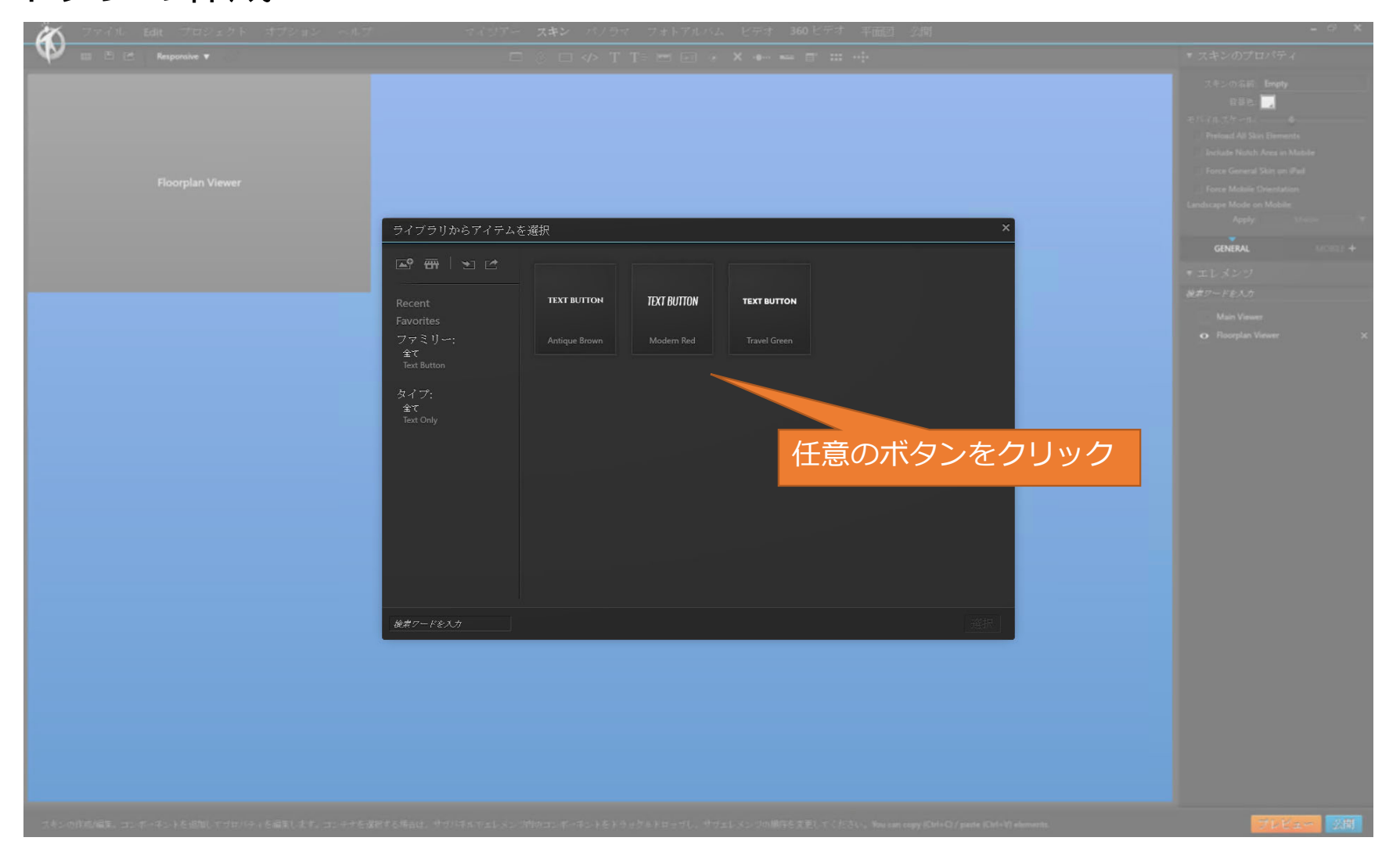

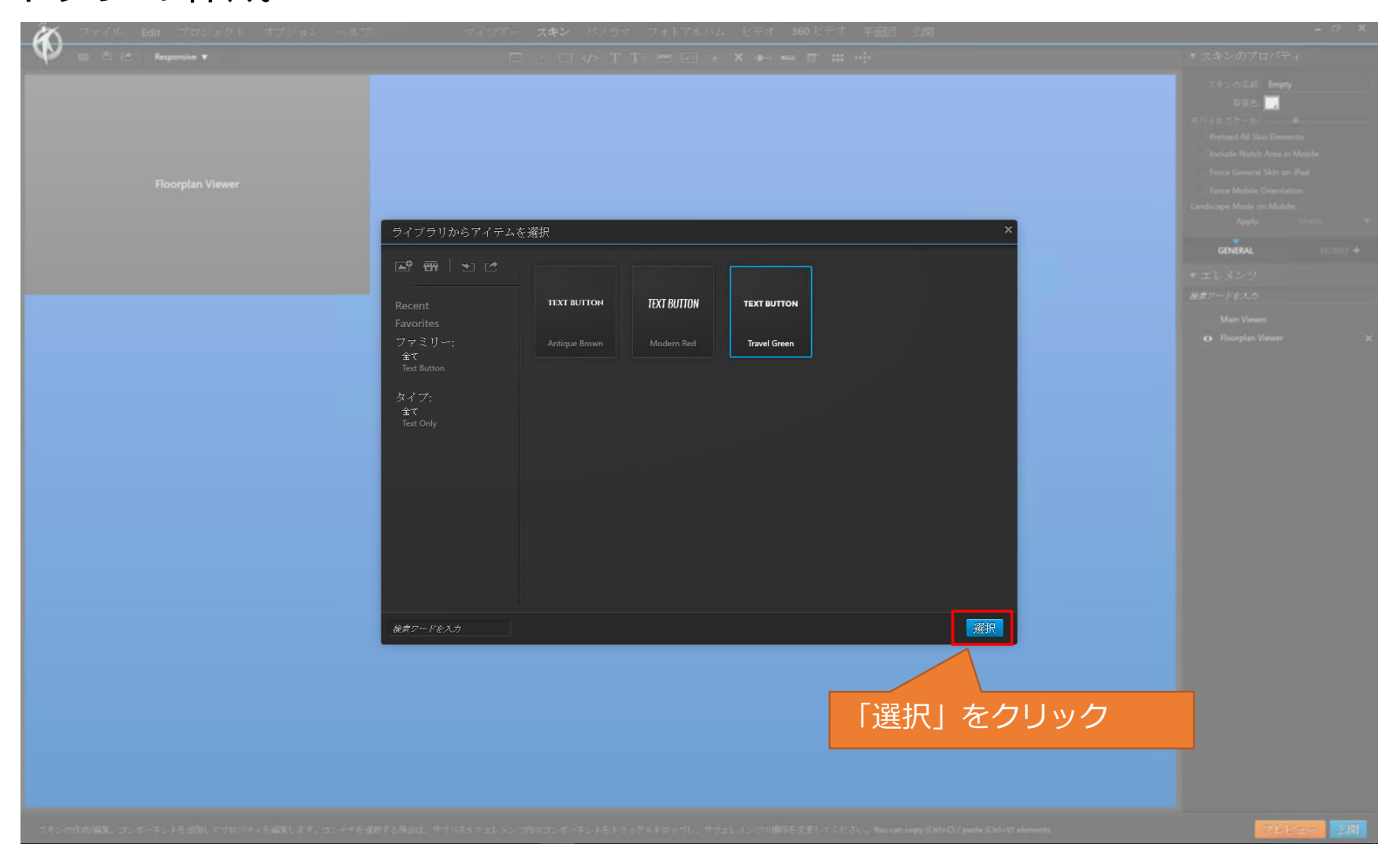

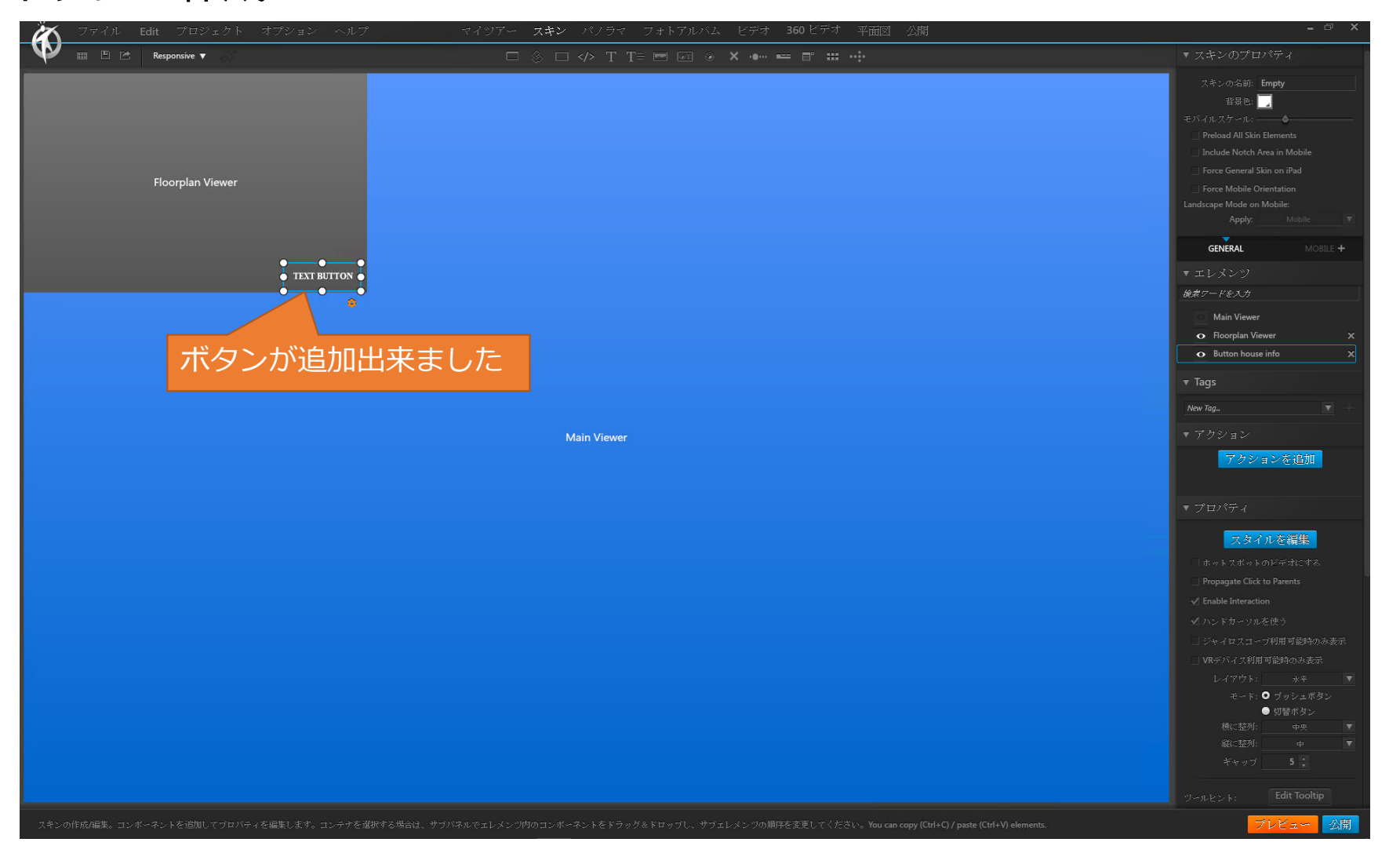

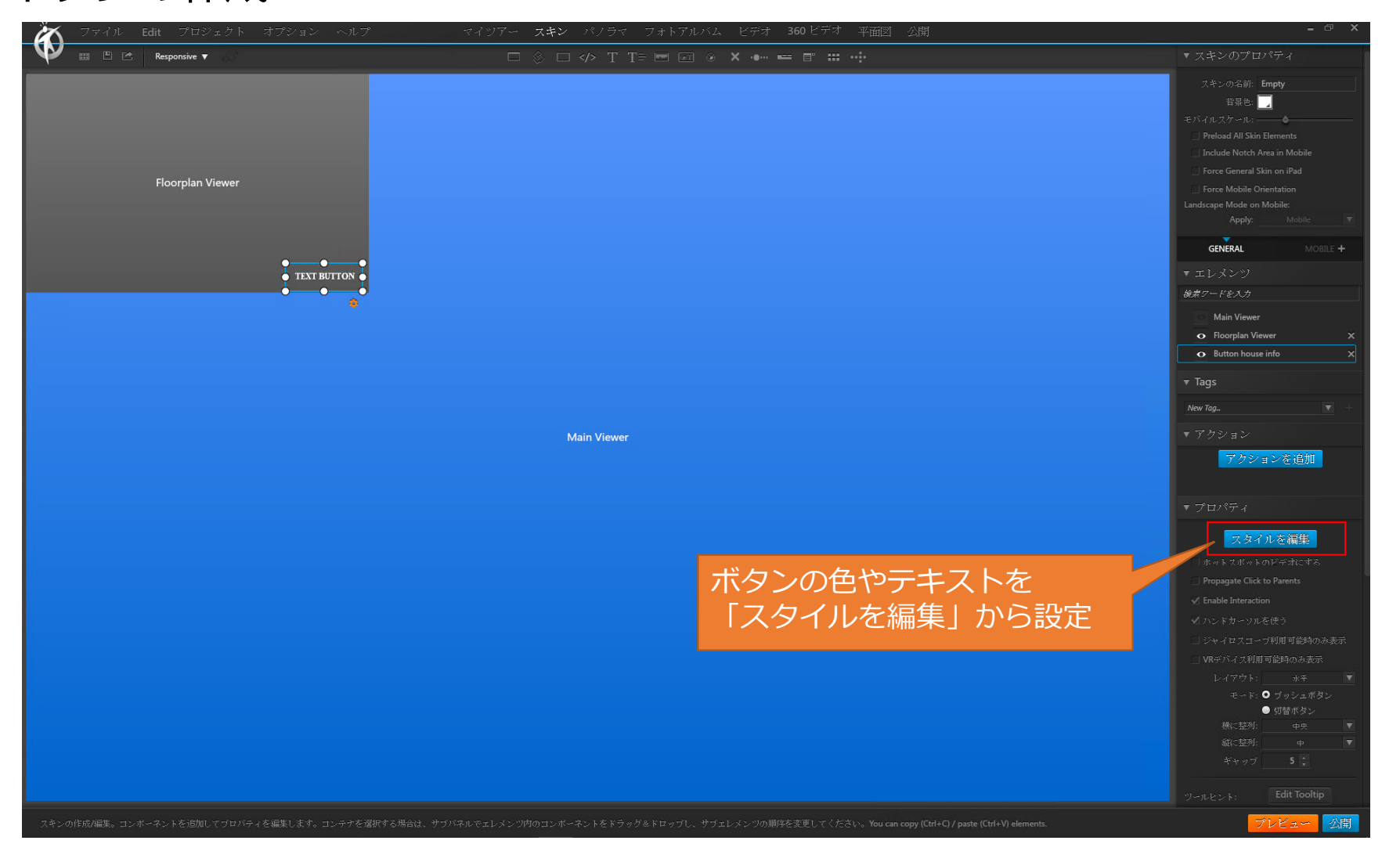

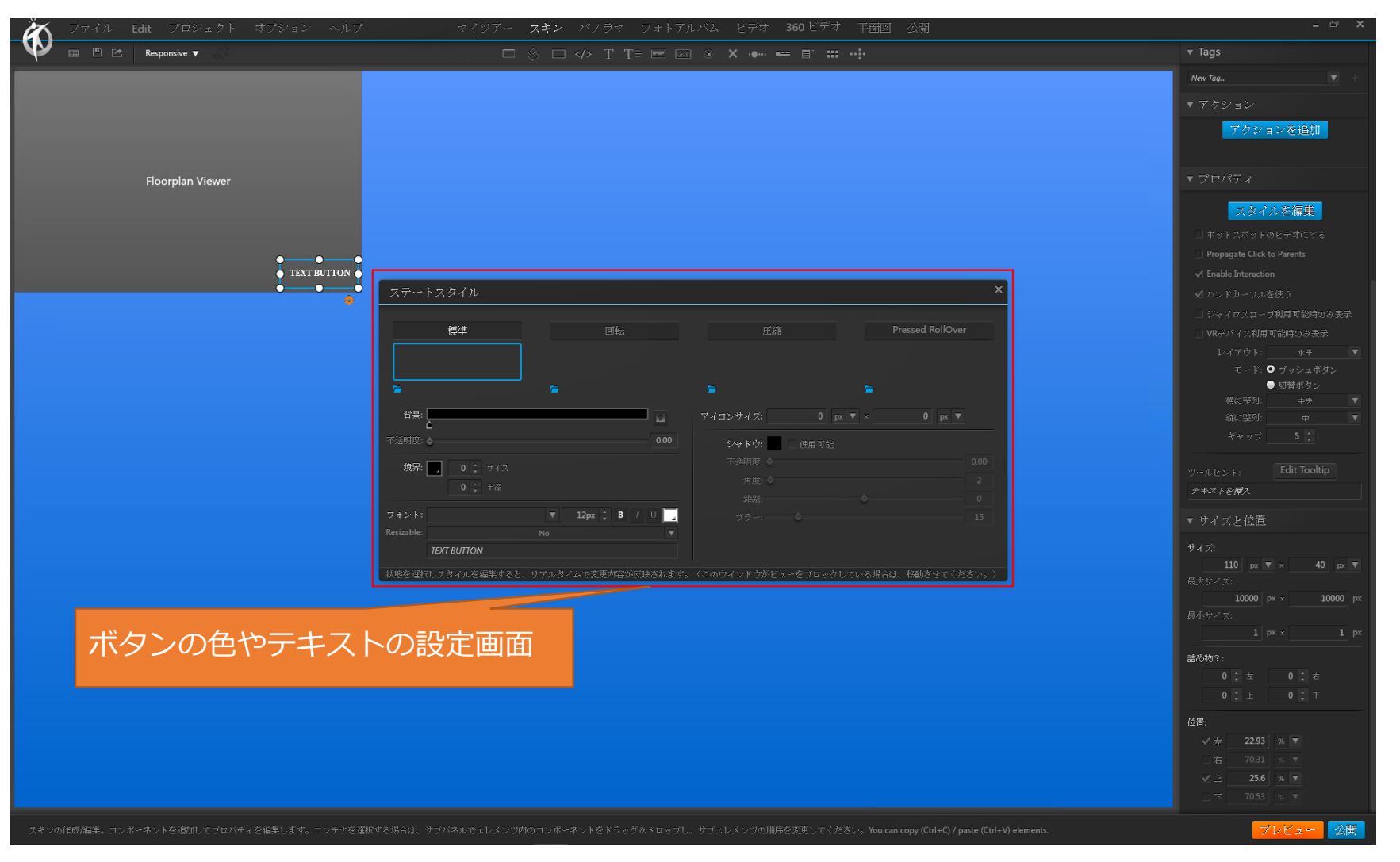
### 3.2. 平面図の表示/非表示の切替ボタン作成 (1) ボタンの作成

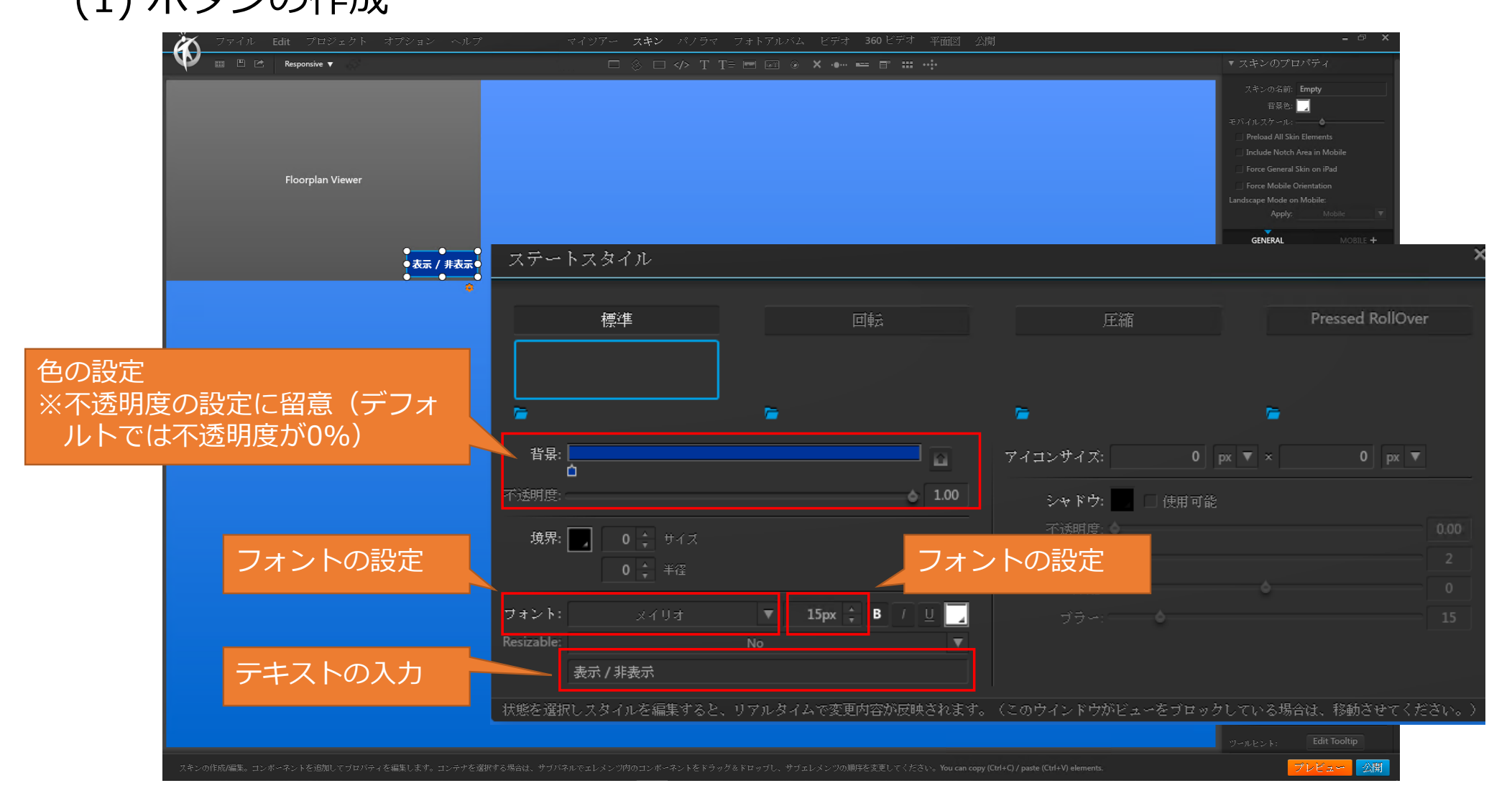

### 3.2. 平面図の表示/非表示の切替ボタン作成 (1) ボタンの作成

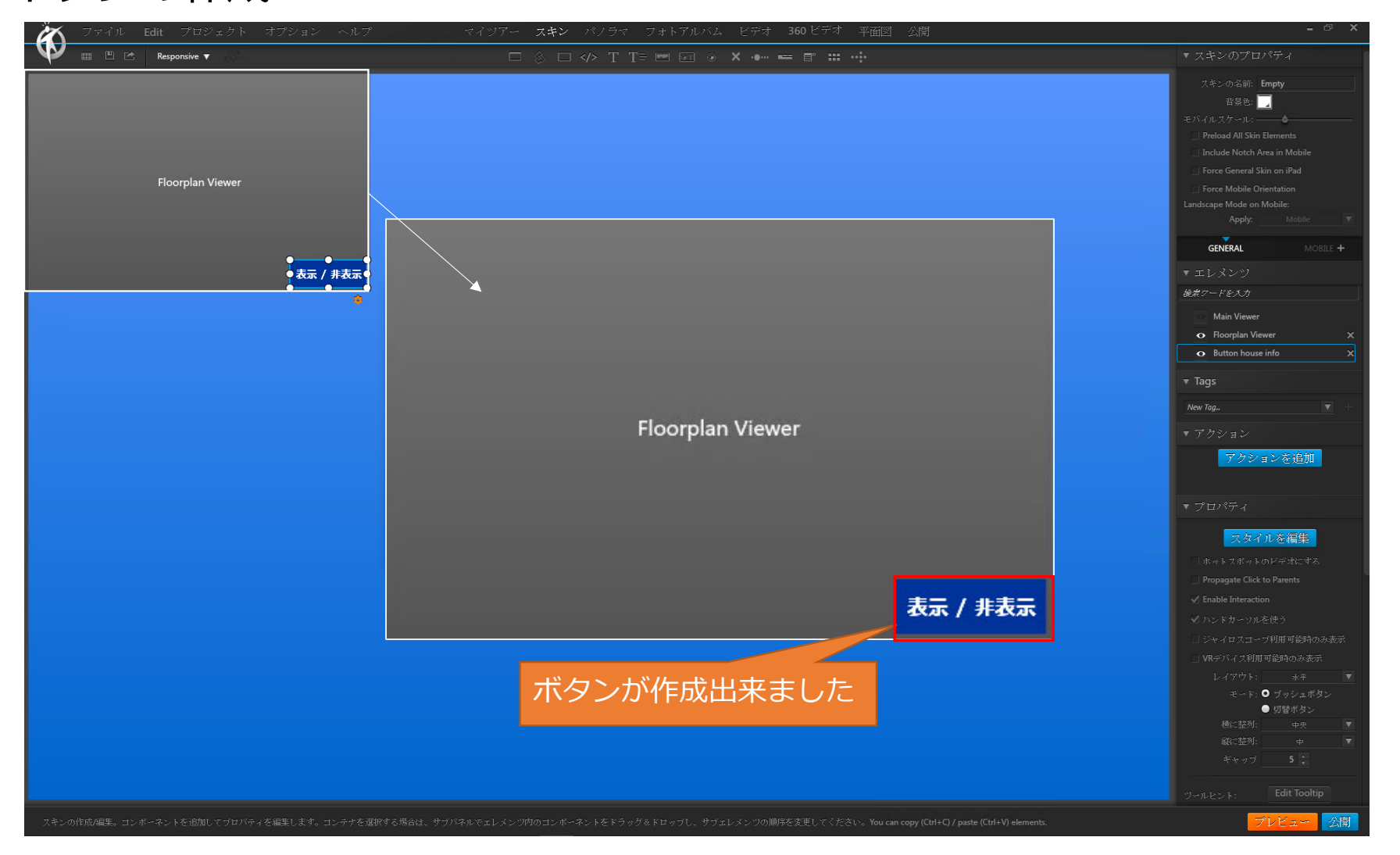

### 3.2. 平面図の表示/非表示の切替ボタン作成 (1) ボタンの作成

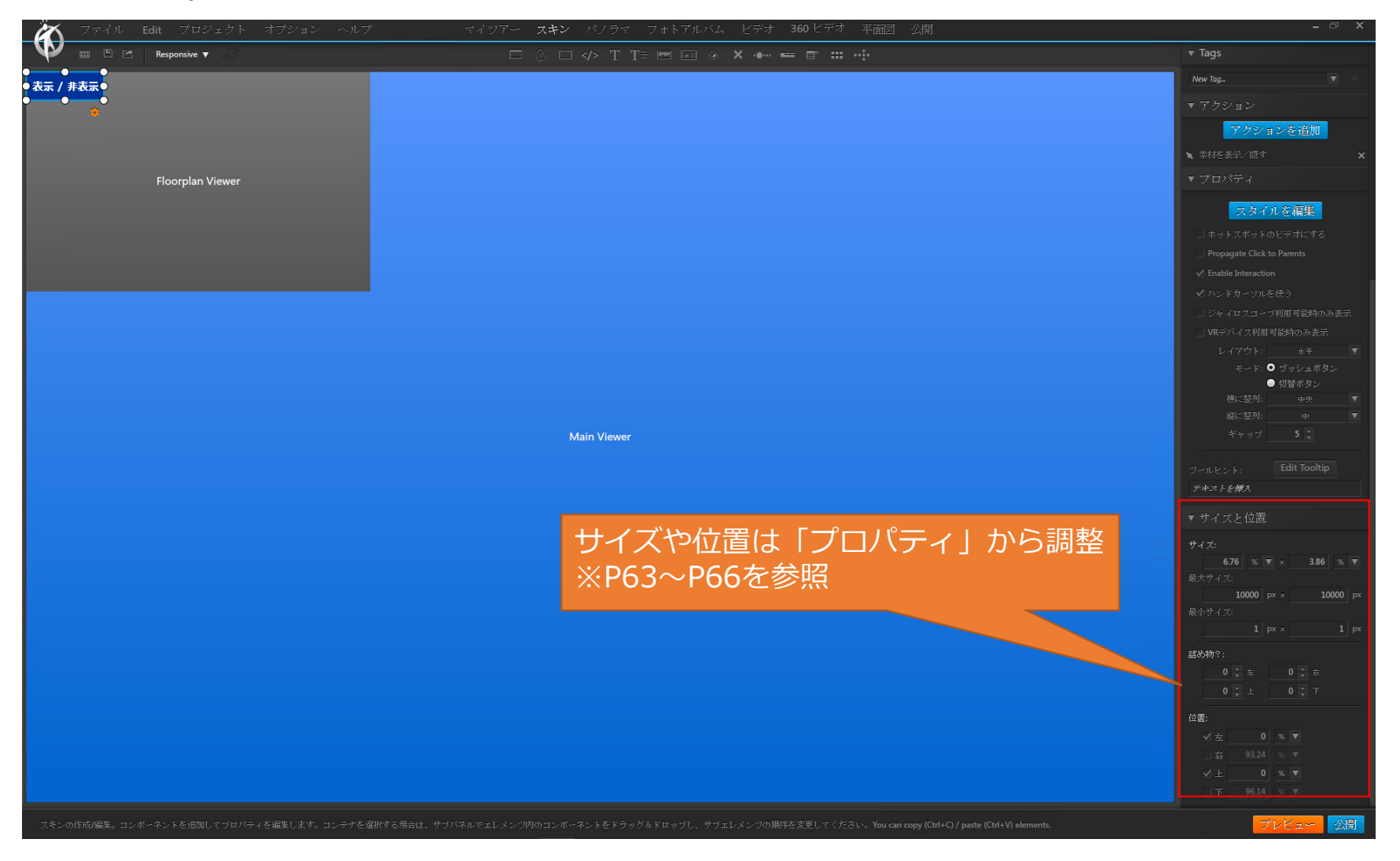

Responsive 🔻 ●表示 / 非表示● 、素材を表示/碼す ▼ プロパティ Floorplan Viewer 「アクションを追加」を クリック モード: • ブッシュボタン ● 切替ボタン

| 🏹 ファイル Edit プロジェクト オプション へんざい |                           |                               |                     |                                 |                 |                                 |   |                                                                                                    |
|-------------------------------|---------------------------|-------------------------------|---------------------|---------------------------------|-----------------|---------------------------------|---|----------------------------------------------------------------------------------------------------|
| 🖤 🗉 🖻 🖻 Responsive 🕶          |                           |                               |                     |                                 |                 |                                 |   |                                                                                                    |
| 表示 / 非表示                      |                           |                               |                     |                                 |                 |                                 |   | スキンの名称 <b>Energy</b><br>取得を、<br>一<br>それてのスケール・<br>の<br>Preford All Start Rements<br>Recluid Nith Area in Madde                                                                                                    |
| Floorplan Viewer              | アクションの追加                  |                               | _                   |                                 |                 | _                               | × |                                                                                                    |
|                               | <b>シロ</b><br>バノラマを開く      | <b>ノビス</b><br>アルバムを開く         |                     |                                 | <b>••</b>       | Open Floorplan                  |   | <b>GENERAL</b> MODEL +<br>* エレメンジ<br>被オワードを入力                                                                                                    |
|                               | <b>ボ</b><br>ボップアップイメージ ・1 | ドップアップメディア                    | 「「「「」」              |                                 | Popup PDF       | <i>₽</i><br>URLを開く              |   |                                                                                                    |
|                               | <b>ノ</b><br>ファイルをダウンロード   | <b>〇</b><br>李秋を表示/ 隠す         | Show/Hide For Media | Show/Hide Hotspots              | Hotspot         | <b>JS</b><br>Execute Javascript |   |                                                                                                    |
| 「素材を表示/隠す<br>クリック             | す」を                       | ¥<br>SNSで共有                   | ▶<br>メディアコントロール     | < <b>IIII</b> ><br>List Control | Change Language | <b>チ</b><br>オートトリガーを開始          |   |                                                                                                    |
|                               | Take Screenshot           | <b>T</b> ))<br>Text to Speech |                     |                                 |                 |                                 |   |                                                                                                    |
|                               |                           |                               |                     |                                 |                 |                                 |   | コマイロスコープ利用用単数のの表示<br>- VWテバイズ特用可能時のの表示<br>シーイアウト キャー<br>モード ● プリシスボタン<br>- 税量ボラン<br>- 税量ボラン<br>- 税量ボラン<br>- 税量ボラン<br>- 税量ボラン<br>- 税量ボラン<br>- 税量ボラン<br>- 税量ボラン<br>- 税量ボラン<br>- 税量ボラン<br>- 税量ボラン<br>- 税量ボラン<br>- 税量ボラン<br>- 税量ボラン<br>- 税量ボラン<br>- 税量ボラン<br>- 税量ボラン<br>- 税量ボラン<br>- 税量<br>- 税量<br>- 税<br>- 税<br>- 税<br>- 税<br>- 税<br>- 税<br>- 税<br>- 税 |
|                               |                           |                               |                     |                                 |                 |                                 |   | 2-RESK: Edit Tooltip                                                                                                    |

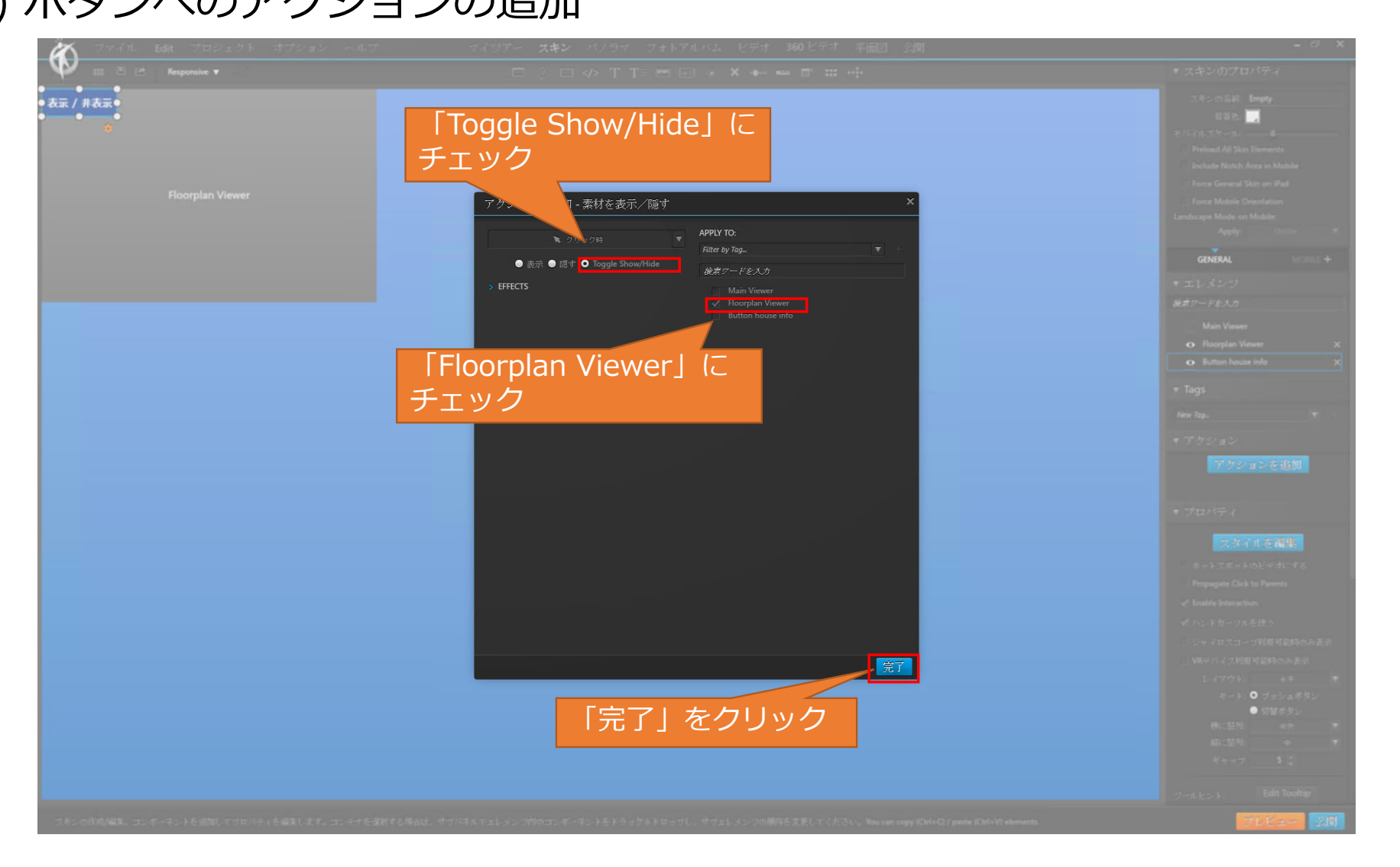

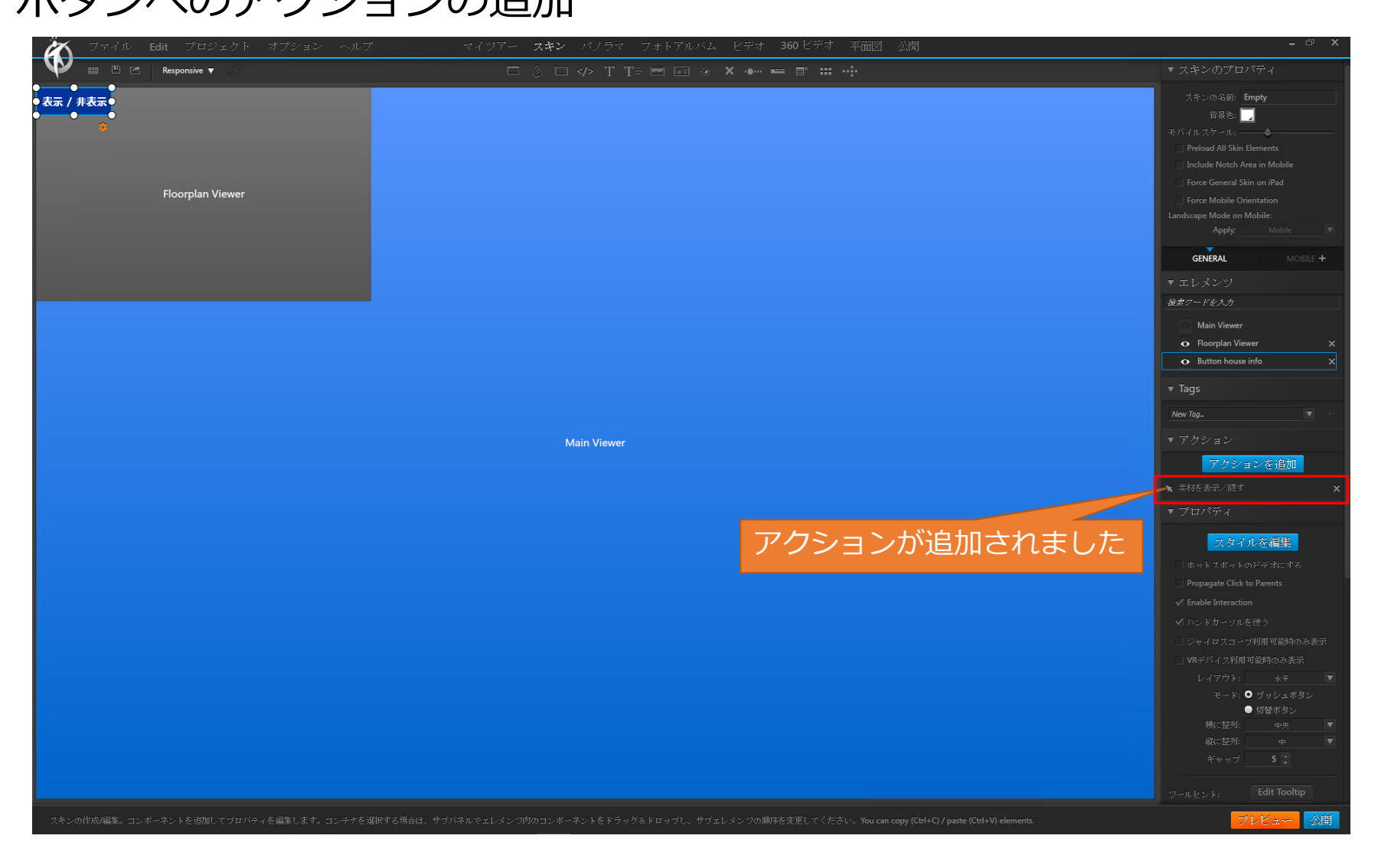

# 3.2. 平面図の表示/非表示の切替ボタン作成

(2) ボタンへのアクションの追加

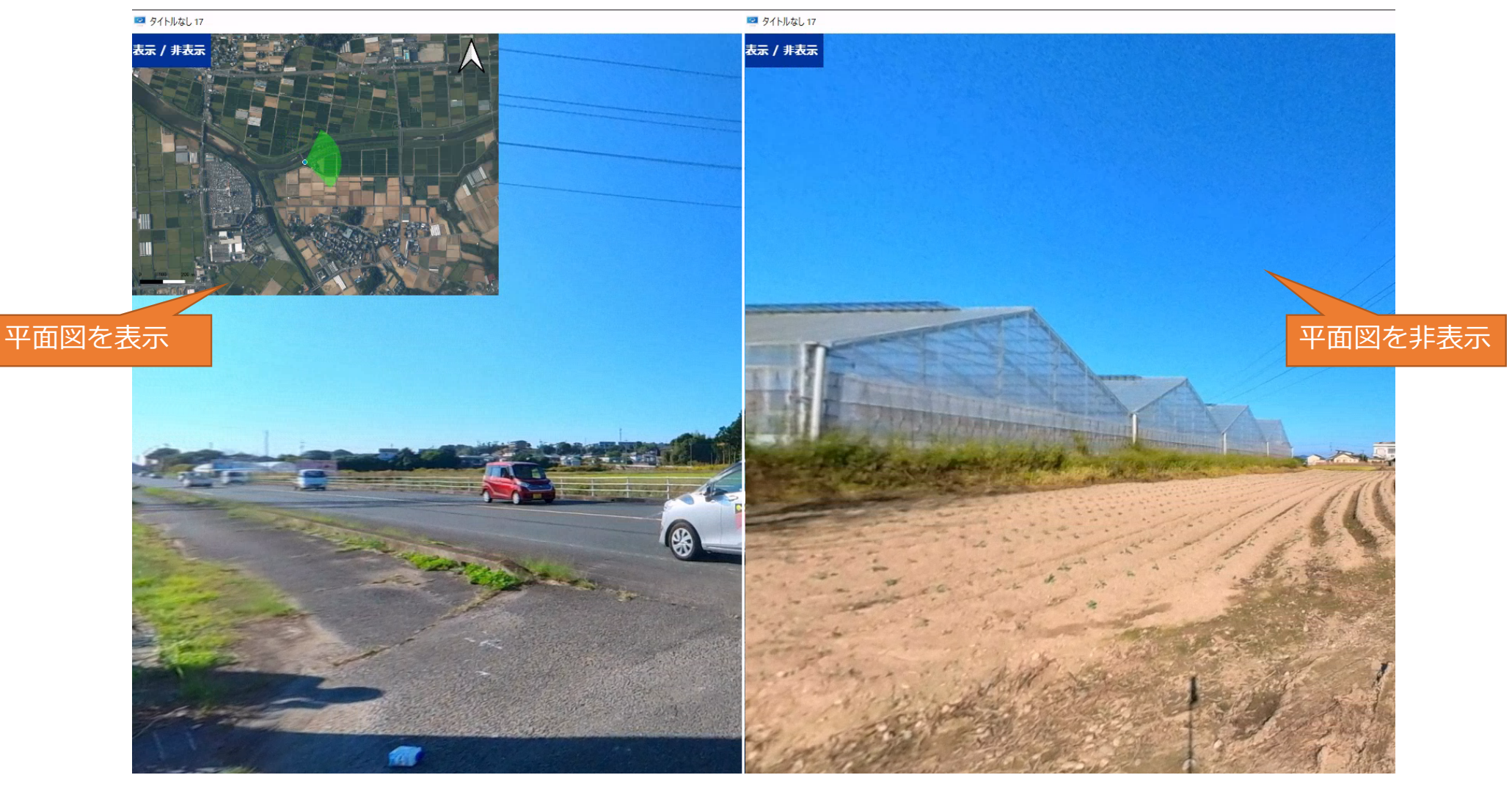

(1) 音声データの読み込み

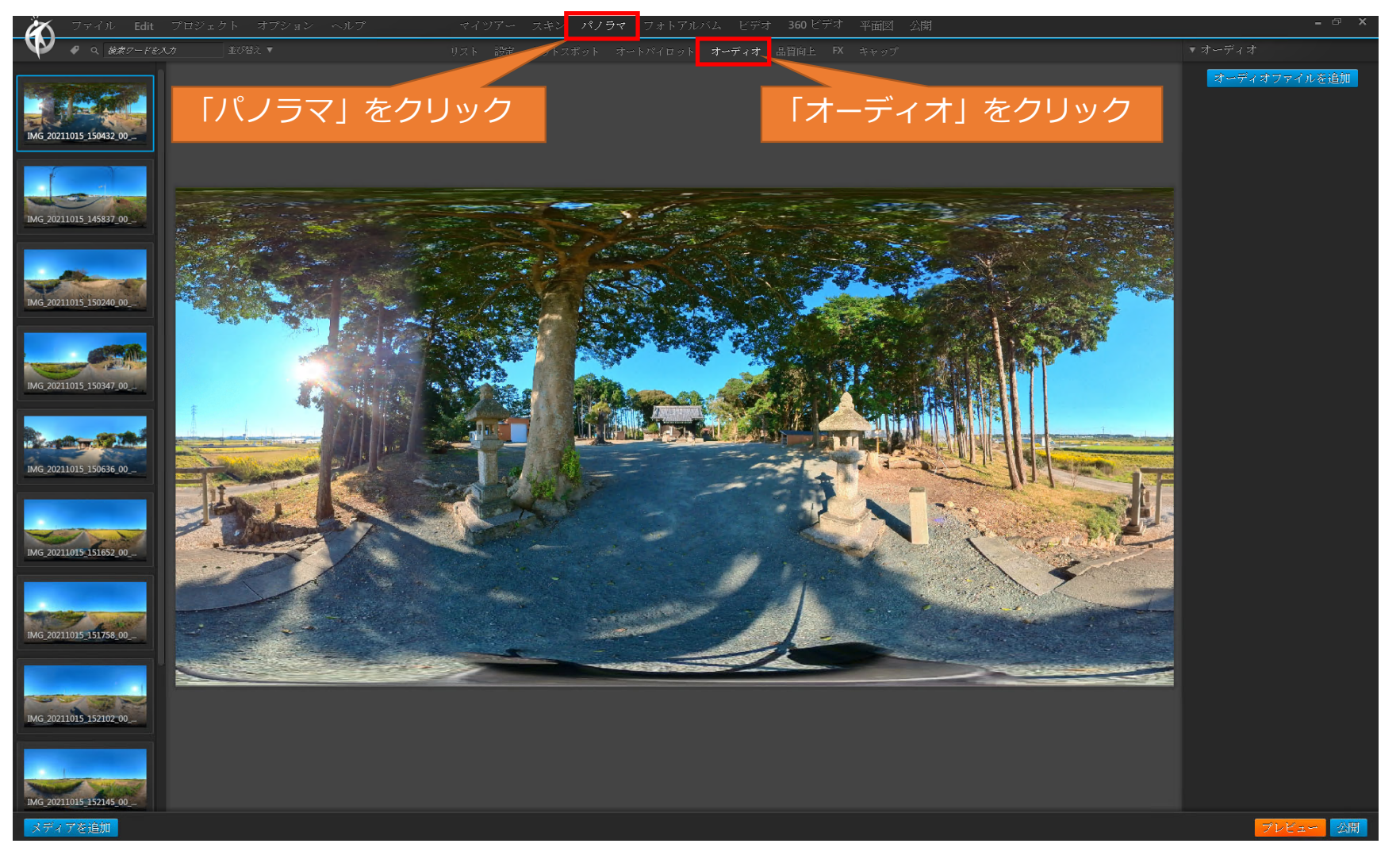

(1) 音声データの読み込み

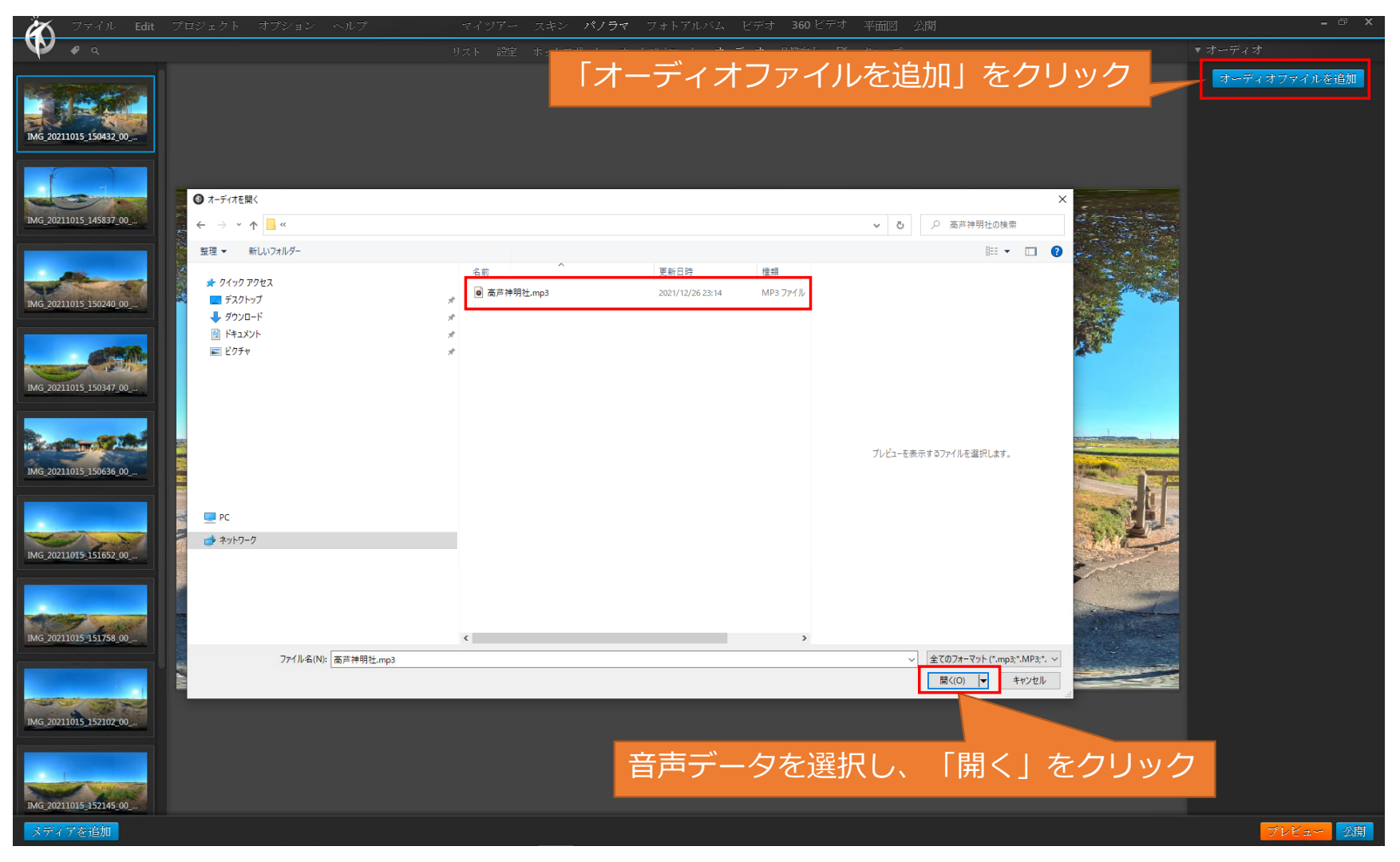

(1) 音声データの読み込み

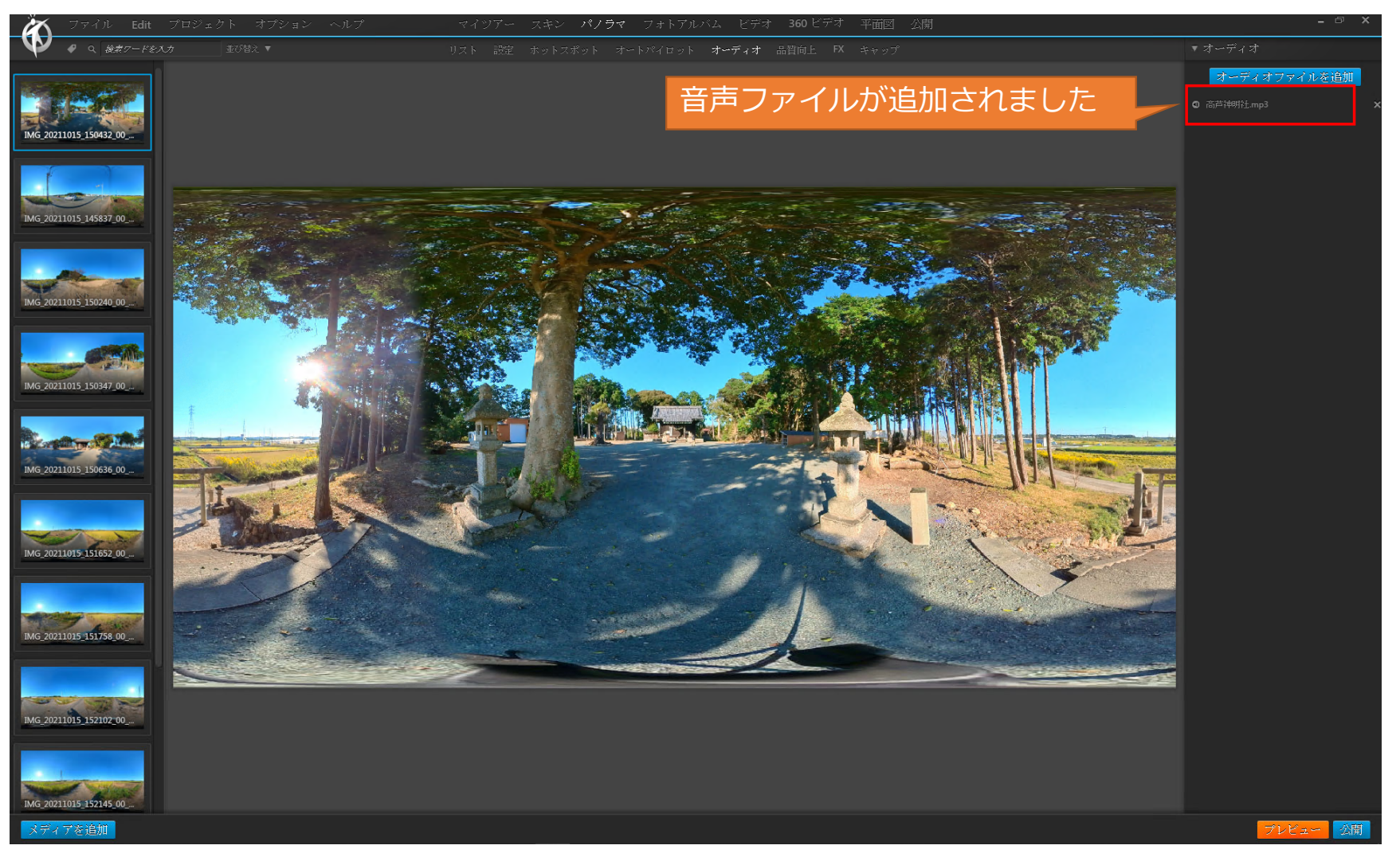

(2) 音声データの設定

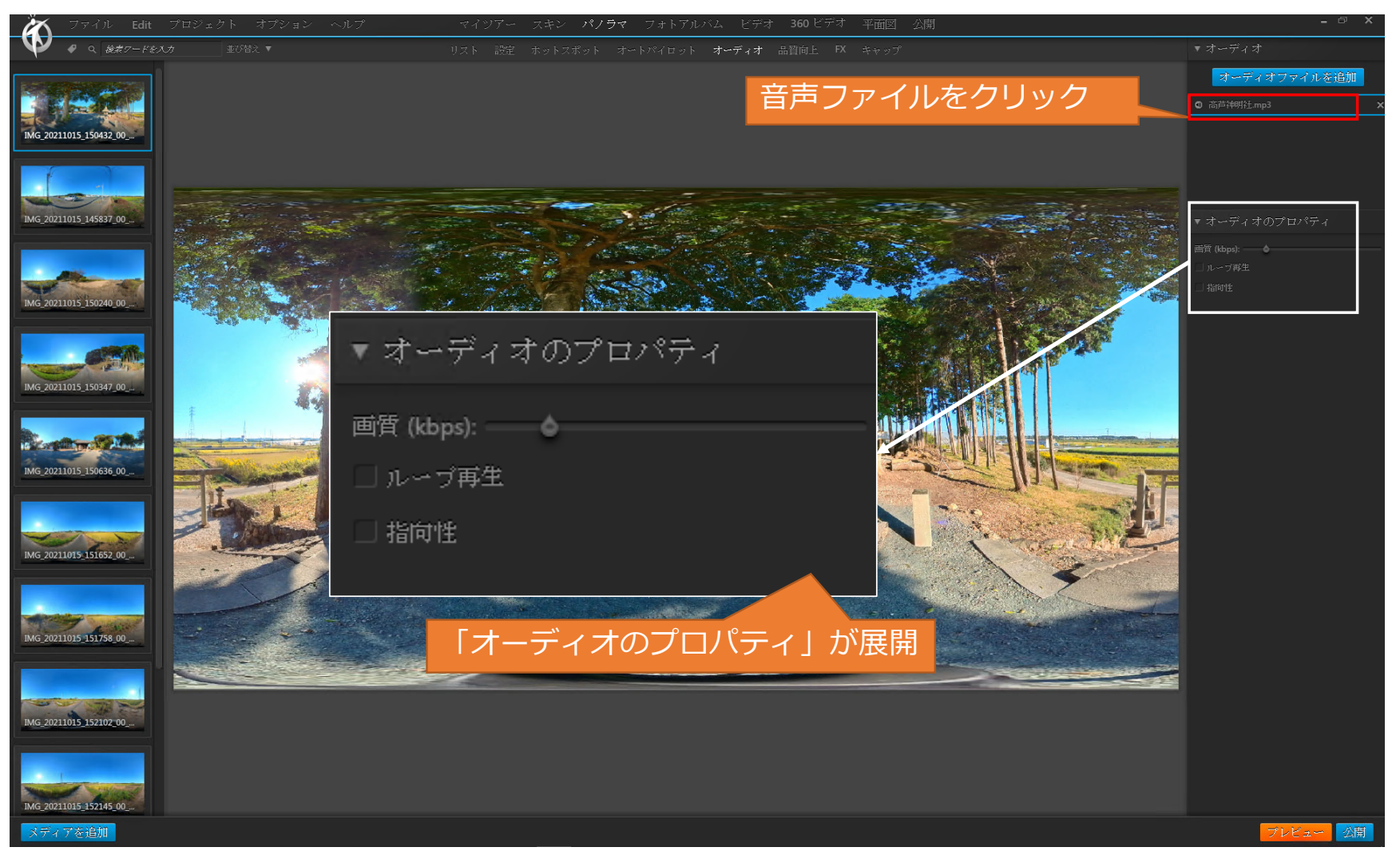

(2) 音声データの設定

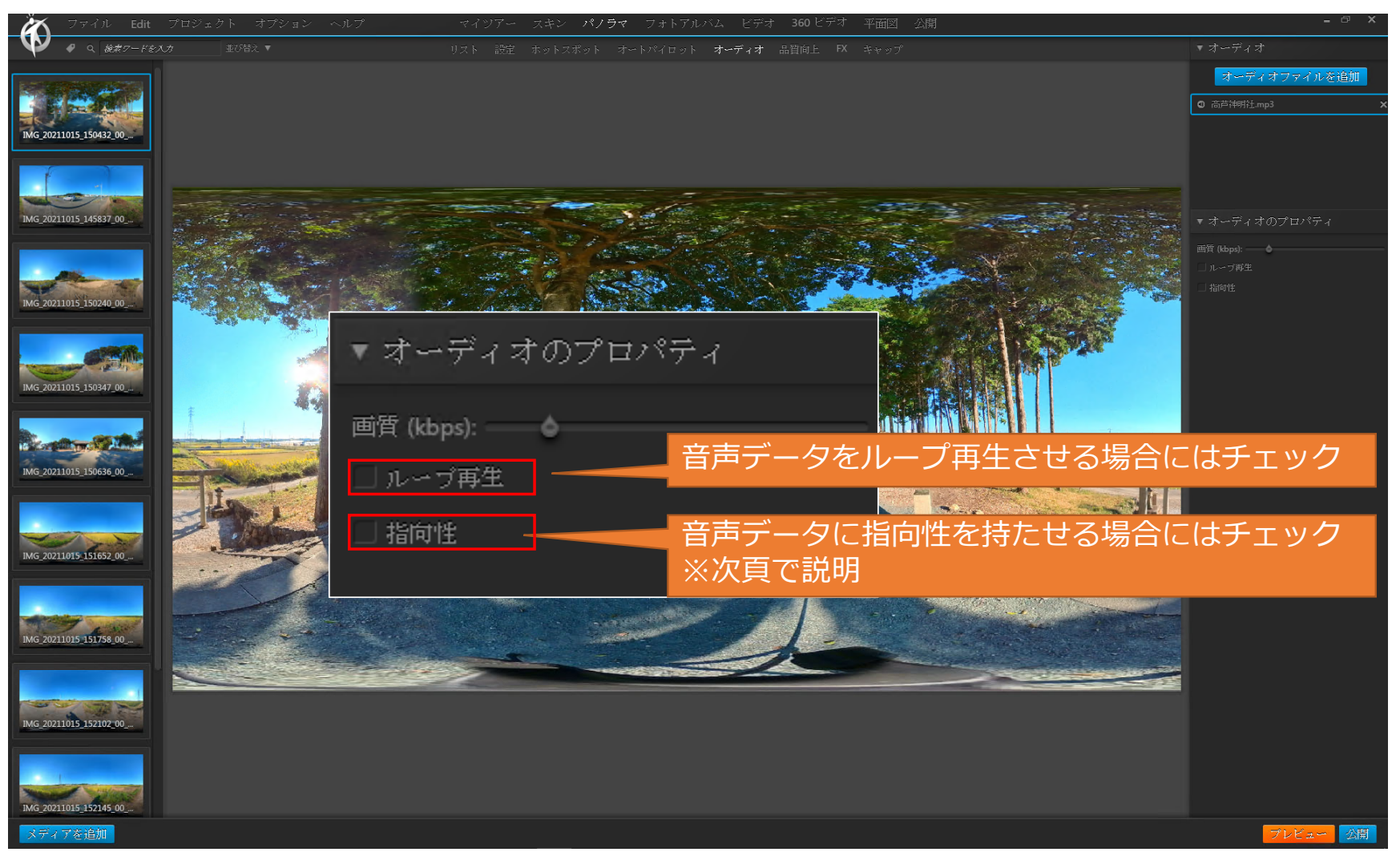

(2) 音声データの設定

<指向性のある音声データの設定>

パノラマに音声データを挿入 する際に指向性を与えることが 出来ます。

具体には、パノラマの特定の 画角を向いたときにのみ音声 データを再生するといったこと が可能です。

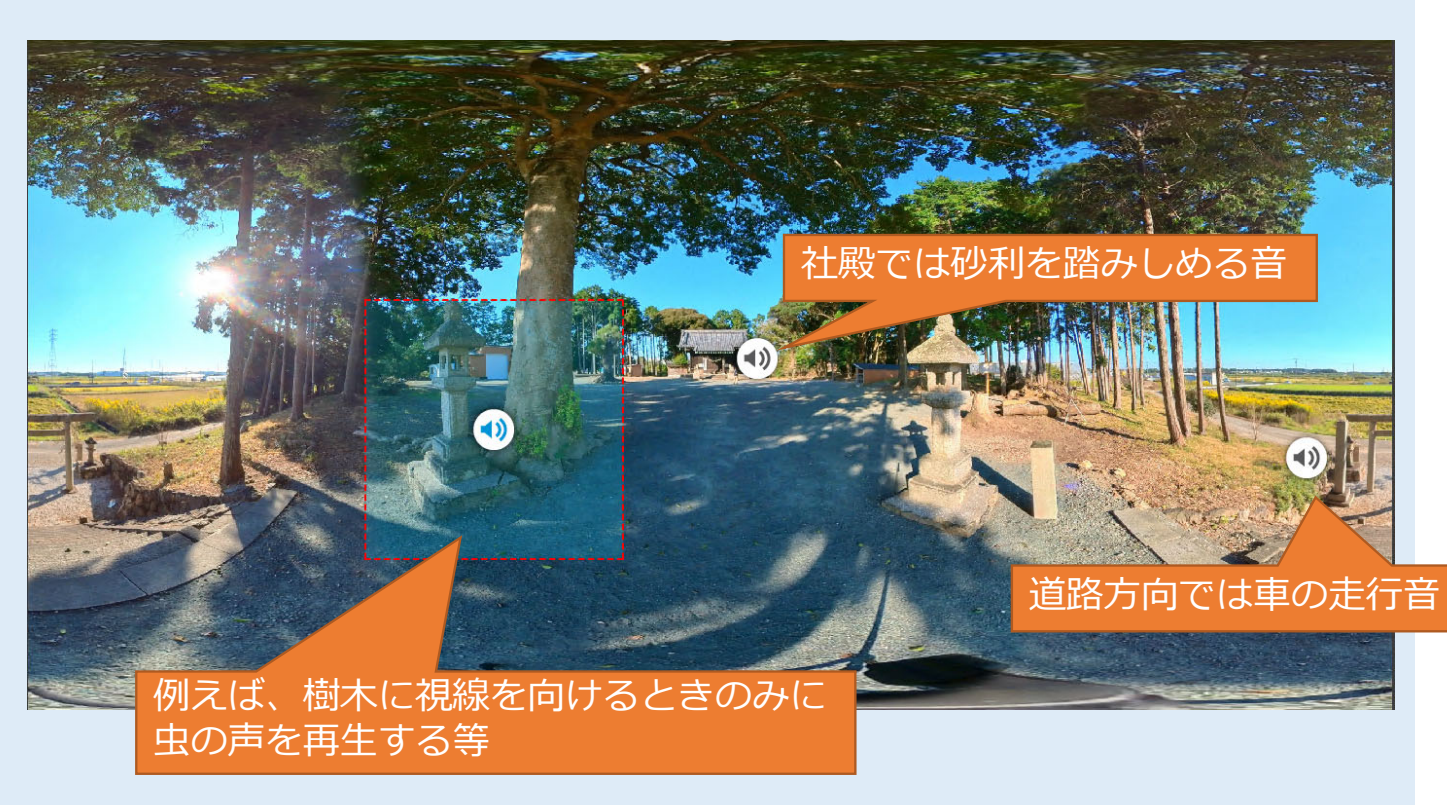

(2) 音声データの設定

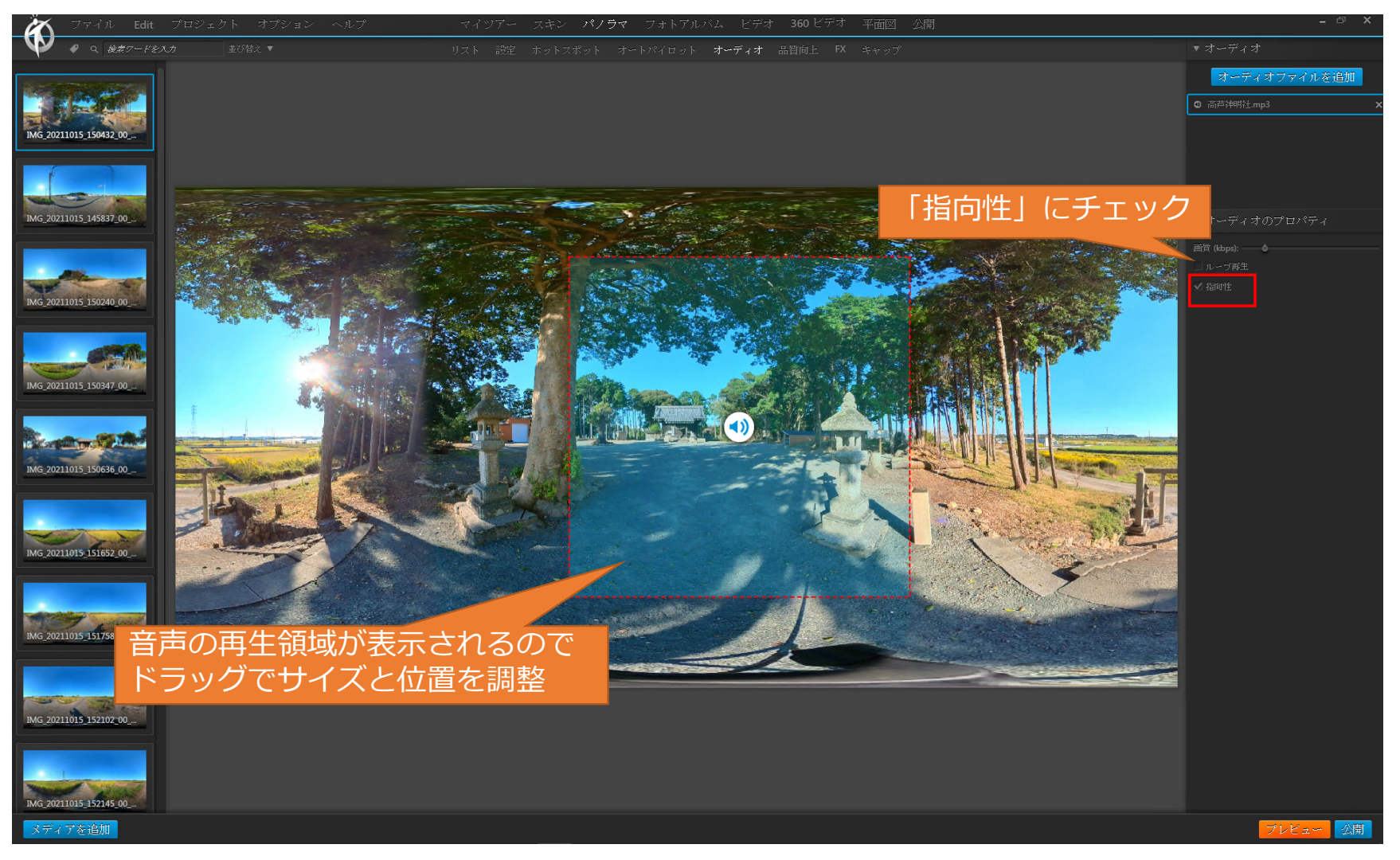